Provincia del Neuquén

Manual del Usuario

SIDesRu para Módulos Productores y Establecimientos (En etapa de Desarrollo)

**Consultora: ThinkNet S.A.** 

| Introducción:                                                             | 3  |
|---------------------------------------------------------------------------|----|
| Requisitos:                                                               | 4  |
| Ingreso al sistema:                                                       | 4  |
| A. Establecimientos:                                                      | 5  |
| A1). Ir a la opción Establecimientos                                      | 5  |
| A2). Alta de Establecimientos                                             | 5  |
| A3). Guardar los datos ingresados de un establecimiento.                  | 7  |
| A4). Como agregar productores a la lista?                                 | 8  |
| A5).Cómo modificar o borrar productores de la lista?                      | 10 |
| A6). Asociar documentos a un Establecimiento:                             | 10 |
| A7). Listado de Establecimientos                                          | 13 |
| B. Productores                                                            | 14 |
| B1). Carga de datos generales de un productor.                            | 14 |
| B2). Carga de familiares, bienes, mano de obra, beneficios, actividades y |    |
| organizaciones. de un productor.                                          | 17 |
| B3). Grupo familiar del Productor.                                        | 18 |
| B4). Bienes del productor/Organización                                    | 19 |
| B5). Mano de Obra empleada por un Productor.                              | 20 |
| B6). Actividades económicas desarrolladas por el productor                | 21 |
| B7). Organizaciones a la que pertenece un productor.                      | 22 |
| B8). Beneficios asociados al Productor.                                   | 23 |
| B9). Documentación del Productor:                                         | 26 |
| B10). Listado de Productores                                              | 28 |
| C. Asistencia Técnica                                                     | 29 |
| C1. Carga y consulta de información de Asistencia Técnica                 | 29 |
| C2). Agenda por Técnico (En construcción)                                 | 32 |
| C3). Documentación en Asistencia Técnica                                  | 33 |
| C4). Listados de Asistencia Técnica.                                      | 34 |
| D. Programas                                                              | 36 |
| D1). Beneficios por Programas                                             | 36 |
| D2). Lista de Insumos (En Construcción)                                   | 38 |
| D3). Listados de Programas u Operatorias (En Construcción)                | 38 |
| E. Administraciones                                                       | 39 |
| E1). Regionales (en construcción)                                         | 42 |
| E2). Agencias                                                             | 43 |
| E3). Organizaciones                                                       | 44 |
| F. Reportes (en construcción)                                             | 50 |
| G. Tablas de Opciones                                                     | 50 |
| G1). Grupo de opciones para Asistencia Técnica                            | 50 |
| G2). Grupo de opciones para Programas y Beneficios                        | 53 |
| G3). Grupo de opciones para Producción                                    | 57 |
| G4). Grupo para Opciones Generales                                        | 64 |

# Contenido

## Introducción:

El objetivo de la creación de un Sistema de Información de Desarrollo Rural (SIDesRu) es integrar y vincular bases de datos del Servicio de Extensión Rural provincial, de las instituciones que participan del desarrollo rural, con información sobre los productores agropecuarios y pobladores rurales, trabajadores y grupos vulnerables, sus condiciones de vida y los diversos planes, programas y proyectos que cada institución ejecuta y de los cuales son beneficiarios.

Este no es un sistema aislado sino que se definió el acuerdo de Integrabilidad, el cual permite sumar al SIDesRu al modelo de Integrabilidad.

- Se registró y dio de alta al sistema como Fuente Auténtica, lo que permite que el mismo pueda compartir información con el resto de los sistemas adheridos al modelo de integrabilidad .
- Se definieron los webservices que obtendrán entre otras cosas el título, el estado y la ubicación actual de un Expediente para suministrar información actualizada a los operadores del sistema SIDesRu.

Se definió la infraestructura central necesaria de servicios de Integrabilidad, motor de base de datos y herramientas de monitoreo y análisis solicitados a la OPTIC (Oficina Provincial de Tecnologías de la Información y Comunicaciones). Esto permite contar con la infraestructura tecnológica para poder implementar el proyecto. Estos servicios funcionan en el DataCenter provincial.

Se implementó el acceso al sistema utilizando los servicios de OneLogin, que brinda la plataforma de integrabilidad, lo que redunda en beneficios de mayor seguridad para el acceso y modificación de la información contenida en SIDesRu.

No se necesitará instalar ningún software en particular para que los usuarios utilicen SIDesRu, solo necesitan una conexión a Internet y un código de usuario además de su contraseña, definidos por el administrador del sistema.

A continuación se brinda un instructivo del manejo de la herramienta SIDesRu. Si bien este sistema se encuentra en su etapa de desarrollo, se intenta igualmente agilizar los procesos de carga de datos y capacitación de los usuarios.

## **Requisitos:**

Será condición fundamental para hacer uso del sistema, el tener acceso a Internet.

La carga de datos será posible siempre y cuando el usuario tenga un código y una contraseña, que serían verificados al ingresar al sistema.

### Ingreso al sistema:

1). Verifique que tiene conexión a Internet.

2). Abra el navegador de Internet que normalmente utilice:  $\overset{\textcircled{}}{=}$ ,  $\overset{\textcircled{}}{=}$  o cualquiera de su preferencia.

Ahora ingrese en su navegador de Internet la siguiente dirección (esta es provisoria, a su momento usted será informado de la nueva dirección) <u>http://200.69.219.197/sisdesru/</u> y luego presione **Enter**.

| 🥹 Sistema Integrado de Desarrollo Rural - SIDesRu - Mozilla Firefox |              |
|---------------------------------------------------------------------|--------------|
| Eile Edit View History Bookmarks Tools Help                         |              |
| Sistema Integrado de Desarrollo Rural - SID +                       |              |
| ← →                                                                 | <b>☆</b> ⊽ C |

| AUTENTI                    | CACIÓN   |
|----------------------------|----------|
| Nombre de Usuario<br>Clave |          |
|                            | Ingresar |

Sistema Integrado de Desarrollo Rural

Una vez ingresados correctamente el usuario y su clave, se tendrá acceso a la pantalla del menú principal.

Tierras Productores Establecimientos Asistencia Técnica Programas Administraciones Reportes Tablas de Opciones Cerrar Sesión

3).

## A. Establecimientos:

#### A1). Ir a la opción Establecimientos

En el menú principal seleccione Establecimientos.

| Tierras | Productores | Establecimientos | Asistencia Técnica | Programas | Otorgar Beneficios | Administraciones | Reportes | Tablas de Opciones | Cerrar Sesión |
|---------|-------------|------------------|--------------------|-----------|--------------------|------------------|----------|--------------------|---------------|
|         |             | Establecimientos |                    |           |                    |                  |          |                    |               |
|         |             | Documentación    |                    |           |                    |                  |          |                    |               |
|         |             | Listados         |                    |           |                    |                  |          |                    |               |

## A2). Alta de Establecimientos

Paso seguido, aparecerá la pantalla principal de carga de establecimientos: PLANILLA ESTABLECIMIENTOS

| Código Establecimiento     | 21357                             |
|----------------------------|-----------------------------------|
| Nombre                     | Buscar                            |
|                            |                                   |
| Dirección                  |                                   |
| Departamento               | SIN DEPARTAMENTO ASIGNADO 🛛 💉     |
| Localidad/Paraje           | Sin Localidad Asignada 🛛 👻        |
| Superficie                 | Has,                              |
| Denominación Parcela       |                                   |
| Nomenclador Catastral      |                                   |
|                            | Plano Mensura                     |
| Fracción/Sección           |                                   |
| Georeferencia              |                                   |
| Nro Exp. Tierras           |                                   |
|                            | Buscar en GesDocu                 |
|                            |                                   |
| Agencia                    |                                   |
|                            |                                   |
| Observación                |                                   |
| Historico de Observaciones |                                   |
|                            |                                   |
|                            |                                   |
| PRODUCTORES                |                                   |
| DNI Nombre                 | lipo de Tenencia                  |
| Agregar Productor          |                                   |
|                            |                                   |
|                            |                                   |
|                            |                                   |
| Guardar y Terminar         | Guardar y Seguir Imprimir Limpiar |

Observe que en el campo **Código Establecimiento** aparece el número *21357*, este es autogenerado por el sistema, razón por la cual si usted da de alta un nuevo establecimiento entonces el sistema ya le generó automáticamente este número.

La descripción del botón **Buscar** esta en el siguiente recuadro explicativo.

| SIDesRu - Versión 3 | 5/74 |
|---------------------|------|
|                     |      |

| Búsqueda de Establecimiento por Código o Nombre                                                                                                    |
|----------------------------------------------------------------------------------------------------|
| Si usted ya había ingresado un establecimiento previamente y quiere consultar o modificar el mismo, entonces haga clic en <b>Busca</b> r. Lo que mostrará la siguiente pantalla.                                                                                                    |
| BUSQUEDA                                                                                                    |
| Ingrese el Código Establecimiento o Parte del Nombre                                                                                                    |
| Código Buscar                                                                                                    |
| Nombre                                                                                                    |
|                                                                                                    |
| Cancelar                                                                                                    |
| Si desea buscar por <b>Código</b> del establecimiento, entonces complete ese campo y haga clic<br>sobre el botón Buscar localizado a la derecha-arriba. Pero si prefiere realizar la búsqueda<br>por el <b>Nombre</b> del establecimiento, complete solo ese campo y cliquee sobre Buscar, a la<br>derecha-abajo No será necesario escribir el texto completo del nombre, se obtiene un lista de<br>los nombre de campo que contengan el texto que usted ingresó.<br>Vea el siguiente ejemplo: |
| BUSQUEDA                                                                                                    |
| Ingrese el Código Establecimiento o Parte del Nombre                                                                                                    |
| Código Buscar                                                                                                    |
|                                                                                                    |
| Nombre establecimiento                                                                                                    |
| Cancelar                                                                                                    |
| Luego de hacer clic en Buscar obtiene una lista de nombres que contienen el texto<br>"establecimiento".<br>RESULTADO BUSQUEDA<br>33 - Establecimiento 1                                                                                                    |
| 6 - Establecimiento 2<br>21341 - Establecimiento Prueba 3                                                                                                    |
| Cancelar                                                                                                    |
| Haga doble clic sobre el elemento de la lista buscado y así se va directamente al registro de ese establecimiento.                                                                                                    |

Vea el ejemplo a continuación de un establecimiento a dar de alta:

Cuando finalice la carga de toda la información de este establecimiento para continuar con otro establecimiento, utilice el botón <sup>Guardar y Terminar</sup>. Pero si solo quiere guardar los datos y continuar con este mismo establecimiento cliquee <sup>Guardar y Seguir</sup>

#### A3). Guardar los datos ingresados de un establecimiento.

Utilice el botón **Imprimir**, a la derecha de **Guardar y Seguir** para imprimir una copia de los datos que registró.

Para poner en blanco todos los campos que se muestran en la pantalla anterior, seleccione el botón Limpiar.

En la parte inferior de la pantalla mostrada mas arriba se puede observar la lista de los Productores asociados a este establecimiento.

| SIDesRu - Versión 3 | 7/74 |
|---------------------|------|
|                     |      |

Observe que los productores ya debían existir en el sistema para poder asociarlo al establecimiento en cuestión.

**Importante:** Un productor puede estar asociado a varios establecimientos. Y también, un establecimiento puede contar con varios productores.

Ingreso de Observaciones: todas las observaciones se irán cargando en la lista Histórico de Observaciones, desde las mas nueva a la mas antigua.

| Historico de | Observacione | 5                   |
|--------------|--------------|---------------------|
| Fecha        | Usuario      | Observación         |
| 18/07/2012   |              |                     |
| 03:49:33     | a            | Segunda observación |
| p.m.         |              |                     |
| 18/07/2012   |              |                     |
| 03:49:04     | a            | Primera observacion |
| p.m.         |              |                     |

#### A4). Como agregar productores a la lista?

Para eso debe hacer clic en Agregar Productor y aparece la pantalla siguiente:

|                      | PRODUCTOR        |      |      |
|----------------------|------------------|------|------|
| Productor            |                  |      | ~    |
| Tipo de Tenencia     |                  |      | ~    |
| Sup. Total Ocupada   |                  | Has. |      |
| Sup. en Producción   |                  | Has. |      |
| Sup. sin Trabajar    |                  | Has. |      |
| Sup. Riego           |                  | Has. |      |
| Tiempo Residencia    |                  | Años |      |
| Caracteristica Suelo |                  |      | ~    |
|                      | 🗖 Tierra Fiscal  |      |      |
| Sup. Mallin          |                  | Has. |      |
| Sup. Bosque          |                  | Has. |      |
| Sup. Estepa          |                  | Has. |      |
|                      |                  |      |      |
| % Alambrado Predial  |                  |      |      |
|                      | 📃 Agua Potable   |      |      |
|                      | Electricidad     |      |      |
|                      | Acceso           |      |      |
|                      | Telefonia        |      |      |
|                      | 📃 Apotreramiento |      |      |
|                      | Aceptar          | Cane | elar |

Haciendo clic en la flecha hacia abajo del campo **Productor**, desplegará la lista de todos los productores del sistema. Para ganar tiempo en la selección, ingrese la primera letra del apellido del productor, como por ejemplo la Z, y el sistema lo posiciona en el primer apellido que comienza con Z, como muestra la figura inferior.

Nota: Has. significa hectáreas.

|                    | PRODUCTOR                          |                       |   |  |
|--------------------|------------------------------------|-----------------------|---|--|
| Productor          | ZARATE JUAN AND                    | RES                   | ~ |  |
| Tipo de Tenencia   | BARTUSCH FABIAN                    | 1                     |   |  |
| Sup. Total Ocupada | Braicovich Gustavo                 |                       |   |  |
| Sup. en Producción | QUIROGA RENE AL                    | BERTO                 |   |  |
| Sup. sin Trabajar  | VILLAR MANUEL S<br>ZARATE JUAN AND | VILLAR MANUEL SEGUNDO |   |  |
| Sup. Riego         |                                    |                       |   |  |
|                    |                                    |                       |   |  |
| SIDesRu - Versić   | on 3                               |                       |   |  |

El siguiente campo es Tipo de Tenencia, y también podrá seleccionar una opción desde el menú desplegable.

|                      | PRODUCTOR             |
|----------------------|-----------------------|
|                      |                       |
| Productor            | ZARATE JUAN ANDRES    |
| Tipo de Tenencia     | ×                     |
| Sup. Total Ocupada   |                       |
| sup. rotai ocupaua   | Aparcería             |
| Sup. en Producción   | Arrendamiento         |
|                      | Contrato accidental   |
| Sup. sin Trabajar    | En sucesión indivisa  |
|                      | Ocupación con Permiso |
| Sup. Riego           | Ocupación de hecho    |
| Tiempo Pesidencia    | Otros                 |
| riempo kesideneia    | Duraindad             |
| Caracteristica Suelo |                       |
|                      |                       |

Todos los campos de Superficie (Sup. Total Ocupada, Sup. En Producción, Sup. Sin Trabajar, Sup. Riego, Sup. Mallín, Sup. Bosque y Sup. Estepa) son en Hectáreas.

El **Tiempo de Residencia** es en años. Para un tiempo menor a un año se lo ingresa en numero fraccionario, por ejemplo: 6 meses deberá ser ingresado como 0,5.

La Característica del Suelo será seleccionada desde un menú desplegable:

| Caracteristica Suelo | ×         |
|----------------------|-----------|
|                      |           |
|                      | DEGRADADO |
| Sup. Mallin          | FERTIL    |
|                      | REGULAR   |
| Sup. Bosque          |           |
|                      |           |
| Sup. Estepa          |           |

Si este productor tiene una vivienda en este establecimiento entonces marque el campo Vivienda: vivienda haciendo clic sobre el cuadrado a la izquierda de Vivienda.

El Porcentaje del total del predio alambrado será por ingresado en **% Alambrado Predial**, y por ejemplo si esta la mitad del perímetro alambrado, entonces ingrese 50. Si fuese alambrado el total del perímetro entonces ingrese 100.

Así como con Vivienda, marque del mismo modo lo que corresponda en:

| 🛄 Agua Potable |
|----------------|
| Electricidad   |
| Acceso         |
| Telefonia      |
| Apotreramient  |

Una vez que los datos fueron completados entonces haga clic en **Aceptar** para grabarlos en la base de datos.

#### A5).Cómo modificar o borrar productores de la lista?

Para modificar haga clic en Modificar y haga los mismos pasos explicados en A4. PRODUCTORES

| DNI      | Nombre                | Tipo de Tenencia   |                                  |
|----------|-----------------------|--------------------|----------------------------------|
| 7301054  | VILLAR MANUEL SEGUNDO |                    | <u>Modificar</u> <u>Eliminar</u> |
| 24941490 | Braicovich Gustavo    | Ocupación de hecho | <u>Modificar</u> <u>Eliminar</u> |

Pero, si quiere borrar a uno de los Productores de la lista solo haga clic en Eliminar en la línea del productor en cuestión.

Importante: Haciendo clic en Eliminar solo desasocia al productor del establecimiento, pero no lo borra de la tabla general de Productores.

#### A6). Asociar documentos a un Establecimiento:

Para agregar documentos a un establecimiento, entonces haga clic en Establecimientos y luego en Documentación.

| Tierras Productores Establecimientos | Asistencia Técnica | Programas  | <b>Otorgar Beneficios</b> | Administraciones | Reportes | Tablas de Opciones | Cerrar Sesión |
|--------------------------------------|--------------------|------------|---------------------------|------------------|----------|--------------------|---------------|
| Establecimientos                     |                    |            |                           |                  |          |                    |               |
| Documentación                        |                    |            |                           |                  |          |                    |               |
| Listados                             |                    |            |                           |                  |          |                    |               |
| Entonces se muestra la               | siguiente          | pantalla   | a:                        |                  |          |                    |               |
| ESTABLECIMIENTOS - IMAGENI           | ES                 |            |                           |                  |          |                    |               |
|                                      |                    |            |                           |                  |          |                    |               |
| Cod. Establecimiento                 |                    |            | Buscar                    |                  |          |                    |               |
| Nombre                               |                    |            |                           |                  |          |                    |               |
|                                      |                    |            |                           |                  |          |                    |               |
| DOCUMENTOS                           |                    |            |                           |                  |          |                    |               |
| Descripción                          |                    | Nº Hojas   | ;                         |                  |          |                    |               |
| Agregar Documento                    |                    |            |                           |                  |          |                    |               |
|                                      |                    |            |                           |                  |          |                    |               |
| Guar                                 | dar                |            |                           |                  | Nuevo    |                    |               |
| Ingrese el Código del                | Establecin         | niento     | y luego hag               | ga clic en       | Busca    |                    |               |
| ESTABLECIMIENTOS - IM                | AGENES             |            |                           |                  |          |                    |               |
|                                      |                    |            |                           |                  |          |                    |               |
| Cod. Establecimiento                 | 21341              |            | Bu                        | scar             |          |                    |               |
| Nombre                               | Establecim         | iento Prue | eba 3                     |                  |          |                    |               |

Paso seguido ingrese los documentos que usted quiera asociar a este establecimiento haciendo clic en Agregar Documento

|                     | 1     |
|---------------------|-------|
| CIDeeDu Versién 2   | 10/74 |
| SIDESKU - VEISION S | 10/74 |
|                     |       |
|                     |       |
|                     |       |

Se mostrará la pantalla de carga de los documentos:

| DOCUMENTO                           |                  |  |  |  |  |  |  |
|-------------------------------------|------------------|--|--|--|--|--|--|
| Descripción del doc.                |                  |  |  |  |  |  |  |
| Tipo de Imagen<br>Cantidad de Hojas | 1                |  |  |  |  |  |  |
|                                     | Aceptar Cancelar |  |  |  |  |  |  |
|                                     |                  |  |  |  |  |  |  |

En **Descripción del Doc** agregue un breve texto explicativo del contenido del documento.

Seleccione el Tipo de Imagen/archivo desde el menú desplegable de la derecha.

| Tipo de Imagen    | ×                                                                          |
|-------------------|----------------------------------------------------------------------------|
| Cantidad de Hojas | Fotos                                                                      |
|                   | Imagenes satelitales<br>Informe Técnico<br>Planilla Inspecciones<br>Planos |

En Cantidad de Hojas ingrese el numero de hojas que tiene este documento.

Haga Clic

Aceptar

para guardar las imágenes en los servidores de SIDesRu.

Ahora puede verse los documentos asociados a este establecimiento de la siguiente forma:

| ESTABLECIMIENTOS - IMAGENES                                   |       |                  |     |  |        |  |  |
|---------------------------------------------------------------|-------|------------------|-----|--|--------|--|--|
|                                                               |       |                  |     |  |        |  |  |
| Cod.<br>Establecimiento                                       | 2134  | 1                | ]   |  | Buscar |  |  |
| Nombre                                                        | Estab | lecimiento Prueb | a 3 |  |        |  |  |
|                                                               |       |                  |     |  |        |  |  |
| DOCUMENTOS                                                    |       |                  |     |  |        |  |  |
| Descripciór                                                   | n     | Nº Hojas         |     |  |        |  |  |
| Vista sudeste 2 <u>Hojas</u> <u>Modificar</u> <u>Eliminar</u> |       |                  |     |  |        |  |  |
| Agregar Documento                                             |       |                  |     |  |        |  |  |

Cada hoja será ingresada haciendo clic en Hojas.

| HOJAS        |         |          |  |  |  |  |
|--------------|---------|----------|--|--|--|--|
| Nº Hoja      | Archivo | Tamaño   |  |  |  |  |
| Agregar Hoja |         |          |  |  |  |  |
| Acept        | tar     | Cancelar |  |  |  |  |

| SIDesRu - Versión 3 | 11/74 |
|---------------------|-------|
|                     |       |

Hacer clic en Agregar Hoja y ahí seleccione el archivo a ingresar:

| Tierras Productores Est                                           | ablecimientos | Asistencia Técr                   | nica Beneficios por | Programas / | Administraciones | Reportes Ta    | ablas de Opciones | Cerrar Sesiói |
|-------------------------------------------------------------------|---------------|-----------------------------------|---------------------|-------------|------------------|----------------|-------------------|---------------|
| ESTABLECIMIENTOS - IM                                             |               |                                   |                     |             |                  |                |                   |               |
| Cod. Establecimiento<br>Nombre                                    |               |                                   |                     |             |                  |                |                   |               |
| DOCUMENTOS<br>Descripción<br>Vista sudeste 2<br>Agregar Documento |               |                                   |                     |             |                  |                |                   |               |
|                                                                   |               | Documento Vis<br>Nº de Hoja 2     | ta sudeste          | но          | JA               |                |                   |               |
|                                                                   |               | Archivo                           | Acep                | tar         |                  | Cancela        | Browse            | Í .           |
|                                                                   | <b> </b>      | File Upload                       |                     |             |                  |                | ? 🔀               |               |
|                                                                   |               | My Recent<br>Documents<br>Desktop | AD209036.bmp        | rganizer    | V                | <b>g p</b> ⊵ E | •                 |               |

Una vez seleccionado el archivo, haga clic en el botón Aceptar.

| НОЈА             |                                                                                            |  |  |  |  |
|------------------|--------------------------------------------------------------------------------------------|--|--|--|--|
|                  |                                                                                            |  |  |  |  |
| Documento        | Vista sudeste                                                                              |  |  |  |  |
| № <b>de Hoja</b> | 2                                                                                          |  |  |  |  |
| Archivo          | C:\Documents and Settings\Administrator\My Documents\My Pictures\Microsoft Clip Orc Browse |  |  |  |  |
|                  | Aceptar Cancelar                                                                           |  |  |  |  |

Quedaría conformada entonces la lista de hojas asociadas al documento.

| DUCUMENTUS        |                   |              |                       |            |        |          |
|-------------------|-------------------|--------------|-----------------------|------------|--------|----------|
| Descripción       | Nº Hojas          |              |                       |            |        |          |
| Vista sudeste     | 2                 | Hojas Modi   | <u>ficar Eliminar</u> |            |        |          |
| Agregar Documento | Auregar Documento |              |                       |            |        |          |
|                   |                   |              | vo                    | TAC        |        |          |
|                   |                   |              | ло                    | UAS        |        |          |
|                   |                   | Nº Hoja      | Archivo               | Tamaño     |        |          |
|                   |                   | 1            | P4280126.JPG          | 1757,00 KB | Ver    | Eliminar |
|                   |                   | Agregar Hoja |                       |            |        |          |
|                   |                   |              | Aceptar               | I          | Cancel | lar      |

Si se hace clic en **Aceptar** se tiene el siguiente listado: ESTABLECIMIENTOS - IMAGENES

| Cod. Establecimiento | 21341     |              |                 | Buscar   |       |
|----------------------|-----------|--------------|-----------------|----------|-------|
| Nombre               | Estableci | miento Pruel | ba 3            |          |       |
|                      |           |              |                 |          |       |
| DOCUMENTOS           |           |              |                 |          | 1     |
| Descripción          | Nº Hojas  |              |                 |          | 4     |
| Vista sudeste        | 2         | Hojas        | <u>Ver/Mod.</u> | Eliminar |       |
| Agregar Documento    |           |              |                 |          |       |
|                      |           |              |                 |          |       |
|                      |           |              |                 |          |       |
|                      | Guardar   |              |                 |          | Nuevo |

Para grabar dichos archivos haga clic en el botón Guardar. Haga Clic en Iluevo para borrar la pantalla y seguir con las imágenes de otro establecimiento.

| SIDesRu - Versión 3 | 12/74 |
|---------------------|-------|
|                     |       |

### A7). Listado de Establecimientos

El modo de obtener el reporte de los establecimientos ingresados hasta el momento comienza con la selección de **Listar** debajo de **Establecimientos** en el Menú principal.

| Establecimientos |  |
|------------------|--|
| Establecimientos |  |
| Documentación    |  |
| Listados         |  |

Para así obtener la lista de Establecimientos.

| LISTAD            | O ESTABLECIMIENTOS                                                         |                              |                                    |           |                        |                                                             |            |
|-------------------|----------------------------------------------------------------------------|------------------------------|------------------------------------|-----------|------------------------|-------------------------------------------------------------|------------|
| Localida          | d                                                                          | ¥                            | Impr                               | imir      |                        | Exportar XLS                                                |            |
| Cádigo            | Namhun                                                                     |                              | amicilia                           |           | Localidad              | 8 concin                                                    |            |
| 21341             | Establecimiento Prueba 3 B                                                 | las Parera s/n               | Jonnicino                          |           | lottier                | Diottier                                                    | Var        |
| 21341             | Establecimiento Prdeba 3 B                                                 | o parera s/11                |                                    |           | -lotter<br>Vőala       | Piotder                                                     | <u>ver</u> |
| estable<br>desple | ecimientos de <i>Añelo</i> .<br>egable de localidades<br>destablecimientos | Seleccione<br>, la ciudad de | en el campo<br>e <i>Añelo</i> y lu | ego hag   | idad, qu<br>ga clic en | n ver solalien<br>le contiene el li<br>n <b>Actualizar.</b> | Istado     |
| Localidad         | d Añelo<br>Actualizar                                                      | <b>V</b>                     | Impr                               | imir      |                        | Exportar XLS                                                |            |
| - 6 1             |                                                                            |                              |                                    |           |                        |                                                             |            |
| Código            | Nombre                                                                     | Domicilio                    | Localidad                          |           | Age                    | encia                                                       |            |
| 33                | Establecimiento 1                                                          | 33                           | Añelo                              |           |                        |                                                             | Ver        |
| 6                 | Establecimiento 2                                                          | lee                          | Añelo                              | Cutral Có | - Plaza Huir           | ncul                                                        | Ver        |

Si hace clic sobre el hipervínculo  $\frac{\sqrt{er}}{\sqrt{er}}$  irá directamente a la pantalla del establecimiento sobre el cual usted hizo esta operación.

A posteriori, usted podrá **Imprimir** o **Exportar XLS** (este último para exportar esta lista a un archivo Excel) los datos de la lista que ve en pantalla. Haga clic sobre el botón correspondiente para ejecutar la acción que desee.

## **B.** Productores

Ahora nos ocuparemos de la administración de productores. Para acceder a este módulo seleccionaremos la palabra **Productores** del Menú Principal.

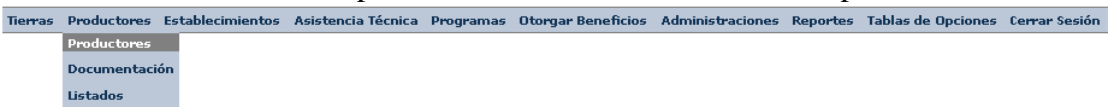

Y obtendremos la siguiente pantalla: PLANILLA PRODUCTORES

|                            | Persona Física                      |                   |
|----------------------------|-------------------------------------|-------------------|
|                            | O Empresa                           |                   |
| DNI/CUIT                   |                                     | Buscar en SIDesRu |
|                            | (CUIT en caso de Entidad Comercial) |                   |
|                            | Traer datos desde ANSES             |                   |
| Apellido/Razon Social      |                                     |                   |
| Nombre                     |                                     |                   |
|                            |                                     |                   |
| Dirección                  |                                     |                   |
| Dni Padre                  |                                     |                   |
| Dni Madre                  |                                     |                   |
| Agencia                    |                                     | ×                 |
| Provincia                  | NEUQUEN                             | ×                 |
| Departamento               | SIN DEPARTAMENTO ASIGNADO           | *                 |
| Localidad                  | Sin Localidad Asignada 🛛 🔊          | ·                 |
| C. Postal                  |                                     |                   |
| Teléfono                   |                                     |                   |
| Celular                    |                                     |                   |
| F. Nacimiento/Inicio       | (dd/mm/yyyy)                        |                   |
| Sexo                       | Masculino 💌                         |                   |
| Nivel Educativo            |                                     |                   |
| Cuit                       |                                     |                   |
| Email                      |                                     |                   |
| Personeria Juridica        |                                     |                   |
| Domicilio Legal            |                                     | Idem Real         |
| Provincia Legal            | NEUQUEN                             |                   |
| Localidad Legal            | Sin Localidad Asignada 🛛 🔊          | ×                 |
| Empleado Provincial        |                                     |                   |
| Fecha Fallecimiento        |                                     |                   |
|                            |                                     |                   |
| Observación                |                                     |                   |
| Historico de Observaciones |                                     |                   |

#### B1). Carga de datos generales de un productor.

Se ingresa el **DNI** del productor (si se seleccionó previamente **CUIT** (si es una **Empresa**) y luego se puede buscar en SIDesRU con Buscar en SIDesRu , pero si no existiese en SIDesRu entonces intente con los datos provistos desde Anses por medio del botón Traer datos desde ANSES.

| SIDesRu - Versión 3 | 14/74 |
|---------------------|-------|
|                     |       |

Si hace clic sobre Buscar en SIDesRu tendrá la opción de buscar por DNI/CUIT, o por el nombre del productor/razón social de la empresa. Para disparar la búsqueda haga clic sobre el botón Buscar correspondiente.

| BUSQUEDA                               |  |        |  |  |  |
|----------------------------------------|--|--------|--|--|--|
| Ingrese el DNI/CUIT o Parte del Nombre |  |        |  |  |  |
|                                        |  |        |  |  |  |
| DNI/CUIT                               |  | Buscar |  |  |  |
| Nombre                                 |  | Buscar |  |  |  |
| Cancelar                               |  |        |  |  |  |

Para la búsqueda por nombre, no será necesario escribir nombre y apellido completos. Esto se muestra el siguiente ejemplo, buscamos todos los productores que contengan *"ar"* en sus apellidos:

|         | sus apennaos. |        |
|---------|---------------|--------|
| DNI/CUI | r             | Buscar |
| Nombre  | ar            | Buscar |

El listado obtenido es el siguiente:

| RESULTADO E                                                                                    | BUSQUEDA |
|------------------------------------------------------------------------------------------------|----------|
|                                                                                                |          |
| BARTUSCH FABIAN - 21389528<br>VILLAR MANUEL SEGUNDO - 7301054<br>ZARATE JUAN ANDRES - 26509834 |          |
| Cancel                                                                                         | lar      |

Luego haciendo doble clic sobre el productor de su interés, regresará a la pantalla de carga de productores con los datos de este productor.

El número que figura a la derecha es el DNI o CUIT del Productor. Esto resolvería aquellos casos en que el dos productores se llamen igual.

Cuando del resultado de la búsqueda se obtiene un solo productor, no se muestra la lista anterior, sino que se muestra directamente la pantalla de carga de productores con los datos de este productor

Si quieren limpiar todos los campos para comenzar de nuevo, entonces desplace el cursor hasta la parte inferior de la página (a la derecha utilice la barra de desplazamiento para llegar al final de la página) y haga clic

Si se completaron los campos de la primera parte entonces se tiene la siguiente pantalla de ejemplo:

| PLANILLA PRODUCTORE               | 5                                    |                   |
|-----------------------------------|--------------------------------------|-------------------|
|                                   |                                      |                   |
|                                   | Persona Física                       |                   |
|                                   | OEmpresa                             |                   |
| DNI/CUIT                          | 7301511                              | Buscar en SIDesRu |
|                                   | (C.IIT en caso de Entidad Comercial) |                   |
|                                   | Traer datos desde ANSES              |                   |
| Apellido/Razon Social             | SANCHEZ                              |                   |
| Nombre                            | JORGE                                |                   |
|                                   |                                      |                   |
| Dirección                         | SECTOR CHACRAS-STO TOMAS 0000 Piso 0 |                   |
| Dni Padre                         | 0                                    |                   |
| Dni Madre                         | 0                                    |                   |
| Agencia                           | Agencia Piedra del Águila 🛛 🗸        |                   |
| Provincia                         | NEUQUEN                              |                   |
| Departamento                      | Collón Curá 💌                        |                   |
| Localidad                         | Santo Tomás 🛛 💌                      |                   |
| C. Postal                         | 8315                                 |                   |
| Teléfono                          |                                      |                   |
| Celular                           |                                      |                   |
| F. Nacimiento/Inicio              | 02/11/1934 (dd/mm/yyyy)              |                   |
| Sexo                              | Masculino 💙                          |                   |
| Nivel Educativo                   |                                      |                   |
| Cuit                              | 20073015112                          |                   |
| Email                             |                                      |                   |
| Personeria Juridica               |                                      |                   |
| Domicilio Legal                   | SECTOR CHACRAS-STO TOMAS 0000 Piso 0 | Idem Real         |
| Provincia Legal                   | NEUQUEN                              |                   |
| Localidad Legal                   | Santo Tomás 🛛 🗸                      |                   |
| Empleado Provincial               |                                      |                   |
| Fecha Fallecimiento               |                                      |                   |
|                                   |                                      |                   |
| Observación                       |                                      |                   |
| Historico de Observaciones        |                                      |                   |
| Fecha Usuario                     | Obse                                 | rvación           |
| 17/07/2012<br>12:58:21 xxxx Jubil | lado de Agua y Energia-Rapdomante    |                   |

En los campos **Dni Padre** y **Dni Madre** se ingresaran los números de documento de los padres del productor.

En **Personería Jurídica** se ingresaría el texto para el caso en que el productor fuese en realidad una organización.

Para agilizar la carga de datos se pueden copiar los datos del domicilio de residencia del productor al **Domicilio Legal**, **Provincia Legal** y **Localidad Legal** haciendo clic en el botón dem Real.

Para el caso en que el productor fuese además empleado provincial, entonces haga clic sobre el cuadrado a la derecha de **Empleado Provincial** Empleado Provincial El Histórico de Observaciones mostrará las mas nuevas primero en la lista (vea el ejemplo explicado en A3, es el mismo caso que para Establecimientos).

| SIDesRu - Versión 3 | 16/74 |
|---------------------|-------|
|                     |       |

# B2). Carga de familiares, bienes, mano de obra, beneficios, actividades y organizaciones. de un productor.

A continuación se completarán el resto de los datos del productor que tienen que ver con su **Grupo Familiar**, **Bienes del Productor/Organización**, **Mano de Obra** (empleada por él), **Actividades** que desarrolla (en que establecimientos las desarrolla, y con que producción cuenta entre otros factores de análisis de la actividad), **Organizaciones** a las que pertenece y los **Beneficios** que recibe.

| GRUPO FAMILIA                      | R                                       |                             |                      |               |               |          |          |         |  |
|------------------------------------|-----------------------------------------|-----------------------------|----------------------|---------------|---------------|----------|----------|---------|--|
| DNI                                | Nombre                                  | Pare                        | ntesco               |               |               |          |          |         |  |
| Agregar Famil                      | iar                                     |                             |                      |               | _             |          |          |         |  |
| BIENES DEL PRO                     | DUCTOR/ORGANIZA                         | CION                        |                      |               |               |          |          |         |  |
| Tipo de Bien                       | Tipo de Tenencia                        | F. Desde                    | F. Hasta             | Estado        | Cantidad      |          |          |         |  |
| Camioneta                          | Propiedad                               | 01/01/2009                  | 17/06/2012           | BUENO         | 1             | Ver/Mod. | Eliminar |         |  |
| Agregar Bie                        | n                                       |                             |                      |               |               |          |          |         |  |
| MANO DE OBRA                       |                                         |                             |                      |               |               |          |          |         |  |
| Tipo de Man                        | o de Obra 🛛 Tipo                        | de Labor 🛛 🛛 F              | . Ult. Actualiz      | zación        | Cantidad      |          |          |         |  |
| Temporario                         | Puester                                 | 17/0                        | 7/2012               |               | 1             | Ver/Mod. | Eliminar |         |  |
| Agregar                            |                                         |                             |                      |               |               |          |          |         |  |
| ACTIVIDADES                        |                                         |                             |                      |               |               |          |          |         |  |
| Estableci                          | miento Ac                               | tividad                     | F. Desde             | F. Hast       | a Var         | iable    | Valor    | Unidad  |  |
| Agregar Activi                     | dad                                     |                             |                      |               |               |          |          |         |  |
| ORGANIZACION                       | ES                                      |                             |                      |               |               |          |          |         |  |
| Organi                             | zación                                  |                             |                      |               |               |          |          |         |  |
| Santo Tomás                        | Ver/                                    | Mod.                        | Eliminar             |               |               |          |          |         |  |
| Agregar                            |                                         |                             |                      |               |               |          |          |         |  |
| BENEFICIOS                         |                                         |                             |                      |               |               |          |          |         |  |
| Beneficio F. De<br>Subsidio 01/01/ | esde F. Hasta Mor<br>2009 31/12/2011 23 | to Unidad Est<br>pesos Apro | ado Expedier<br>bado | ite<br>Insumo | s Ver/Mod Eli | minar    |          |         |  |
| Agregar Benef                      | icio                                    |                             |                      |               |               |          |          |         |  |
|                                    |                                         |                             |                      |               |               |          |          |         |  |
| Guardar y Terr                     | minar                                   | Guardar y                   | Seguir               |               | Imp           | orimir   |          | Limpiar |  |

Métodos Abreviados: Alt + Shift + G = guardar y Continuar

| SIDesRu - Versión 3 | 17/74 |
|---------------------|-------|
|                     |       |

#### B3). Grupo familiar del Productor.

Comenzaremos por el **grupo familiar**, para ingresar un nuevo miembro de su familia hacer clic en Agregar Familiar para obtener:

|                   | FAMILIAR                   |                |
|-------------------|----------------------------|----------------|
| DNI Familiar      |                            |                |
|                   | Traer datos desde ANSES    |                |
| Apellido y Nombre |                            |                |
| Parentesco        | ×                          |                |
| Domicilio         |                            | Idem Productor |
| Provincia         | NEUQUEN                    |                |
| Departamento      | SIN DEPARTAMENTO ASIGNAL   |                |
| Localidad         | Sin Localidad Asignada 🛛 💉 |                |
| C. Postal         |                            |                |
| Teléfono          |                            |                |
| Celular           |                            |                |
| F. Nacimiento     |                            |                |
| Sexo              | Masculino 💌                |                |
| Nivel Educativo   | ×                          |                |
| Cuit              |                            |                |
| F. Fallecimiento  | (dd/mm/yyyy)               |                |
|                   |                            |                |
|                   | Aceptar                    | Cancelar       |

Ingresando el DNI del Familiar y haciendo clic en Traer datos desde ANSES se autocompletarán algunos campos como por ejemplo Nombre y Domicilio. El Domicilio puede ser copiado del productor con el botón Idem Productor.

El campo **Parentesco** se refiere al de este familiar respecto del productor, el valor de este campo se podrá seleccionar desde el listado desplegable contenido en el mismo:

| Parentesco   | ×                                    |
|--------------|--------------------------------------|
| Domicilio    | Cónvuge/Pareia                       |
| Provincia    | Hermano/a                            |
| Departamento | Hijo/a Hijastro/a<br>Jefa/e de hogar |
| Localidad    | Madre/Padre                          |
| C. Postal    | Nieto/a<br>No Familiares             |
| Teléfono     | Otros Familiares                     |
| Celular      | Yerno/Nuera                          |

Haga clic en Aceptar para grabar los datos de este familiar ingresado. Este nuevo familiar aparecerá en la lista bajo Grupo Familiar.

#### B4). Bienes del productor/Organización.

Consistirá en el ingreso de aquellos elementos con que cuenta para realizar su tarea productiva. Para asignar esto bienes cliquee sobre el botón Agregar Bien

| BIENES D           | EL PRODUCTOR/ORGANIZACION |
|--------------------|---------------------------|
| Tipo de Patrimonio | ×                         |
| Tipo de Tenencia   | ✓                         |
| F. Desde           | (dd/mm/yyyy)              |
| F. Hasta           | (dd/mm/yyyy)              |
| Estado             |                           |
| Cantidad           |                           |
| Marca              |                           |
| Modelo             |                           |
| Año                |                           |
| Observaciones      |                           |
|                    |                           |
|                    | Aceptar Cancelar          |

El **Tipo de Patrimonio** es por ejemplo:

| BIENES DI          | L PRODUCTOR/ORGANIZACION                 |
|--------------------|------------------------------------------|
| Tipo de Patrimonio | ×                                        |
| Tipo de Tenencia   | Acoplado                                 |
| F. Desde           | Arado                                    |
| F. Hasta           | Camioneta<br>Enfardadora                 |
| Estado             | Equipamiento Agromecanico<br>Esquiladora |
| Cantidad           | Fondo Rotatorio                          |
| Marca              | Herramientas<br>Tractor                  |
| Modelo             |                                          |
| Año                |                                          |
|                    | Aceptar Cancelar                         |

Y el **Tipo de Tenencia** del mismo se tiene de la lista desplegable de este campo.

| Tipo de Tenencia | ×                                           |  |
|------------------|---------------------------------------------|--|
| F. Desde         | Aparcería                                   |  |
| F. Hasta         | Arrendamiento<br>Contrato accidental        |  |
| Estado           | En sucesión indivisa                        |  |
| Cantidad         | Ocupación con Permiso<br>Ocupación de hecho |  |
| Marca            | Otros                                       |  |
|                  | Propiedad                                   |  |

**F.Desde** y **F.Hasta** son las fechas de inicio y fin de la utilización de este elemento. El **Estado** almacena en que estado se encuentra para su uso el elemento del patrimonio en cuestión, como por ejemplo, bueno, malo, regular, nuevo, sin uso, etc. **Cantidad** contiene con cuantos elementos de este tipo cuenta el productor. **Marca** es quien es el fabricante del elemento en cuestión, por ejemplo Fiat. Haga clic sobre **Aceptar** para grabar los datos de este bien.

| BIENES DEL PRO | DUCTOR/ORGANIZAC | ION        |            |        |          |           |          |  |
|----------------|------------------|------------|------------|--------|----------|-----------|----------|--|
| Tipo de Bien   | Tipo de Tenencia | F. Desde   | F. Hasta   | Estado | Cantidad |           |          |  |
| Camioneta      | Propiedad        | 01/01/2009 | 17/06/2012 | BUENO  | 1        | Modificar | Eliminar |  |
| Agregar Bie    | n                |            |            |        |          |           |          |  |
|                |                  |            |            |        |          |           |          |  |
|                |                  |            |            |        |          |           |          |  |

| SIDesRu - Versión 3 | 19/74 |
|---------------------|-------|
|                     |       |

#### **B5).** Mano de Obra empleada por un Productor.

Informa sobre el personal utilizado por un productor.

| MANO DE OBRA         |                    |                       |          |           |          |
|----------------------|--------------------|-----------------------|----------|-----------|----------|
| Tipo de Mano de Obra | Tipo de Labor      | F. Ult. Actualización | Cantidad |           |          |
| Temporario           | Labores Culturales | 28/06/2012            | 6        | Modificar | Eliminar |
| Agregar              |                    |                       |          |           |          |

No se identifica cada uno de las personas empleadas sino las cantidades y agrupados por **Tipo de Mano Obra** y **Tipo de Labor**.

Al hacer clic en Agregar se tiene:

|                       | MANO   | DE | OBRA |              |
|-----------------------|--------|----|------|--------------|
| Tipo de Mano de Obra  |        |    |      | ~            |
| Tipo de Labor         |        |    |      | ~            |
| F. Ult. Actualización |        |    |      | (dd/mm/yyyy) |
| Cantidad              |        |    |      |              |
| Observaciones         |        |    |      |              |
|                       |        |    |      |              |
|                       | Acepta | г  |      | Cancelar     |

**Tipo de Mano de Obra** tendrá la información respecto si es *Permanente* o *Temporario*.

El Tipo de Labor se clasifica en las siguientes clases:

| MANO DE OBRA          |                                      |   |   |  |  |  |
|-----------------------|--------------------------------------|---|---|--|--|--|
| Tipo de Mano de Obra  | Permanente                           | ~ |   |  |  |  |
| Tipo de Labor         |                                      | ¥ |   |  |  |  |
| F. Ult. Actualización | Administrador                        | ^ | ) |  |  |  |
| Cantidad              | Alambrador<br>Albağı                 |   |   |  |  |  |
| Observaciones         | Apicultor                            |   |   |  |  |  |
|                       | Artesano/a<br>Ayudante Especializado |   |   |  |  |  |
|                       | Capataz<br>Cacinara (h               |   |   |  |  |  |
|                       | Conductor tractorista                |   |   |  |  |  |
|                       | Cosechador                           |   |   |  |  |  |
|                       | Desmalezador                         | _ |   |  |  |  |

La **Fecha de Ultima Actualización** es para determinar desde cuando se tiene esta información en el sistema.

El campo **Cantidad** es el número de empleados de estas características asociados con este productor. Es importante remarcar que la mano de obra esta asociada al productor y no al establecimiento en donde fue utilizada.

Haga clic en Aceptar para incorporar esta mano de obra al productor asociado.

| Tipo d    | le Mano de Obra | Tipo de Labor         | F. Ult. Actualización | Cantidad |           |          |
|-----------|-----------------|-----------------------|-----------------------|----------|-----------|----------|
| Temporari | io              | Preparación del suelo | 17/07/2012            | 1        | Modificar | Eliminar |
| Ag        | pregar          |                       |                       |          |           |          |

| SIDesRu - Versión 3 | 20/74 |
|---------------------|-------|
|                     |       |

## B6). Actividades económicas desarrolladas por el productor.

| Establecimiento | Actividad              | F. Desde   | F.<br>Hasta | Variable                      | Valor             | Unidad     |                           |
|-----------------|------------------------|------------|-------------|-------------------------------|-------------------|------------|---------------------------|
| chacra gravina  | Ganado<br>vacuno       | 17/07/2012 |             | Nro Renspa                    | 14.015.0.00097/00 |            | <u>Modificar Eliminar</u> |
| chacra gravina  | Ganado<br>vacuno       | 17/07/2012 |             | Cumplió Plan de<br>Vacunación | 2012              |            | <u>Modificar Eliminar</u> |
| chacra gravina  | Ganado<br>vacuno       | 17/07/2012 |             | Invernada (Engorde)           | 97                | Cabezas    | <u>Modificar Eliminar</u> |
| chacra gravina  | Cultivo de<br>forrajes | 17/07/2012 |             | Superficie A Campo            | 20                | Has        | <u>Modificar Eliminar</u> |
| chacra gravina  | Cultivo de<br>forrajes | 17/07/2012 |             | Destino -<br>Autoconsumo      | 50                | Porcentaje | <u>Modificar Elimina</u>  |
| chacra gravina  | Cultivo de<br>forrajes | 17/07/2012 |             | Destino - Mercado             | 50                | Porcentaje | Modificar Eliminar        |

Algunas de estas se muestran en el siguiente ejemplo:

Cada **Actividad** esta asociada a un **Establecimiento** en donde se desarrolla la misma. Tiene una fecha de inicio (**F.Desde**) y de finalización (**F.Hasta**) de la actividad. Cada actividad esta compuesta por varias partes que en este caso se describen bajo la columna **Pregunta**. La **Respuesta** a esa **Pregunta** puede ser una cantidad o un texto descriptivo.

Para agregar una actividad se hace clic en **Agregar Actividad**, y en el primer campo se selecciona el tipo de actividad, brindado por un menú desplegable.

|                    |                                                                                                    | ACTIVIDAD |        |          |         |
|--------------------|----------------------------------------------------------------------------------------------------|-----------|--------|----------|---------|
| Actividad          | <u> </u>                                                                                                    | •         |        |          |         |
| Establecimiento    | Acuicultura                                                                                                    |           |        |          |         |
| Fecha Desde        | Agroturismo                                                                                                    |           |        |          |         |
| Fecha Hasta        | Aromáticas                                                                                                    |           |        |          |         |
| Observación        | Avicultura<br>Cultivo de cereales<br>Cultivo de forrajes<br>Cultivo de legumbres<br>Cultivo de oleaginosas<br>Cultivo para semillas<br>Cunicultura<br>Floricultura | espuesta  | Unidad | Tipo Res | spuesta |
| ición<br>:a Alegre | Forestacion<br>Fruticultura<br>Ganado cauquénido<br>Ganado caprino<br>Ganado cérvido<br>Ganado equino<br>Ganado ovino                                              |           |        |          |         |

Dependiendo de la **Actividad** se muestran las preguntas que correspondan a esa actividad. En respuesta se completan los datos vinculados a cada pregunta.

|                 |        |                       | A       | CTIVIDAD  |         |                |
|-----------------|--------|-----------------------|---------|-----------|---------|----------------|
| Actividad       | Ganad  | o ovino               | *       |           |         |                |
| Establecimiento | Establ | ecimiento 2           | ×       |           |         |                |
| Fecha Desde     |        | (dd/mm/               | yyyy)   |           |         |                |
| Fecha Hasta     |        | (dd/mm/               | yyyy)   |           |         |                |
|                 | N°     | Pregunta              |         | Respuesta | Unidad  | Tipo Respuesta |
|                 | 1      | Cantidad Corderos     |         |           | Cabezas | Número         |
|                 | 2      | Cantidad Borrego      | s       |           | Cabezas | Número         |
|                 | 3      | Cantidad Ovejas       |         |           | Cabezas | Número         |
|                 | 4      | 4 Cantidad Capones    |         |           | Cabezas | Número         |
|                 | 5      | Cantidad Carneros-Can | neritos |           | Cabezas | Número         |
|                 | 6      | Cantidad Cordero      | s       |           | Cabezas | Número         |
| Observación     | Асер   | tar                   |         | Cancelar  |         |                |

Seleccione el **Establecimiento** de la lista desplegable de establecimientos ingresados en SIDesRu. Para agilizar le selección del **Establecimiento** oprima la primera letra del nombre para ir directamente al primer establecimiento cuyo nombre comience con esa letra.

Haga clic en **Aceptar** una vez que terminó con el ingreso de los valores en cada una de las **Respuestas**.

#### B7). Organizaciones a la que pertenece un productor.

Si el productor esta asociado a una o más **Organizaciones** entonces ingréselas aquí, haciendo clic el botón **Agregar**:

| ORGANIZACIONES       |             |                  |          |  |  |  |
|----------------------|-------------|------------------|----------|--|--|--|
| Organización         |             |                  |          |  |  |  |
| Consorcio de Riego V | ista Alegre | <u>Modificar</u> | Eliminar |  |  |  |
| Agregar              |             |                  |          |  |  |  |

Se tendrá entonces la posibilidad de seleccionar la organización a la que pertenece el productor desde la lista desplegable que aparece a continuación.

| 3                                | vacuno        | 28/06/2000      |                  | ORGANIZACION                                                                                                    |   |
|----------------------------------|---------------|-----------------|------------------|----------------------------------------------------------------------------------------------------|---|
| Agregar Actividad                |               |                 | Organización     |                                                                                                    |   |
| ORGANIZACIONES                   |               |                 |                  | 13 de Julio<br>17 de Agosto<br>30 de Junio                                                                                                    |   |
| Cámara de Productores<br>Agregar | Agropecuario: | s y Afines Mod  | ificar[Eliminar] | Agronicola Colonia San Francisco<br>Agronidustrial Manantiales<br>Agrupación Mapuche "Millaqueo"<br>Agrupación Mapuche "Paynemil"<br>Agrupación Mapuche Ágra |   |
| BENEFICIOS                       | E Upota Ma    | atolUpidadEstar | to Expediente    | Agrupación Mapuche Ancatruz<br>Agrupación Mapuche Ancatruz<br>Agrupación Mapuche Antiñir Pilquiñán<br>Agrupación Mapuche Antipan                             |   |
| Agregar Beneficio                | L/11/2012 200 | 00              | Insu             | Agrupación Mapuche Cañicul<br>Agrupación Mapuche Catalan<br>Agrupación Mapuche Catalan<br>Agrupación Mapuche Cayulef                                         |   |
|                                  |               |                 |                  | Agrupación Mapuche Cayupán<br>Agrupación Mapuche Cayupán<br>Agrupación Mapuche Cheuquel<br>Agrupación Mapuche Chiuquilihuin                                  | > |

Una vez seleccionada la organización, haga clic en Aceptar.

| SIDesRu - Versión 3 | 22/74 |
|---------------------|-------|
|                     |       |

## **B8).** Beneficios asociados al Productor.

Los **Beneficios** que recibe el Productor se listan en ese segmento de la pantalla de productores.

| DENEFICI       | 0.5        |            |       |        |        |            |                |           |                 |
|----------------|------------|------------|-------|--------|--------|------------|----------------|-----------|-----------------|
| Beneficio      | F. Desde   | F. Hasta   | Monto | Unidad | Estado | Expediente |                |           |                 |
| Beneficio<br>1 | 11/11/2011 | 11/11/2012 | 2000  |        |        |            | <u>Insumos</u> | Modificar | <u>Eliminar</u> |
| Agregar        | Beneficio  |            |       |        |        |            |                |           |                 |

Haciendo clic sobre **Agregar Beneficio** ingresará un nuevo beneficio asociado a este productor.

|                     | BENEFICIOS                                   |
|---------------------|----------------------------------------------|
| Sector              | Sin Sector Asignado 🛛 👻                      |
| Programa            |                                              |
| Sub Programa        |                                              |
| Beneficio           | ▼                                            |
| F. Desde            | (dd/mm/yyyy) F. Hasta (dd/mm/yyyy)           |
| Monto               | Unidad                                       |
| Estado              | ▼                                            |
| Expediente          | Buscar en GesDoou                            |
| Mutuo               |                                              |
| F. Solicitud        | (dd/mm/yyyy) F.<br>Otorgamiento (dd/mm/yyyy) |
| Plazo<br>Devolución | Moroso                                       |
| Destino             | Sin Destino Definido 🛛 👻                     |
| Comentarios         |                                              |
|                     | Aceptar                                      |

Sírvase seleccionar el Sector sobre el cual se encuadra este beneficio.

| BENEFICIOS   |                       |                  |  |  |  |  |
|--------------|-----------------------|------------------|--|--|--|--|
| C+           | Consideration (1997)  |                  |  |  |  |  |
| sector       |                       |                  |  |  |  |  |
| Programa     | Acuicola<br>Alimentos | ×                |  |  |  |  |
| Sub Programa | Desarrollo Rural      | ×                |  |  |  |  |
| Repeficio    | Forestal              |                  |  |  |  |  |
| Demenicio    | Frutícola             |                  |  |  |  |  |
| F. Desde     | Ganadero              | a (dd/mm/uuuu)   |  |  |  |  |
|              | Hongos                | (adjiining jiji) |  |  |  |  |
| Monto        | Hortícola             |                  |  |  |  |  |
| Homo         | Servicios Agricolas   |                  |  |  |  |  |
| Estado       | Sin Sector Asignado   |                  |  |  |  |  |

Al elegir el sector se podrá luego elegir de entre los programas vinculados con él.

| BENEFICIUS   |                                                                               |     |  |  |
|--------------|-------------------------------------------------------------------------------|-----|--|--|
|              |                                                                               |     |  |  |
| Sector       | Forestal 🔹                                                                    |     |  |  |
| Programa     | INCENTIVO FORESTAL (Ley Nacional 25080 y Ley Pr 💌                             |     |  |  |
| Sub Programa | Bosque Leñero                                                                 |     |  |  |
| Beneficio    | Certeza Forestal                                                              |     |  |  |
|              | Control y erradicación del Sirex noctilio                                     |     |  |  |
| F. Desde     | INCENTIVO FORESTAL (Ley Nacional 25080 y Ley Poial 2482)                      | yy) |  |  |
|              | Operativo leña                                                                |     |  |  |
| Monto        | Ordenamiento Territorial bosques Nativos. Ley nacional 26331 y Ley Pcial 2780 | ]   |  |  |
|              |                                                                               |     |  |  |

| SIDesRu - Versión 3 | 23/74 |
|---------------------|-------|
|                     |       |

| BENEFICIOS    |                                                                                                    |  |  |  |
|---------------|----------------------------------------------------------------------------------------------------|--|--|--|
| Sector        | Forestal                                                                                                    |  |  |  |
| Drograma      | INCENTIVO EDBESTAL (Leu Nacional 25080 u Leu P. V                                                              |  |  |  |
| Sub Desgerana |                                                                                                    |  |  |  |
| Beneficio     |                                                                                                    |  |  |  |
| Dementio      | Implantacion de Forestaciones Comunitarias<br>Implantacion de Forestaciones de Medianos y Grandes Forestadores |  |  |  |
| F. Desde      | Implantación de Forestaciones de PP                                                                            |  |  |  |
| Monto         | Manejo de Plantaciones Forestales Implantadas (Poda y raleo)                                                   |  |  |  |

Una vez seleccionado el programa se podrá elegir el subprograma:

Después se selecciona el beneficio desde la lista desplegable.

| BENEFICIOS   |                                                  |  |  |  |
|--------------|--------------------------------------------------|--|--|--|
|              |                                                  |  |  |  |
| Sector       | Forestal 💌                                       |  |  |  |
| Programa     | INCENTIVO FORESTAL (Ley Nacional 25080 y Ley P   |  |  |  |
| Sub Programa | Implantacion de Forestaciones Comunitarias 🛛 🗸 🗸 |  |  |  |
| Beneficio    | Subsidio                                         |  |  |  |
|              |                                                  |  |  |  |

Las fechas de inicio y fin del beneficio estarán almacenadas en los campos **F.Desde** y **F. Hasta**.

El **Monto** puede estar referido a un monto de dinero, en ese caso se escribirá en **Unidad** por ejemplo *Pesos* (podría ser cualquier otra unidad monetaria). Pero también podría ser una cantidad pero no de dinero, como por ejemplo de fardos. En este caso en **Unidad** en lugar de *Pesos*, iría *Fardos*.

El **Estado** de este beneficio será seleccionado de una lista tal cual se muestra a continuación.

|                          | BENEFICIOS                                         |
|--------------------------|----------------------------------------------------|
|                          |                                                    |
| Sector                   | Forestal 💌                                         |
| Programa                 | INCENTIVO FORESTAL (Ley Nacional 25080 y Ley Pr    |
| Sub Programa             | Implantacion de Forestaciones Comunitarias 🛛 💉     |
| Beneficio                | Subsidio                                           |
| F. Desde                 | 12/12/2010 (dd/mm F. Hasta 12/12/2012 (dd/mm/yyyy) |
| Monto                    | 5000 Unidad pesos                                  |
| Estado                   | Aprobado                                           |
| Expediente               | Anrobedo Buscar en GesDocu                         |
| Mutuo                    | Con Expediente                                     |
| F. Solicitud             | En tranite (dd/mm/yyyy)                            |
| Plazo<br>Devolución      | Vencido Moroso                                     |
| Destino                  | Sin Destino Definido 🛛 🔍                           |
| Comenta <del>ri</del> os |                                                    |
|                          | Aceptar Cancelar                                   |

El número de **Expediente** permitirá obtener los datos desde el sistema provincial de gestión de documentos haciendo clic sobre **Buscar en GesDocu**.

En **Mutuo** se ingresa el número de acuerdo mutuo firmado con el banco de insumos. Las fechas de Otorgamiento y Solicitud (**F. Otorgamiento** y **F. Solicitud**) saldrían de este expediente.

| SIDesRu - Versión 3 | 24/74 |  |  |
|---------------------|-------|--|--|
|                     |       |  |  |

En caso de que el beneficio no tuviese que ser devuelto por el productor entonces se dejarán los siguientes campos en blanco.

Plazo Devolución

Sino el plazo de devolución será una cantidad de meses (por ejemplo 6) y en **Moroso** se quedará marcado hasta que el productor finalice con el último pago del préstamo/crédito.

En **Destino** se tendrá una lista desplegable en donde usted seleccionará la opción que corresponda para este beneficio.

| Sin Destino Definido 🛛 💌 |                                                                                                    |
|--------------------------|----------------------------------------------------------------------------------------------------|
| Comercializacion         |                                                                                                    |
| Invernadero              |                                                                                                    |
| Mejoras Prediales        |                                                                                                    |
| Sin Destino Definido     |                                                                                                    |
|                          | Sin Destino Definido<br>Comercializacion<br>Invernadero<br>Mejoras Prediales<br>Sin Destino Definido |

Los **Comentarios** ayudarán a agregar información extra relativa a éste beneficio y para este productor en particular.

Haga clic en el botón **Aceptar** para *guardar provisoriamente* estos datos de beneficio y así retornar a la pantalla de administración de Productores. No olvide hacer clic ahora sobre Guardar y Terminar o Guardar y Seguir para que se *guarden finalmente* los datos ingresados.

.

#### **B9).** Documentación del Productor:

Seleccione Documentación bajo Productores en el Menú Principal.

| Tierras | Productores | Establecimientos | Asistencia Técnica | Programas | Otorgar Beneficios | Administraciones | Reportes | Tablas de Opciones | Cerrar Sesión |
|---------|-------------|------------------|--------------------|-----------|--------------------|------------------|----------|--------------------|---------------|
|         | Productores |                  |                    |           |                    |                  |          |                    |               |
|         | Documentaci | ón               |                    |           |                    |                  |          |                    |               |
|         | Listados    |                  |                    |           |                    |                  |          |                    |               |
| Se ti   | ene la s    | iguiente pa      | antalla:           |           |                    |                  |          |                    |               |
| PROD    | UCTORES -   | IMAGENES         |                    |           |                    |                  |          |                    |               |
|         |             |                  |                    |           |                    |                  |          |                    |               |
| DNI     |             |                  |                    | Bus       | scar               |                  |          |                    |               |
| Produc  | tor         |                  |                    |           |                    |                  |          |                    |               |
|         |             |                  |                    |           |                    |                  |          |                    |               |
| DOCUN   | MENTOS      |                  |                    |           |                    |                  |          |                    |               |
|         | Des         | cripción         |                    | Nº Hoja:  | 5                  |                  |          |                    |               |
| Agreg   | ar Documer  | nto              |                    |           |                    |                  |          |                    |               |
|         |             |                  |                    |           |                    |                  |          |                    |               |
|         |             |                  |                    |           |                    |                  |          |                    |               |
|         |             |                  |                    |           |                    |                  |          |                    |               |
|         |             |                  |                    |           |                    |                  |          |                    |               |
|         |             |                  |                    | Gu        | ardar              |                  |          |                    |               |

Seleccione el productor ingresando su DNI/CUIT y haciendo clic en Buscar.

| PRODUCTORES - IMAGENES |                       |         |   |  |  |  |
|------------------------|-----------------------|---------|---|--|--|--|
|                        |                       |         | - |  |  |  |
| DNI                    | 10382018              | Buscar  |   |  |  |  |
| Productor              | PASCAL RODOLFO ANDRES |         |   |  |  |  |
|                        |                       |         |   |  |  |  |
| DOCUMENT               | ros                   |         |   |  |  |  |
| Descripción Nº Hojas   |                       |         |   |  |  |  |
| Agregar Documento      |                       |         |   |  |  |  |
|                        |                       |         |   |  |  |  |
|                        |                       |         |   |  |  |  |
|                        |                       |         |   |  |  |  |
|                        |                       |         |   |  |  |  |
|                        |                       | Guardar |   |  |  |  |

Y comience con el ingreso de los documentos haciendo clic en Agregar Documento.

| DOCUMENTO            |         |          |  |  |
|----------------------|---------|----------|--|--|
|                      |         |          |  |  |
| Descripción del doc. |         |          |  |  |
| Tipo de Imagen       | ¥       | ]        |  |  |
| Cantidad de Hojas    | 1       |          |  |  |
|                      |         |          |  |  |
|                      | Aceptar | Cancelar |  |  |
|                      |         |          |  |  |

Complete los campos del mismo modo que se realizó en el agregado de documentos asociados a un establecimiento. Haga clic en **Aceptar** para confirmar.

| SIDesRu - Versión 3 | 26/74 |
|---------------------|-------|
|                     |       |

Una vez Aceptado el documento, en la lista de documentos se hace click en **hojas**, para proceder a adjuntar todas aquellas que compongan el presente documento.

| НОЈА      |                       |         |        |  |  |  |
|-----------|-----------------------|---------|--------|--|--|--|
|           |                       |         |        |  |  |  |
| Documento | Fotos de los corrales |         |        |  |  |  |
| № de Hoja | 2                     |         |        |  |  |  |
| Archivo   |                       |         | Browse |  |  |  |
|           | Aceptar               | Cancela |        |  |  |  |

Se busca el documento a adjuntar haciendo click sobre el botón **Browse** (Buscar). Luego **Aceptar** para ingresar este documento a la lista.

| HOJAS     |                                |         |            |                 |
|-----------|--------------------------------|---------|------------|-----------------|
| Nº Hoja   | Archivo                        | Tamaño  |            |                 |
| 1         | ryan-maddie-walking-to-car.jpg | 9,00 KB | <u>Ver</u> | <u>Eliminar</u> |
| Agregar H | loja<br>Aceptar                | Can     | celar      |                 |

La lista de los documentos quedaría de la siguiente manera. **PRODUCTORES - IMAGENES** 

|                      |             | _            |           |          |  |
|----------------------|-------------|--------------|-----------|----------|--|
| DNI 10382018         |             |              | Buscar    |          |  |
| Productor PASCAL ROD | OLFO ANDRES |              |           |          |  |
|                      |             |              |           |          |  |
| DOCUMENTOS           |             |              |           |          |  |
| Descripción          | Nº Hojas    |              |           |          |  |
| Corral Grande        | 1           | <u>Hojas</u> | Modificar | Eliminar |  |
| Agregar Documento    |             |              |           |          |  |
|                      |             |              |           |          |  |
|                      |             |              |           |          |  |
|                      |             |              |           |          |  |
|                      |             |              |           |          |  |
|                      |             |              | Cuardar   |          |  |

Clic sobre Guardar para registrar estos datos.

#### B10). Listado de Productores.

Para tener el listado de productores vaya al Menú Principal y debajo de la opción **Productores** seleccione **Listado**.

| LISTADO   | PRODUCTORES |                |              |           |
|-----------|-------------|----------------|--------------|-----------|
| Localidad |             | ~              |              |           |
|           | Actualizar  | Imprin         | nir Export   | ar XLS    |
|           |             |                |              |           |
| DNI       | Apellido    | Apellido       | Localidad    | Provincia |
| 22188233  | QUIROGA     | RENE ALBERTO   | Senillosa    | NEUQUEN   |
| 26509834  | ZARATE      | JUAN ANDRES    | Senillosa    | NEUQUEN   |
| 10382018  | PASCAL      | RODOLFO ANDRES | Vista Alegre | NEUQUEN   |
| 7301054   | VILLAR      | MANUEL SEGUNDO | Neuquén      | NEUQUEN   |
| 24941490  | Braicovich  | Gustavo        | El Cholar    | NEUQUEN   |
| 21389528  | BARTUSCH    | FABIAN         | Centenario   | NEUQUEN   |

Del mismo modo que con **Establecimientos** aquí también podrá filtrar por localidad. Para ello seleccione la localidad desde el listado desplegable y haga clic **Actualizar**.

Si desea imprimir este listado haga clic en Imprimir

Para exportar a Excel seleccione el botón **Exportar XLS** 

## C. Asistencia Técnica

| beleeelolle la opeioli e             | lac pe mae         | niu u e           | ommaderon                 |                  |          | ierpui.            |               |
|--------------------------------------|--------------------|-------------------|---------------------------|------------------|----------|--------------------|---------------|
| Tierras Productores Establecimientos | Asistencia Técnica | Programas         | <b>Otorgar Beneficios</b> | Administraciones | Reportes | Tablas de Opciones | Cerrar Sesión |
|                                      | Asistencia Técnica |                   |                           |                  |          |                    |               |
|                                      | Agenda por Técnico |                   |                           |                  |          |                    |               |
|                                      | Documentación      |                   |                           |                  |          |                    |               |
|                                      | Listados           |                   |                           |                  |          |                    |               |
| Para ingresar a la pant              | alla de caro       | va v coi          | nsulta de as              | istencias te     | écnica   | IS                 |               |
| PLANILLA ASISTENCIA TECNI            | CA                 | 5 <i>u j c</i> oi |                           | isterieras t     | cennee   |                    |               |
| I BRITHING ROLD TEACH                | Crx                |                   |                           |                  |          |                    |               |
| Número de Referencia                 | 13                 |                   |                           |                  |          |                    |               |
| Tecnico/Administrativo               |                    |                   | ~                         | 1                |          | Bu                 | scar          |
| que atendió                          |                    |                   |                           | ]                |          | - Du               |               |
| Productor                            | L                  |                   | ~                         | ]<br>1           |          |                    |               |
| Urganizacion                         | L                  |                   | ▼                         | ]                |          |                    |               |
| lipo de Asistencia                   | L                  |                   | ~                         | ]<br>1           |          |                    |               |
| Sub lipo de Asistencia               | <u> </u>           |                   | ~                         | ]<br>1           |          |                    |               |
| Motivo                               |                    |                   | ~                         | ]                |          |                    |               |
| Programa                             |                    |                   | *                         | J                |          |                    |               |
|                                      |                    |                   |                           |                  |          |                    |               |
| Comentario                           |                    |                   |                           |                  |          |                    |               |
| Fecha - Hora                         |                    |                   | Fi. 0                     | 1/05/2012 15:    | 25       |                    |               |
| Dumpsion - House                     |                    |                   | _,                        | -,,              |          |                    |               |
|                                      |                    |                   | F: 0                      | 1 /05 /0010 15-  | 36       |                    |               |
| recha - nora proxima Reunion         | <u> </u>           |                   | EJ. 0                     | 1/05/2012 15:    | 20       |                    |               |
| Obietivo Próxima Reunión             |                    |                   |                           |                  |          |                    |               |
| -                                    |                    |                   |                           |                  |          |                    |               |
| Tecnico/Administrativo               |                    |                   | ~                         | ]                |          |                    |               |
| Número de referencia anterior        |                    |                   |                           | -                |          |                    |               |
|                                      |                    |                   |                           |                  |          |                    |               |
| Distancia desde Agencia              |                    |                   |                           |                  |          |                    |               |
|                                      |                    |                   |                           |                  |          |                    |               |
| Motivos                              |                    |                   |                           |                  |          |                    |               |
| Motivo                               | 3                  |                   |                           |                  |          |                    |               |
| Agregar Motivo                       |                    |                   |                           |                  |          |                    |               |
|                                      |                    |                   |                           |                  |          |                    |               |
|                                      |                    |                   |                           |                  |          |                    |               |
| Guardar                              | li li              | mprimir           |                           | L                | impiar   |                    |               |

Seleccione la opción que se muestra a continuación en el Menú Principal:

#### C1. Carga y consulta de información de Asistencia Técnica

En la pantalla anterior aparece un número 13 en el campo Número de Referencia y es debido a que este es autogenerado por el sistema para dar de alta una nueva Asistencia Técnica. Pero si usted desea modificar una que ya existiese, entonces solo ingrese en este campo el número de referencia correspondiente y haga clic sobre Buscar

Se accede de este modo a la pantalla de búsqueda por número de referencia de asistencia técnica. Ingrese entonces este número y haga clic en **Buscar**.

| BUSQUEDA                        |  |  |  |  |
|---------------------------------|--|--|--|--|
| Ingrese el Número de Referencia |  |  |  |  |
|                                 |  |  |  |  |
| Número de Referencia Buscar     |  |  |  |  |
|                                 |  |  |  |  |
| Cancelar                        |  |  |  |  |

| SIDesRu - Versión 3 | 29/74 |
|---------------------|-------|
|                     |       |

Proceda ahora con el proceso de carga o modificación de asistencias técnicas.

Seleccione el **Técnico/Administrativo que atendió** en esta Asistencia Técnica seleccionando del menú desplegable correspondiente. Igual procedimiento para seleccionar **Productor**, **Organización**, **Tipo de Asistencia**, y dentro de esta el **Sub-Tipo de Asistencia**, al igual que **Motivo**.

Si el **Productor** que usted busca no esta en la lista desplegable, entonces este deberá ser ingresado siguiendo los pasos explicados en la sección **B** de este manual.

Si la asistencia esta dirigida a una **Organización**, entonces sírvase seleccionar la misma del listado desplegable que se muestra a continuación. Sino deje el campo **Organización** en blanco.

| PLANILLA ASISTENCIA TECNI               | CA                                                                                                    |        |
|-----------------------------------------|----------------------------------------------------------------------------------------------------|--------|
|                                         |                                                                                                    |        |
| Número de Referencia                    | 13                                                                                                    |        |
| Tecnico/Administrativo<br>que atendió   | Juan Martinez 🗸                                                                                                    | Buscar |
| Productor                               | BARTUSCH FABIAN                                                                                                    |        |
| Organización                            | ▼                                                                                                    |        |
| Tipo de Asistencia                      | Comisión de Riego margen Derecha                                                                                                    |        |
| Sub Tipo de Asistencia                  | Comunidad Mapuche Huayquillán                                                                                                    |        |
| Motivo                                  | Comunidades Mapuches Neuquinas<br>Consorcio de Riego Vista Alegre                                                                                    |        |
| Programa                                | COOP AFACAC LTDA.AGROP. APIC. SERV. PUB.,COMUN. DE                                                                                                   |        |
| Comentario                              | COOP AGRICOLA GANADERA PEHUEN LTDA<br>COOP AGRICOLA, FORESTAL, CONSUMO Y GANADERA LTDA A<br>COOP AGROPECUARIA AGROCOL LTDA                           |        |
| Fecha - Hora                            | COOP AGROPECUARIA CENTENARIO LTDA<br>COOP AGROPECUARIA DE INDUSTRIALIZACION Y COMERCIAL                                                              |        |
| Duracion - Horas                        | COOP AGROPECUARIA LA PUJANZA LTDA<br>COOP AGROPECUARIA Y DE CONSUMO 22 DE OCTUBRE LTDA                                                               |        |
| Fecha - Hora Próxima Reunión            | COOP AGROPECUARIA Y DE CONSUMO NEUQUINA (COON) LTD                                                                                                   |        |
| Objetivo Próxima Reunión                | COOP AVICOLA Y ENUTIHORTICOLA COEYCO LIDA<br>COOP CUNICOLA, AGROPECUARIA, DE INDUSTRIALIZACION<br>COOP FRUTICOLA, AGROPECUARIA, DE INDUSTRIALIZACION |        |
| Tecnico/Administrativo<br>Prox. Reunión | COOP FRUTIHORTICOLA LAS ACACIAS LTDA                                                                                                    |        |

#### Los tipos de asistencia aparecen en la imagen siguiente.

| Tipo de Asistencia     | ×              |
|------------------------|----------------|
| Sub Tipo de Asistencia | Consulta       |
| Motivo                 | Otros Trámites |
| Programa               | Visita         |

El Sub Tipo de Asistencia se referirá a las posibles opciones dentro de un tipo particular de asistencia.

| -                          |                               |   |
|----------------------------|-------------------------------|---|
| Tipo de Asistencia         | Visita                        | 1 |
| Sub Tipo de Asistencia     |                               | ~ |
| Motivo                     | Espontánea                    |   |
| Programa                   | Programada                    |   |
| Los motivos que pueden ser | seleccionados aparecen aquí.  |   |
| Motivo                     |                               | ~ |
| Programa                   | Agua-Riego<br>Infraestructura |   |
| Comentario                 | Plagas<br>Sanitaria           |   |

Seleccione el **Programa**, el cual sólo será ingresado en caso de que esta asistencia esté relacionada con un Programa u Operatoria.

| PLANILLA ASISTENCIA TECN                | ICA                                                                                                    |                              |        |  |
|-----------------------------------------|----------------------------------------------------------------------------------------------------|------------------------------|--------|--|
| Número de Referencia                    | 13                                                                                                    |                              |        |  |
| Tecnico/Administrativo<br>gue atendió   | Juan Martinez                                                                                                    | ~                            | Buscar |  |
| Productor                               | BARTUSCH FABIAN                                                                                                    | ¥                            |        |  |
| Organización                            | Cámara de Fruticultores del Norte Neuquino                                                                                                    | <b>~</b>                     |        |  |
| Tipo de Asistencia                      | Visita                                                                                                    | ~                            |        |  |
| Sub Tipo de Asistencia                  | Programada                                                                                                    | ~                            |        |  |
| Motivo                                  | Sanitaria                                                                                                    | ~                            |        |  |
| Programa                                | Banco de Insumos                                                                                                    | <b>v</b>                     |        |  |
| Comentario                              | Acuicola<br>AGUA<br>Alimentos                                                                                                    |                              |        |  |
| Fecha - Hora                            | Apicola<br>Asistensia Financiara a Emprendimientes Produ                                                                                               | ustines. Low Promissial 2020 | ≡      |  |
| Duracion - Horas                        | Asistencia Financiera a Emprendimientos Froductivos. Ley Provincial 2620<br>Asistencia Financiera para la Reconversion Productiva. Ley Provincial 2621 |                              |        |  |
| Fecha - Hora Próxima Reunión            | Banco de Insumos                                                                                                    |                              |        |  |
| Objetivo Próxima Reunión                | Buenas prácticas en la cadena hortícola<br>Campañas de esquila, peinado y comercialización de fibras<br>Certeza Forestal<br>Chivos de refugo           |                              |        |  |
| Tecnico/Administrativo<br>Prox. Reupión | Control de la carpocapsa                                                                                                    |                              |        |  |
| Número de referencia anterior           | Control y erradicación de la Fiebre Aftosa                                                                                                    |                              |        |  |
| Distancia desde Agencia                 | Control y erradicación de la Sarna y Melofagosis<br>Control y erradicación de la Tucura<br>Control y erradicación del Sirex noctilio                   |                              |        |  |
|                                         | Desarrollo Competitivo de la Horticultura                                                                                                    |                              |        |  |
| Motivos                                 |                                                                                                    |                              |        |  |
| Motivo                                  |                                                                                                    |                              |        |  |
| Agregar Motivo                          |                                                                                                    |                              |        |  |

En **Comentario** se ingresa el texto explicativo de información necesaria para clarificar hechos o novedades de esta asistencia. Cuide de ser simple, claro y conciso en este lugar para evitar guardar información innecesaria o repetida.

La **Fecha – Hora** de la consulta y la **Duración** se guardan para registrar en el tiempo este contacto con el productor.

A su vez se puede agendar la próxima reunión y registrar el tema a tratar en los siguientes campos.

| Fecha - Hora Próxima Reunión | 04/08/2012           | Ej. 01/05/2012 15:25 |
|------------------------------|----------------------|----------------------|
| Objetivo Próxima Reunión     | Evaluar estado de 1: | as plantaciones.     |

La persona u organización que será quien contacte en la próxima reunión al productor, será seleccionada desde el campo **Técnico/Administrativo Prox. Reunión**:

| Prox. Reunión                                            | ×                                                                                 |  |
|----------------------------------------------------------|-----------------------------------------------------------------------------------|--|
| Número de referencia anterior<br>Distancia desde Agencia | Arrieta Fernando<br>Betancur Damian<br>BEZOKY ARIEL NICANOR<br>Gallardo Alejandro |  |

El **Número de referencia anterior** permite hacer un seguimiento de todas las asistencias que se realizaron y que estén asociadas a esta nueva asistencia. Si no esta asociada a ninguna otra asistencia previa entonces este campo se dejará en blanco.

La **Distancia desde Agencia** se mide en kilómetros y es hasta el lugar en el que se brinda la asistencia.

| SIDesRu - Versión 3 | 31/74 |
|---------------------|-------|
|                     |       |

Restará ahora agregar los **Motivos** por los cuales se realiza esta asistencia. Haga clic sobre **Agregar Motivo** y seleccione el mismo de la lista desplegable. Luego haga clic sobre **Guardar**.

| Motivos |                                         |          |  |  |  |  |  |
|---------|-----------------------------------------|----------|--|--|--|--|--|
| Motivo  |                                         | <b>~</b> |  |  |  |  |  |
|         | Agua-Riego<br>Infraestructura<br>Plagas | əlar     |  |  |  |  |  |
|         | Sanitaria                               |          |  |  |  |  |  |

Siga agregando los motivos siguientes si fuese mas de uno la razón del contacto.

Finalmente haga clic en **Guardar** para que quede registrado todos los datos ingresados aquí, **Imprimir** si desea tener una copia en papel de esta información o **Limpiar** para comenzar a cargar un nueva carga de asistencia técnica (tenga cuidado con esta ultima opción, recuerde siempre de guardar los datos previamente)

| Guardar | Imprimir | Limpiar |
|---------|----------|---------|
|---------|----------|---------|

## C2). Agenda por Técnico

Se podrá tener la posibilidad de contar con una agenda online para que los técnicos puedan planificar sus actividades.

| -       | 1           |                  |                    |           |                    |                  |          |                    |               |
|---------|-------------|------------------|--------------------|-----------|--------------------|------------------|----------|--------------------|---------------|
| Tierras | Productores | Establecimientos | Asistencia Técnica | Programas | Otorgar Beneficios | Administraciones | Reportes | Tablas de Opciones | Cerrar Sesión |
|         |             |                  | Asistencia Técnica |           |                    |                  |          |                    |               |
|         |             |                  | Agenda por Técnico |           |                    |                  |          |                    |               |
|         |             |                  | Documentación      |           |                    |                  |          |                    |               |
|         |             |                  | Listados           |           |                    |                  |          |                    |               |

Se accede a la siguiente pantalla, en donde se selecciona un técnico o administrativo desde la lista y a continuación se ingresa su agenda de actividades.

| Técnico/Administrativo |            | ×                     |
|------------------------|------------|-----------------------|
| Fecha/Hora Desde       | 25/08/2012 | (dd/mm/aaaa hh:mm)    |
| Fecha/Hora Hasta       | 25/08/2012 | (dd/mm/aaaa hh:mm)    |
|                        |            |                       |
|                        | Actualizar | Imprimir Exportar XLS |

Una vez seleccionado el Técnico/Administrativo de la lista desplegable, además de las fechas entre las cuales esta persona desarrollaría las actividades, haga clic sobre Actualizar y así obtendrá la siguiente pantalla.

| AGENDA P                          | OR TECNICO                  |                        |                             |                            |                            |  |  |
|-----------------------------------|-----------------------------|------------------------|-----------------------------|----------------------------|----------------------------|--|--|
|                                   |                             |                        |                             |                            |                            |  |  |
| Técnico/A                         | dministrativo 🛛 🗸           | VAZQUEZ ISAÍAS ALBERTO |                             |                            |                            |  |  |
| Fecha/Hora Desde 25/07/2010 (dd/m |                             |                        | d/mm/aaaa hh:mm)            |                            |                            |  |  |
| Fecha/Hora Hasta 25/08/2013 (     |                             |                        | d/mm/aaaa hh:mm)            |                            |                            |  |  |
|                                   |                             |                        |                             |                            |                            |  |  |
|                                   |                             | Actualizar             |                             | Imprimir                   | Exportar XLS               |  |  |
|                                   |                             |                        |                             |                            |                            |  |  |
| Referenci                         | a Proxima Reunión           | Productor              | Objetivo Proxima<br>Reunión | Distancia desde<br>Agencia | Técnico Proxima<br>Reunión |  |  |
| 10                                | 25/05/2012 12:00:00<br>a.m. | LAGOS SERGIO<br>DAMIAN | infraextructura de riego    |                            | VAZQUEZ ISAÍAS<br>ALBERTO  |  |  |

Sírvase imprimir o exportar a un archivo Excel con los dos botones sobre la derecha.

| SIDesRu - Versión 3 | 32/74 |
|---------------------|-------|
|                     |       |

#### C3). Documentación en Asistencia Técnica

Para adjuntar archivos ya sea de imágenes o texto a la asistencia acceda en la opción ilustrada a continuación.

| Tierras | Productores | Establecimientos | Asistencia Técnica | Programas | Otorgar Beneficios | Administraciones | Reportes | Tablas de Opciones | Cerrar Sesión |
|---------|-------------|------------------|--------------------|-----------|--------------------|------------------|----------|--------------------|---------------|
|         |             |                  | Asistencia Técnica |           |                    |                  |          |                    |               |
|         |             |                  | Agenda por Técnico |           |                    |                  |          |                    |               |
|         |             |                  | Documentación      |           |                    |                  |          |                    |               |
|         |             |                  | Listados           |           |                    |                  |          |                    |               |

Se ingresa entonces a la administración de los documentos en forma de archivo que se adjunten a una Asistencia Técnica. Escriba en **Código de Referencia** de la asistencia técnica a la que desee adjuntar los archivos y haga clic en **Buscar**.

| Cod. Referencia        | 4 Buscar                   |  |  |  |  |  |  |  |
|------------------------|----------------------------|--|--|--|--|--|--|--|
| Técnico                | Juan Martinez              |  |  |  |  |  |  |  |
| Productor              | uctor TORRES JORGE HORACIO |  |  |  |  |  |  |  |
| Tipo de Asistencia     | Visita                     |  |  |  |  |  |  |  |
| Sub Tipo de Asistencia | Espontánea                 |  |  |  |  |  |  |  |
| Motivo                 | Sanitaria                  |  |  |  |  |  |  |  |
|                        |                            |  |  |  |  |  |  |  |
| DOCUMENTOS             |                            |  |  |  |  |  |  |  |
| Descripción            | Nº Hojas                   |  |  |  |  |  |  |  |
| Agregar Documento      |                            |  |  |  |  |  |  |  |
|                        |                            |  |  |  |  |  |  |  |
|                        |                            |  |  |  |  |  |  |  |
|                        |                            |  |  |  |  |  |  |  |
|                        |                            |  |  |  |  |  |  |  |
|                        | Guardar                    |  |  |  |  |  |  |  |

Para ingresar los archivos haga clic sobre el botón Agregar Documento.

| DOCUMENTO                             |                  |  |  |  |  |  |  |  |
|---------------------------------------|------------------|--|--|--|--|--|--|--|
|                                       |                  |  |  |  |  |  |  |  |
| Descripción del doc.                  | Mapa del lugar   |  |  |  |  |  |  |  |
| Tipo de Imagen Imagenes satelitales 💉 |                  |  |  |  |  |  |  |  |
| Cantidad de Hojas                     | 1                |  |  |  |  |  |  |  |
|                                       |                  |  |  |  |  |  |  |  |
|                                       | Aceptar Cancelar |  |  |  |  |  |  |  |
|                                       |                  |  |  |  |  |  |  |  |

Ingresando los campos mostrados arriba y luego haciendo clic en Aceptar entonces aparecerá el documento en la lista.

| Descripción       | Nº Hojas |              |                  |                 |
|-------------------|----------|--------------|------------------|-----------------|
| Mapa del lugar    | 1        | <u>Hojas</u> | <u>Modificar</u> | <u>Eliminar</u> |
| Agregar Documento |          |              |                  |                 |

Haciendo clic sobre el hipervínculo Hojas podrá comenzar a subir los archivos deseados del mismo modo que en A6 (agregar documentos de un establecimiento) o B9 (para agregar archivos asociados a un productor)

| SIDesRu - Versión 3 | 33/74 |  |  |  |
|---------------------|-------|--|--|--|
|                     |       |  |  |  |

### C4). Listados de Asistencia Técnica.

Desde el menú principal se podrá utilizar esta opción haciendo clic en el lugar que muestra la siguiente imagen.

|         |             | •                | •                  |           |                    |                  |          |                    |               |
|---------|-------------|------------------|--------------------|-----------|--------------------|------------------|----------|--------------------|---------------|
| Tierras | Productores | Establecimientos | Asistencia Técnica | Programas | Otorgar Beneficios | Administraciones | Reportes | Tablas de Opciones | Cerrar Sesión |
|         |             |                  | Asistencia Técnica |           |                    |                  |          |                    |               |
|         |             |                  | Agenda por Técnico | •         |                    |                  |          |                    |               |
|         |             |                  | Documentación      |           |                    |                  |          |                    |               |
|         |             |                  | Listados           |           |                    |                  |          |                    |               |

Para obtener el listado general de actividades de asistencia técnica.

LISTADO ASISTENCIA TECNICA

| Código           | Técnico    | Pro | ductor |           | Tipo<br>Acistopeia | Sub Tipo | Motivo |   |
|------------------|------------|-----|--------|-----------|--------------------|----------|--------|---|
|                  | Actualizar |     |        | Imprimir  | Exportar XL        | S        |        |   |
| Motivo           |            |     | *      |           |                    |          |        |   |
| Tipo de Asistenc | ia         |     | ~      | Sub Tipo  |                    |          |        | ~ |
| Técnico          |            |     | *      | Productor |                    |          |        | ~ |
|                  |            |     |        |           |                    |          |        |   |

| Código | Técnico       | Productor                                                | Asistencia | Sub Tipo       | Motivo          |            |
|--------|---------------|----------------------------------------------------------|------------|----------------|-----------------|------------|
| 1      | Juan Martinez | BARTUSCH FABIAN                                          | Consulta   | De<br>Programa | Infraestructura | <u>Ver</u> |
| 2      | Juan Martinez | Chacra de la Patagonia SRL Chacra de la<br>Patagonia SRL | Consulta   | Técnica        | Plagas          | <u>Ver</u> |
| 3      | Juan Martinez | VELA TRANNACK VERONICA MERCEDES                          | Consulta   | De<br>Programa | Infraestructura | <u>Ver</u> |

Se cuenta con la opción de filtrar este listado mediante la selección de los ítems que desee, mostrados en las listas desplegables. Si usted no selecciona alguno de las opciones de un campo entonces no se filtrará por el mismo.

Una vez seleccionada su opción de filtrado (puede seleccionar mas de un campo como muestra el ejemplo siguiente) y haga clic sobre Actualizar.

| LISTADO   | O ASISTEN  | ICIA TECN | IICA            |      |                |                 |                 |     |
|-----------|------------|-----------|-----------------|------|----------------|-----------------|-----------------|-----|
|           |            |           |                 |      | - • •          |                 |                 |     |
| Técnico   |            |           |                 | ~    | Productor      | BARTUSCH FABIAN | N               | ×   |
| Tipo de A | Asistencia | Consulta  |                 | *    | Sub Tipo       |                 |                 | *   |
| Motivo    |            |           |                 | *    |                |                 |                 |     |
|           |            |           |                 |      |                |                 |                 |     |
|           |            | Actuali   | zar             |      | Imprimir       | Exportar XLS    |                 |     |
|           |            |           |                 |      |                |                 |                 |     |
| Código    | Téc        | nico      | Productor       | П    | ipo Asistencia | Sub Tipo        | Motivo          |     |
| 1         | Juan Mart  | inez      | BARTUSCH FABTAN | Cops | ulta           | De Programa     | Infraestructura | Var |

Si usted desea ver los detalles de esta asistencia técnica haga clic sobre el hipervínculo  $\frac{\text{Ver}}{\text{Ver}}$ . De ese modo irá a la pantalla de Asistencia Técnica correspondiente al Código

Aquí se muestra el resultado de esta operación, que permitirá ver detalladamente esta asistencia técnica luego de haber hecho clic sobre <u>Ver</u>.

| PLANILLA ASISTENCIA TECN                | ICA                    |          |                 |   |        |
|-----------------------------------------|------------------------|----------|-----------------|---|--------|
|                                         |                        |          |                 |   |        |
| Número de Referencia                    | 1                      |          |                 |   |        |
| Tecnico/Administrativo<br>que atendió   | Juan Martinez          | ~        |                 |   | Buscar |
| Productor                               | BARTUSCH FABIAN        | ×        |                 |   |        |
| Organización                            | Agrupación Mapuche C   | ayun 💌   |                 |   |        |
| Tipo de Asistencia                      | Consulta               | ~        |                 |   |        |
| Sub Tipo de Asistencia                  | De Programa            | ~        |                 |   |        |
| Motivo                                  | Infraestructura        | ~        |                 |   |        |
| Programa                                |                        | ~        |                 |   |        |
| Comentario                              |                        |          |                 | : |        |
| Fecha - Hora                            | 05/05/2010 04:50:00 p. | Ej. 0    | 1/05/2012 15:25 |   |        |
| Duracion - Horas                        |                        |          |                 |   |        |
| Fecha - Hora Próxima Reunión            |                        | Ej. 0    | 1/05/2012 15:25 |   |        |
| Objetivo Próxima Reunión                |                        | -        |                 |   |        |
| Tecnico/Administrativo<br>Prox. Reunión |                        | ~        |                 |   |        |
| Número de referencia anterior           |                        |          |                 |   |        |
| Distancia desde Agencia                 |                        |          |                 |   |        |
|                                         |                        |          |                 |   |        |
|                                         |                        |          |                 |   |        |
| Motivos                                 |                        |          |                 |   |        |
| Motivo<br>Agua-Riago                    | Modificar              | Eliminar |                 |   |        |
| Agregar Motivo                          | <u>nounical</u>        |          |                 |   |        |
| Agrogal Modeo                           |                        |          |                 |   |        |
|                                         |                        |          |                 |   |        |
| Guardar                                 | Impri                  | mir      | Limpiar         |   |        |

Ahora volviendo al listado de Asistencias Técnicas, podrá también **Imprimir** el mismo o exportarlo a una planilla Excel (**Exportar XLS**). Solo haga clic sobre el botón que corresponde a su opción.

Imprimir Exportar XLS

## D. Programas

Toda la administración de programas será accedida desde el menú principal, haciendo clic en la opción que se muestra a continuación.

| Tierras | Productores | Establecimientos | Asistencia Técnica | Programas    | Otorgar Beneficios | Administraciones | Reportes | Tablas de Opciones | Cerrar Sesión |
|---------|-------------|------------------|--------------------|--------------|--------------------|------------------|----------|--------------------|---------------|
|         |             |                  |                    | Beneficios p | oor Programas      |                  |          |                    |               |
|         |             |                  |                    | Lista de Ins | umos               |                  |          |                    |               |
|         |             |                  |                    | Listados     |                    |                  |          |                    |               |

#### D1). Beneficios por Programas.

Luego de seleccionar la opción mostrada en la figura anterior aparecerá en pantalla el listado de programas u operatorias. Observe que en la parte inferior de la pantalla aparecen 1,  $\underline{2}$  y  $\underline{3}$ , lo cual significa que el listado es mas extenso que una pantalla y ocupa 3 en total. Y la que usted esta viendo actualmente es la 1. Para ver el resto de las pantallas haga clic en  $\underline{2}$  o sobre  $\underline{3}$ , según su preferencia **PROGRAMAS U OPERATORIAS** 

| Sector                                                                                                    | Nombre                                                                                                    | Norma Legal                                           | Fecha Desde | Fecha Hasta | Beneficios |          |
|----------------------------------------------------------------------------------------------------|----------------------------------------------------------------------------------------------------|-------------------------------------------------------|-------------|-------------|------------|----------|
| Financiamiento                                                                                                    | Asistencia Financiera para la<br>Reconversión Productiva Neuquina                                             |                                                       | 01/01/2008  |             | 0          | <b>N</b> |
| Financiamiento                                                                                                    | Banco de Insumos                                                                                              |                                                       | 01/01/2008  | 01/01/1900  | 1          | <b>N</b> |
| Financiamiento                                                                                                    | Créditos para la reconversión<br>productiva del Consejo Federal de<br>Inversiones (UOP Ngn CFI                |                                                       | 01/01/1997  |             | 0          | <b>N</b> |
| Financiamiento                                                                                                    | Programa gerenciamiento                                                                                       | Decreto Nº 1047/08 y<br>1543/08 Disposición<br>126/08 | 01/01/2008  |             | D          | <b>N</b> |
| Programa Provincial de Promoción<br>del Microcredito y de Asistencia<br>Financiamiento Englista de Emprendimientos<br>Productivos |                                                                                                    | Ley 2620 (DR 1289/09)                                 | 01/01/2008  |             | o          | <b>N</b> |
| Forestal                                                                                                    | Certeza Forestal                                                                                              |                                                       | 01/01/2010  | 31/12/2010  | 0          | 8        |
| Forestal                                                                                                    | Incentivos Forestales                                                                                         | Ley Nacional 25080, Ley<br>Provincial 2482            | 01/01/2004  | 01/01/1900  | 2          | <b>N</b> |
| Forestal                                                                                                    | Ordenamiento Territorial Bosques<br>Nativos                                                                   | Ley Nacional 26331 y<br>Ley Provincial 2780           | 01/01/2011  |             | 0          | <b>N</b> |
| Forestal                                                                                                    | Programa de Control y Erradicación<br>del Sirex noctilio                                                      |                                                       | 01/01/2008  |             | 0          | <b>N</b> |
| Forestal                                                                                                    | Proyecto Forestal de Desarrollo.<br>Fase II                                                                   |                                                       | 01/01/2012  |             | 0          | ۹        |
| Frutícola                                                                                                    | Censo de explotaciones agrícolas en<br>valles irrigados                                                       | Ley 2560                                              | 01/01/2012  |             | 0          | <b>N</b> |
| Frutícola                                                                                                    | Combate de la Carpocapsa                                                                                      | Ley 2595                                              | 01/01/2008  |             | 0          | 8        |
| Frutícola                                                                                                    | Fondo Compensador para Daños<br>Ocasionados por Granizo                                                       | Ley 2507                                              | 01/01/2005  |             | 0          | ۹        |
| Frutícola                                                                                                    | Implementación y fiscalización de la<br>Ley Provincial de Agroquímicos 2774                                   | Ley Provincial de<br>Agroquímicos 2774                |             |             | 0          | <b>N</b> |
| Frutícola                                                                                                    | Prefinanciamiento Productores<br>Frutícolas                                                                   |                                                       | 01/01/2010  |             | 0          | ۹        |
| Frutícola                                                                                                    | Programa de Sanidad Vegetal<br>PROSAVE. Programa de Control y<br>Supresión de Carpocapsa                      |                                                       | 01/01/2005  |             | D          | <b>N</b> |
| Ganadero                                                                                                    | Ayuda a las campañas de esquila,<br>peinado, recolección y<br>comercialización de fibras PREFI<br>CENTRO PYME |                                                       | 01/01/2009  |             | o          | Ň        |
| Ganadero                                                                                                    | Concurso de re equipamiento<br>agromecánico                                                                   |                                                       | 01/01/2010  |             | 0          | ۹        |
| Ganadero                                                                                                    | Control y Erradicación de la<br>Brucelosis Bovina                                                             | Ley nacional 24696<br>Resol SENASA 115/99 y<br>150/02 | 01/01/2003  |             | 0          | <b>N</b> |
| Ganadero                                                                                                    | Control y Erradicación de la Fiebre<br>Afrosa                                                                 | Ley 24305 DR 643/1996                                 | 01/01/2008  |             | 0          | ٩        |

Las **Fechas Desde** y **Hasta** contienen la fecha de vigencia del corriente Programa/Operatoria. Si fecha hasta esta en blanco significa que no tiene fecha de

| SIDesRu - Versión 3 | 36/74 |
|---------------------|-------|
|                     |       |
expiración conocida. Bajo la columna Beneficios esta la cantidad de beneficios con que cuenta un Programa/Operatoria.

Al hacer clic sobre el lápiz que aparece a la derecha se tiene el detalle que se muestra a continuación cuyo título es **Actualizar Programa u Operatoria**. **PROGRAMAS U OPERATORIAS** 

| Actualizar Drograma u operato | ria.                                                                                                    |
|-------------------------------|----------------------------------------------------------------------------------------------------|
| Nombre:                       | Banco de Insumos                                                                                                    |
| Norma Legal:                  |                                                                                                    |
| Fecha Desde:                  | 01/01/2008 🗯                                                                                                    |
| Fecha Hasta:                  | 01/01/1900 🗮                                                                                                    |
| Sector:                       | Financiamiento 💌                                                                                                    |
| Estado:                       | En Ejecución 💌                                                                                                    |
| Descripción:                  | Suministro de artículos rurales a pagar con<br>facilidades a productores que estén<br>dispuestos a recibir asistencia técnica e<br>introducir mejoras en su sistema productivo |
| Localización:                 | Todo el territorio provincial                                                                                                    |
| Fuente Financiación:          | MDT                                                                                                    |
| Se repite:                    |                                                                                                    |
| Tiempo de Ejecución:          | Anualmente                                                                                                    |
| Presupuesto Estimado:         | 0                                                                                                    |
| Unidad:                       | Pesos                                                                                                    |
| Fecha Presupuesto:            | 01/01/2012 🗮                                                                                                    |
| Observaciones:                |                                                                                                    |
|                               | Beneficios Asociados al Programa                                                                                                    |
|                               | Cargar Beneficio                                                                                                    |
| Beneficio                     | Tipo Destino Capacitación                                                                                                    |
| Banco de Insumo Cre           | idito Mejoras No Corresponde 🔪 🚱                                                                                                    |
|                               | Guardan Voluer                                                                                                    |

Aquí se podrán seguir cargando mas beneficios a la lista mostrada bajo **Beneficios** Asociados al Programa.

Si desea agregar un nuevo beneficio haga clic sobre

|               | Beneficios     | ] |
|---------------|----------------|---|
| Descripcion:  | en -           |   |
| Tipo:         | 💌 (*)          |   |
| Destino:      | 🗡 (*)          |   |
| Capacitación: | × (*)          |   |
|               | Guardar Cerrar |   |

Aquí escriba el texto correspondiente a la **Descripción** de este beneficio.

A continuación seleccione el **Tipo**, el **Destino** y si correspondiese la **Capacitación** asociada con este beneficio (en ese caso opte por No Corresponde). Cliquee **Guardar** para grabar el contenido.

Cargar Beneficio

|               | Beneficios             |
|---------------|------------------------|
| Descripcion:  | Ayuda normal           |
| Tipo:         | Apoyo a la gestión 🛛 💌 |
| Destino:      | Comercializacion 💌     |
| Capacitación: | No Corresponde         |
|               | Guardar Cerrar         |

Una vez ingresados y guardados los beneficios haga clic en **Guardar**, y si desea volver al listado de Programas u Operatorias, haga clic en **Volver**.

## D2). Lista de Insumos (En Construcción)

Es la segunda opción accesible dentro del menú de Programas.

| a lecnica Programas | Otorgar Benef | ficios Adı | dministraciones | Reportes | Tablas de Opciones | Cerrar Sesión |
|---------------------|---------------|------------|-----------------|----------|--------------------|---------------|
| Beneficios          | por Programas |            |                 |          |                    |               |
| Lista de In         | sumos         |            |                 |          |                    |               |
| Listados            |               |            |                 |          |                    |               |

## D3). Listados de Programas u Operatorias (En Construcción)

Del menú principal siga la selección que se muestra a continuación y accederá al listado de Programas u Operatorias.

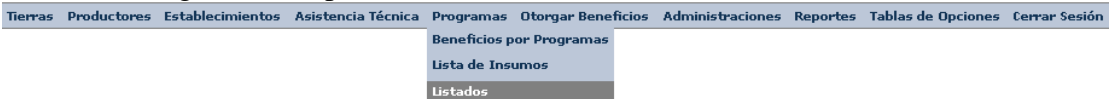

# E. Otorgar Beneficios

Para administrar beneficios a productores u organizaciones se ingresa a esta opción del menú principal.

## E1). Beneficios a Productores

Se cuenta con esta opción para facilitar la administración de los beneficios a los productores.

| Tierras | Productores | Establecimientos | Asistencia Técnica | Programas | Otorgar Beneficios    | Administraciones | Reportes | Tablas de Opciones | Cerrar Sesión |
|---------|-------------|------------------|--------------------|-----------|-----------------------|------------------|----------|--------------------|---------------|
|         |             |                  |                    |           | Beneficios a Produc   | tores            |          |                    |               |
|         |             |                  |                    |           | Beneficios a Organia  | zaciones         |          |                    |               |
|         |             |                  |                    |           | Distribuir Beneficios | ;                |          |                    |               |

La búsqueda de un productor será por medio de su DNI o CUIT, haciendo clic sobre el botón **Buscar**.

| OTORGAR BENEFIOS A PRODUCTORES                             |       |  |  |  |  |
|------------------------------------------------------------|-------|--|--|--|--|
|                                                            |       |  |  |  |  |
| DNI Buscar                                                 |       |  |  |  |  |
| Productor                                                  |       |  |  |  |  |
|                                                            |       |  |  |  |  |
| BENEFICIOS                                                 |       |  |  |  |  |
| Beneficio F. Desde F. Hasta Monto Unidad Estado Expediente |       |  |  |  |  |
| Agregar Beneficio                                          |       |  |  |  |  |
|                                                            |       |  |  |  |  |
|                                                            |       |  |  |  |  |
|                                                            |       |  |  |  |  |
| Cuardar                                                    | Nuovo |  |  |  |  |
| ouarua                                                     | MUEVO |  |  |  |  |

Una vez encontrado el productor se tendrá la siguiente pantalla:

| 010100.1  | c bhi in ioi |            | of the second second se |        |            |         |                |          |
|-----------|--------------|------------|----------------------------------------------------------------------------------------------------|--------|------------|---------|----------------|----------|
|           |              |            |                                                                                                    |        |            |         |                |          |
| DNI       | 21389528     |            |                                                                                                    |        | Buscar     |         |                |          |
| Productor | BARTUSCH     | I FABIAN   |                                                                                                    |        |            |         |                |          |
|           |              |            |                                                                                                    |        |            |         |                |          |
| BENEFICI  | 05           |            |                                                                                                    |        |            |         |                |          |
| Beneficio | F. Desde     | F. Hasta   | Monto Unidad                                                                                                    | Estado | Expediente |         |                |          |
| Subsidio  | 11/11/2011   | 11/11/2012 | 2000                                                                                                    |        |            | Insumos | <u>Ver/Mod</u> | Eliminar |
| Agregar   | Beneficio    |            |                                                                                                    |        |            |         |                |          |
|           |              | -          |                                                                                                    |        |            |         |                |          |
|           |              |            |                                                                                                    |        |            |         |                |          |
|           |              |            |                                                                                                    |        |            |         |                |          |

Para Agregar Beneficios, Insumos o Modificar los existentes, se opera de la misma forma que en la pantalla de Productores (para mas detalles, diríjase al inciso B8 en donde se explican estos pasos).

Nuevo

Con el botón **Guardar** se graban todas las modificaciones realizadas. Pero si desea inicializar esta pantalla, entonces haga clic sobre el botón **Nuevo**.

Guardar

## E2). Beneficios a Organizaciones (en construcción)

Aquí se administra la asignación de beneficios a las distintas organizaciones registradas en SIDesRu.

| Tierras | Productores | Establecimientos | Asistencia Técnica | Programas | Otorgar Beneficios    | Administraciones | Reportes | Tablas de Opciones | Cerrar Sesión |
|---------|-------------|------------------|--------------------|-----------|-----------------------|------------------|----------|--------------------|---------------|
|         |             |                  |                    |           | Beneficios a Produc   | tores            |          |                    |               |
|         |             |                  |                    |           | Beneficios a Organia  | zaciones         |          |                    |               |
|         |             |                  |                    |           | Distribuir Beneficios | 5                |          |                    |               |

## E3). Distribuir Beneficios

En esta parte se tiene la asignación de los beneficios de una organización a un grupo de productores.

| Tierras | Productores | Establecimientos | Asistencia Técnica | Programas | Otorgar Beneficios  | Administracione | s Reportes | Tablas de Opciones | Cerrar Sesión |
|---------|-------------|------------------|--------------------|-----------|---------------------|-----------------|------------|--------------------|---------------|
|         |             |                  |                    |           | Beneficios a Produc | tores           |            |                    |               |
|         |             |                  |                    |           | Beneficios a Organi | zaciones        |            |                    |               |
|         |             |                  |                    |           |                     |                 |            |                    |               |

Se tiene esta pantalla inicial, en la cual se seleccionará la organización desde el listado desplegable (primer campo de la pantalla).

| UTUKGAK BEI          | NEFICIUS        |             |             |          |            |  |
|----------------------|-----------------|-------------|-------------|----------|------------|--|
|                      |                 |             |             |          |            |  |
| Organización         |                 |             | *           |          |            |  |
|                      |                 |             |             |          |            |  |
|                      |                 |             |             |          |            |  |
| BENEFICIOS D         | E LA ORGANIZACI | DN          |             |          |            |  |
| Beneficio            | F. Desde        | F. Hasta Mo | onto Unidad | Estado   | Expediente |  |
|                      |                 |             |             |          |            |  |
|                      |                 |             |             |          |            |  |
| PRODUCTORES          |                 |             |             |          |            |  |
| DNI                  |                 | Productor   |             |          |            |  |
| -                    |                 |             |             |          |            |  |
|                      |                 |             |             |          |            |  |
| BENEFICIOS ASIGNADOS |                 |             |             |          |            |  |
| DNI                  | Productor       | Beneficio   | Insumo      | Cantidad | Monto      |  |
|                      |                 |             |             |          |            |  |

Una vez seleccionada la organización se muestra los beneficios recibidos por la misma, quieres son los productores pertenecientes a la misma y que beneficios se asigna a cada uno de los productores.

| OTOROTHEDE   | THE TOTOD     |             |       |        |        |            |                    |  |
|--------------|---------------|-------------|-------|--------|--------|------------|--------------------|--|
|              |               |             |       |        |        |            |                    |  |
| Organización |               | 13 de Julio |       |        | *      |            |                    |  |
|              |               |             |       |        |        |            |                    |  |
|              |               |             |       |        |        |            |                    |  |
| BENEFICIOS D | E LA ORGANIZA | CION        |       |        |        |            |                    |  |
| Beneficio    | F. Desde      | F. Hasta    | Monto | Unidad | Estado | Expediente |                    |  |
| Credito      | 01/07/2012    | 01/07/2014  | 3000  | Pesos  | 2      | 123456     | <u>Seleccionar</u> |  |
|              |               |             |       |        |        |            |                    |  |
|              |               |             |       |        |        |            |                    |  |
| PRODUCTORES  | 6             |             |       |        |        |            |                    |  |
| DNI          |               | Productor   |       |        |        |            |                    |  |
|              |               |             |       |        |        |            |                    |  |
|              |               |             |       |        |        |            |                    |  |
| BENEFICIOS A | SIGNADOS      |             |       |        |        |            |                    |  |
| DNI          | Productor     | Benefi      | cio   | Insum  | 0      | Cantidad   | Monto              |  |
|              |               |             |       |        |        |            |                    |  |

Ahora haciendo clic sobre <u>Seleccionar</u> se tiene la lista de los productores pertenecientes a la organización. Luego haciendo clic sobre <u>Asignar</u> en cada Productor se tiene la posibilidad de distribuir este beneficio entre ellos.

En la siguiente figura se muestran estos resultados explicados previamente.

| SIDesRu - Versión 3 | 40/74 |
|---------------------|-------|
|                     |       |

| DTORGAR BENEFICIOS |               |             |       |             |        |            |                    |  |
|--------------------|---------------|-------------|-------|-------------|--------|------------|--------------------|--|
|                    |               |             |       |             |        |            |                    |  |
| Organización       |               | 13 de Julio |       |             | ×      |            |                    |  |
|                    |               |             |       |             |        |            |                    |  |
|                    |               |             |       |             |        |            |                    |  |
| BENEFICIOS D       | E LA ORGANIZA | CION        |       |             |        |            |                    |  |
| Beneficio          | F. Desde      | F. Hasta    | Monto | Unidad      | Estado | Expediente |                    |  |
| Credito (          | 01/07/2012    | 01/07/2014  | 3000  | Pesos       | 2      | 123456     | <u>Seleccionar</u> |  |
|                    |               |             |       |             |        |            |                    |  |
|                    |               |             |       |             |        |            |                    |  |
| PRODUCTORES        |               |             |       |             |        |            |                    |  |
| DNI                |               | Productor   |       |             |        |            |                    |  |
| 22188233           | QUIROGA RENE  | E ALBERTO   |       | Asignar     |        |            |                    |  |
| 26509834           | ZARATE JUAN A | ANDRES      |       | <u>qnar</u> |        |            |                    |  |
| 27558981           | LAGOS SERGIO  | O DAMIAN    |       | gnar        |        |            |                    |  |

Por ejemplo, haciendo clic en el primer productor sobre el <u>Asignar</u> se tiene la siguiente pantalla, que nos permitirá **Asignar** los insumos que le corresponden a este productor, en este caso intentaremos con \$1000:

|           |         |         | 111001100 |       |      |                    |   |
|-----------|---------|---------|-----------|-------|------|--------------------|---|
|           |         |         |           |       |      |                    |   |
| Beneficio | Credito |         |           | Produ | ctor | ZARATE JUAN ANDRES |   |
| Monto     |         |         |           |       |      |                    |   |
| I         | nsumo   | Total   | ¥alo      | or    |      | Asignado           | 1 |
|           |         | Asignar |           |       |      | Cancelar           | - |

Quedará entonces el renglón del productor seleccionado y con el insumo asignado, quedará resaltado respecto del resto: **PRODUCTORES** 

| DNI      | Productor            |                |
|----------|----------------------|----------------|
| 22188233 | QUIROGA RENE ALBERTO | <u>Asignar</u> |
| 26509834 | ZARATE JUAN ANDRES   | <u>Asignar</u> |
| 27558981 | LAGOS SERGIO DAMIAN  | Asignar        |

# F. Administraciones

Desde el menú principal se accederá a esta opción, esta incluye tres grupos de opciones: **Regionales**, **Agencias** y **Organizaciones**.

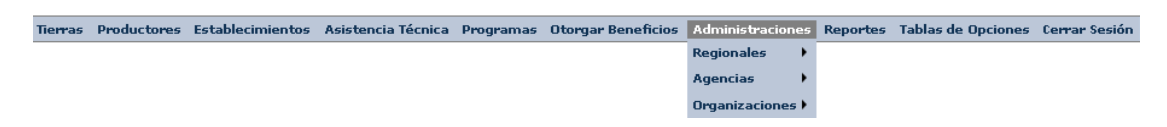

## F1). Regionales

Esta selección permitirá la administración de datos referidos a las regionales. Lo que primero veremos será al opción para modificar, dar de alta y consultar regionales. Tierras Productores Establecimientos Asistencia Técnica Programas Otorgar Beneficios Administraciones Reportes Tablas de Opciones Cerrar Sesión

| Administracione | 25 | Reportes   | Tablas de | Opciones | Cerrar Sesi |
|-----------------|----|------------|-----------|----------|-------------|
| Regionales      | ۲  | Regionales |           |          |             |
| Agencias        | ۲  |            |           |          |             |
| Organizaciones  | ۲  |            |           |          |             |

Se administra desde aquí la tabla de Regionales, para agregar o modificar sus datos. **REGIONALES** 

| Nueva Regional       |     |
|----------------------|-----|
| Tipo de Imagenes     |     |
| CENTRO               | 📀 📎 |
| CONFLUENCIA          | 📀 🔍 |
| NORTE                | 0 🔍 |
| OTROS EMPLAZAMIENTOS | 0 🔍 |
| SIN REGION ASIGNADA  | 0 🔍 |
| SUR                  | 0   |

Para agregar una nueva regional utilice el botón Nueva Regional y cargue los datos en la pantalla que aparece allí. Para borrar o editar los datos utilice los botones correspondientes, ubicado a la derecha de cada línea.

## F2). Agencias

Para la administración de los datos correspondientes a las agencias se deberá acceder a las siguiente opción del menú principal. Tierras Productores Establecimientos Asistencia Técnica Programas Otorgar Beneficios Administraciones Reportes Tablas de Opciones Cerrar Sesión

| Asistencia Técnica | Programas | Otorgar Beneficios | Administraciones | 5 | Reportes   | Tablas de Opciones | Cerrar Sesión |
|--------------------|-----------|--------------------|------------------|---|------------|--------------------|---------------|
|                    |           |                    | Regionales 💦 🕨   |   |            |                    |               |
|                    |           |                    | Agencias 💦 🕨     | 1 | Técnicos p | or Agencias        |               |
|                    |           |                    | Organizaciones 🕨 | • |            |                    |               |

De este modo tomamos acceso a la lista de agencias. Aquí se tiene el nombre del jefe/responsable de la agencia y la cantidad de técnicos asociados a las mismas.

| Nueva Agencia        |                            |                         |                              |          |   |   |   |
|----------------------|----------------------------|-------------------------|------------------------------|----------|---|---|---|
| Agencia:             | Bur                        | scar Mostrar Todas      |                              |          |   |   |   |
| <u>Regional</u>      | Agencia                    | Localidad               | <u>Jefe</u>                  | Tecnicos |   |   |   |
| Regional Sur         | Agencia Aluminé            | Aluminé                 |                              | 0        | 0 |   | 6 |
| Regional Norte       | Agencia Andacollo          | Andacollo               | Bernardino Aravena           | 0        | 0 | 1 | L |
| Regional Confluencia | Agencia Añelo              | Añelo                   | Mónica Ríos                  | 0        | 0 | Ŷ | L |
| Regional Norte       | Agencia Buta Ranquil       | Buta Ranquil            | Téc. Agr. Alberto<br>Vázquez | 2        | 0 |   |   |
| Regional Confluencia | Agencia Centenario         | Centenario              | Martín Olivera               | 0        | 0 | Ń | L |
| Regional Norte       | Agencia Chorriaca          | Chorriaca               | Marta Cordoba                | 1        | 0 | 1 | L |
| Regional Norte       | Agencia Chos Malal         | Chos Malal              | Mario Garcia                 | 0        | 0 | Ń | L |
| Regional Centro      | Agencia Cuenca del Agrio   | Las Lajas               | José Alvarez                 | 0        | 0 | Ń |   |
| Regional Confluencia | Agencia Cutral Có          | Cutral-Co               | Omar Martínez                | 0        | 0 | Ń |   |
| Regional Confluencia | Agencia El Chañar          | San Patricio del Chañar |                              | 0        | 0 | Ń |   |
| Regional Norte       | Agencia El Cholar          | El Cholar               |                              | 0        | 0 | 1 |   |
| Regional Norte       | Agencia El Huecú           | El Huecú                | Eduardo Jara                 | 0        | 0 | Ń | L |
| Regional Sur         | Agencia Junín de Los Andes | Junin de los Andes      | Omar Monzón                  | 0        | 0 | Ń |   |
| Regional Centro      | Agencia Las Coloradas      | Las Coloradas           |                              | 0        | 0 | Ń |   |
| Regional Norte       | Agencia Las Ovejas         | Las Ovejas              | Fernanda Rufini              | 0        | 0 | Ń |   |
| Regional Centro      | Agencia Mariano Moreno     | Mariano Moreno          |                              | 1        | 0 | Ń |   |
| Regional Confluencia | Agencia Paso Aguerre       | Paso Aguerre            |                              | 0        | 0 | Ń |   |
| Regional Norte       | Agencia Pehuenches Sur     | Chos Malal              | Gabriel Palmili              | 1        | 0 |   |   |
| Regional Confluencia | Agencia Picún Leufú        | Picún Leufú             | Gustavo Cortés               | 0        | 0 | Ŷ |   |
| Regional Confluencia | Agencia Piedra del Águila  | Piedra del Aguila       | Carlos Villagra              | 1        | 0 |   |   |
|                      |                            | 123                     |                              |          |   |   |   |

En la primera columna se tiene la regional a la cual pertenece una determinada agencia.

Si desea buscar directamente una agencia, solo escriba alguna de las palabras que la distinga en el cuadro a la derecha de Agencia (como por ejemplo Picún) y haga clic sobre buscar.

Esto da como resultado la siguiente pantalla:

| 12012 (CH20          |                     |                   |                |                 |   |   |
|----------------------|---------------------|-------------------|----------------|-----------------|---|---|
|                      |                     |                   |                |                 |   |   |
| Nueva Agencia        |                     |                   |                |                 |   |   |
|                      |                     |                   |                |                 |   |   |
|                      |                     |                   |                |                 |   |   |
| Agencia: picún       | Buse                | car Mostrar Todas |                |                 |   |   |
| Regional             | Agencia             | Localidad         | <u>Jefe</u>    | <u>Tecnicos</u> |   |   |
| Regional Confluencia | Agencia Picún Leufú | Picún Leufú       | Gustavo Cortés | 0               | 0 | Ŷ |
| L                    |                     |                   |                |                 |   | - |

| SIDesRu - Versión 3 | 43/74 |
|---------------------|-------|
|                     |       |

## F3). Organizaciones

Vaya en el menú principal a Administraciones y luego despliegue la lista que aparece a la derecha de Organizaciones. La primera opción permite dar de alta, modificar y consultar los detalles de una organización en particular.

| Tierras | Productores | Establecimientos | Asistencia Técnica | Programas | Otorgar Beneficios | Administraciones | Reportes   | Tablas de Opciones | Cerrar Sesión |
|---------|-------------|------------------|--------------------|-----------|--------------------|------------------|------------|--------------------|---------------|
|         |             |                  |                    |           |                    | Regionales 🔹 🕨   |            |                    |               |
|         |             |                  |                    |           |                    | Agencias 🔹 🕨     |            |                    |               |
|         |             |                  |                    |           |                    | Organizaciones 🕨 | Organizaci | ones               |               |
|         |             |                  |                    |           |                    |                  | Document   | ación              |               |
|         |             |                  |                    |           |                    |                  | Listados   |                    |               |

| Código Organización         | 202                                       |
|-----------------------------|-------------------------------------------|
| Nombre                      | Buscar en SIDesRu                         |
|                             |                                           |
| Dirección                   |                                           |
| Provincia                   | NEUQUEN                                   |
| Localidad                   | Sin Localidad Asignada                    |
| Teléfono                    |                                           |
| Email                       |                                           |
| Nº Personeria Jurídica      |                                           |
| Entidad Otorgante           |                                           |
| Estado                      |                                           |
| Fecha Obtención             | (dd/mm/yyyy)                              |
| Inicio Actividades          | (dd/mm/yyyy)                              |
| Tipo de Organización        | SIN TIPO ASIGNADO                         |
| Vigente Desde               | (dd/mm/yyyy)                              |
| Vigente Hasta               | (dd/mm/yyyy)                              |
| Página Web                  |                                           |
| Renovacion Autoridades      | (dd/mm/yyyy)                              |
| Cierre Ejercicio            | (dd/mm/yyyy)                              |
| Agencia                     | ▼                                         |
| Tipo de Producción          |                                           |
|                             |                                           |
|                             |                                           |
| Observación                 |                                           |
| Historico de Observaciones  |                                           |
|                             |                                           |
| PRODUCTORES                 |                                           |
| DNI                         | Productor                                 |
| Agregar                     |                                           |
|                             |                                           |
|                             |                                           |
| BIENES DE LA ORGANIZACION   |                                           |
| Tipo de Bien Tipo de Te     | enencia F. Desde F. Hasta Estado Cantidad |
| Agregar Bien                |                                           |
|                             |                                           |
| BENEFICIOS                  |                                           |
| Beneficio F. Desde F. Hasta | Monto Unidad Estado Expediente            |
| Agregar Beneficie           |                                           |
|                             |                                           |
| Currenter                   | luminin time to                           |
| Guardar                     | imprimir                                  |
|                             |                                           |

Se tiene entonces la siguiente pantalla: PLANILLA ORGANIZACIONES

| SIDesRu - Versión 3 | 44/74 |
|---------------------|-------|
|                     |       |

El número 202 en el campo **Código Organización** es el número autogenerado por SIDesRu en caso de querer dar de alta una nueva organización.

Si en lugar de dar de alta una nueva organización quiere consultar/modificar una ya existente, entonces ingrese el **Código Organización** y haga clic en **Buscar en SIDesRu**.

Tendrá entonces acceso a la siguiente pantalla en donde puede buscar por nombre (no es necesario escribir todo el nombre sino parte del mismo) o por código de la organización:

|                                                         | BUSQUEDA |          |        |  |  |  |
|---------------------------------------------------------|----------|----------|--------|--|--|--|
| Ingrese el Código de la Organizacion o Parte del Nombre |          |          |        |  |  |  |
|                                                         |          | _        |        |  |  |  |
| Código                                                  |          |          | Buscar |  |  |  |
| Nombre                                                  |          |          | Buscar |  |  |  |
|                                                         |          |          |        |  |  |  |
|                                                         |          | Cancelar |        |  |  |  |
|                                                         |          |          |        |  |  |  |

Se describen a continuación los campos que constituyen la pantalla para Organización.

Dirección: Domicilio de la organización.

**Provincia** y **Localidad** podrán ser seleccionadas desde los listados desplegables a la derecha de estos campos.

Teléfono e Email de contacto de la organización.

**Nro Personería Jurídica**: será ingresado solo en caso que la misma existiese. Así entonces se agregará **Entidad Otorgante** y **Estado** (este último puede ser En Trámite, Otorgada, etc), **Fecha Obtención** e **Inicio Actividades**, datos relacionados con la Personería Jurídica.

**Vigente Desde** y **Vigente Hasta** son las dos fechas que hablan del período de existencia de la organización . Si **Vigente Hasta** esta en blanco significará que aún se encuentra funcionando.

En caso de que la Organización contase con sitio web propio, la dirección url en la web será ingresado en **Página Web**.

Tanto **Renovación Autoridades** como **Cierre Ejercicio** contienen las fechas que corresponden a estos campos.

En Agencia ingrese aquella a la cual pertenece la Organización.

En **Observaciones** ingrese toda la información extra que podría ser de utilidad relativa a esta organización. Se listan históricamente, la mas antigua primero.

Veremos ahora la segunda parte de esta pantalla.

En **Productores** se irán agregando todos aquellos que pertenezcan a esta organización. Para ello haga clic en **Agregar** y vaya ingresando productor por productor a la lista.

| I | PRODUCTORES |           |  |  |  |  |
|---|-------------|-----------|--|--|--|--|
|   | DNI         | Productor |  |  |  |  |
| Ī | Agregar     |           |  |  |  |  |

Luego de clic en agregar se muestra esta pantalla:

| PRODUCTOR |         |          |  |  |  |  |
|-----------|---------|----------|--|--|--|--|
| Productor |         | ~        |  |  |  |  |
|           | Aceptar | Cancelar |  |  |  |  |

Una vez seleccionado el productor de la lista haga clic en **Aceptar**. Luego vera esta productor a la lista de productores mostrada previamente.

Los **Bienes de la Organización** serán ingresados a continuación en la siguiente sección de la pantalla:

| BIENES DE LA ORGANIZACION |                  |          |          |        |          |  |
|---------------------------|------------------|----------|----------|--------|----------|--|
| Tipo de Bien              | Tipo de Tenencia | F. Desde | F. Hasta | Estado | Cantidad |  |
| Agregar Bien              |                  |          |          |        |          |  |

Para ingresar un nuevo bien la lista haga clic sobre **Agregar Bien**.y siga los mismos pasos que para agregar bien a un Productor.

| BIER                            | IES DE LA | ORGANI | ZACION     |     |
|---------------------------------|-----------|--------|------------|-----|
| Tipo de Pa <del>tri</del> monio |           |        | ~          |     |
| Tipo de Tenencia                |           |        | ~          |     |
| F. Desde                        |           |        | (dd/mm/yyy | (V) |
| F. Hasta                        |           |        | (dd/mm/yyy | (y) |
| Estado                          |           |        |            |     |
| Cantidad                        |           |        |            |     |
| Marca                           |           |        |            |     |
| Modelo                          |           |        |            |     |
| Año                             |           |        |            |     |
| Observaciones                   |           |        |            |     |
|                                 | Aceptar   |        | Cancelar   |     |

Los **Beneficios** que recibe la Organización serán ingresados exactamente del mismo modo que se ingresaba en la pantalla Productores en **B8** de este manual (haga clic sobre **Agregar Beneficio**)

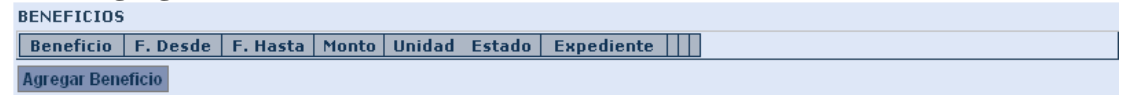

|                  | BENEFICIOS                            |
|------------------|---------------------------------------|
| Sector           | Sin Sector Asignado                   |
| Programa         | ×                                     |
| Sub Programa     | ▼                                     |
| Beneficio        | ×                                     |
| Destino          | Sin Destino Definido 🛛 💌              |
| F. Desde         | (dd/mm/yyyy)                          |
| F. Hasta         | (dd/mm/yyyy)                          |
| Monto            |                                       |
| Unidad           |                                       |
| Estado           | · · · · · · · · · · · · · · · · · · · |
| Expediente       |                                       |
| F. Solicitud     | (dd/mm/yyyy)                          |
| Mutuo            |                                       |
| F. Otorgamiento  | (dd/mm/yyyy)                          |
|                  | Moroso                                |
| Plazo Devolución |                                       |
|                  |                                       |
| Comentarios      |                                       |
|                  |                                       |
|                  | Aceptar Cancelar                      |

Luego de hacer clic en Agregar Beneficio se tiene la siguiente pantalla.

Los beneficios ingresados aparecerán en la lista de **Beneficios**. Haga clic en **Guardar** para grabar los datos ingresados de esta organización. También podrá **Imprimir** estos datos haciendo clic sobre ese botón. Con el botón **Limpiar** se tendrá la posibilidad de borrar los datos que aparecen en la pantalla de esta Organización, lo cual no significa que se vaya a borrar ningún dato de la base de datos.

### F3.1). Ingreso de documentación extra relacionada a las organizaciones:

Del mismo modo que con Establecimientos (vea el punto A6) o Productores (vea el punto B9), usted podrá asociar documentos o imágenes de una organización.

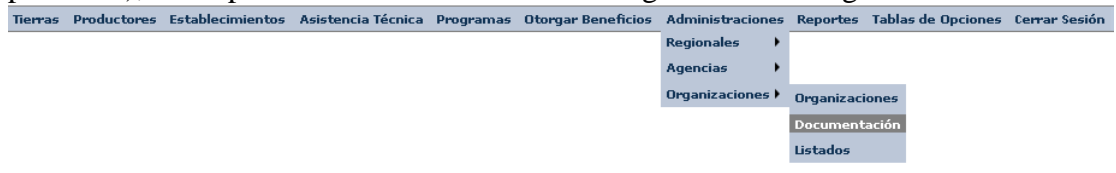

| SIDesRu - Versión 3 | 47/74 |
|---------------------|-------|
|                     |       |

#### Para tener la siguiente pantalla:

| ORGANIZACIONES - IMAGENES |          |  |
|---------------------------|----------|--|
|                           |          |  |
| Código                    | Buscar   |  |
| Organización              |          |  |
|                           |          |  |
| DOCUMENTOS                |          |  |
| Descripción               | Nº Hojas |  |
| Agregar Documento         |          |  |
|                           |          |  |
|                           |          |  |
|                           |          |  |
|                           |          |  |
|                           | Guardar  |  |

Busque la organización por código y haga clic en Buscar.

| ORGANIZACIONES - IMAGENES |                          |        |  |  |  |  |
|---------------------------|--------------------------|--------|--|--|--|--|
| Código                    | 8                        | Buscar |  |  |  |  |
| Organización              | Asociación de Crianceros |        |  |  |  |  |

Comience ahora con la carga de los documentos tal como se explicara en los puntos A6 y B9.

#### F3.2). Listado de Organizaciones:

Si desea tener un listado en pantalla, imprimir o guardar en un archivo Excel las organizaciones entonces ingrese a la siguientes opciones del menú.

| Tierras | Productores | Establecimientos   | Asistencia Técnica   | Programas | Otorgar Beneficios  | Administraciones | Reportes   | Tablas de Opcione | s Cerrar S | esión |
|---------|-------------|--------------------|----------------------|-----------|---------------------|------------------|------------|-------------------|------------|-------|
|         |             |                    |                      |           |                     | Regionales 💦 🕨   |            |                   |            |       |
|         |             |                    |                      |           |                     | Agencias 💦 🕨     |            |                   |            |       |
|         |             |                    |                      |           |                     | Organizaciones 🕨 | Organizaci | ones              |            |       |
|         |             |                    |                      |           |                     |                  | Documenta  | ación             |            |       |
|         |             |                    |                      |           |                     |                  | Listados   |                   |            |       |
| Para    | accede      | r a la sigui       | ente panta           | lla:      |                     |                  |            |                   |            |       |
| LISTAD  | O DE ORO    | GANIZACIONE        | S                    |           |                     |                  |            |                   |            |       |
|         |             |                    |                      |           |                     |                  |            |                   |            |       |
| Localid | ad [        |                    | ~                    |           |                     |                  |            |                   |            |       |
|         |             |                    |                      |           |                     |                  |            |                   |            |       |
|         |             | Actualizar         |                      |           | Impr                | imir             | E          | xportar XLS       |            |       |
|         |             |                    |                      |           |                     |                  |            |                   |            |       |
| Códig   | D           | Organiz            | zación               |           | Direct              | :ión             | L          | ocalidad I        | Provincia  | 1     |
| 1       | 13 de Jul   | io                 |                      | Sant      | ta fe 120; Senillos | a                | Senillo    | sa l              | VEUQUEN    | Ver   |
| 2       | 17 de Ag    | osto               |                      | Call      | e Laprida 121; Ser  | nillosa          | Senillo    | sa l              | VEUQUEN    | Ver   |
| 3       | 30 de Jur   | nio                |                      | Cas       | a 110, Barrio Fona  | vi; Senillosa    | Senillo    | sa l              | VEUQUEN    | Ver   |
| 4       | Agroindu    | strial Manantiales | s                    | Cas       | a 120; Senillosa    |                  | Senillo    | sa l              | VEUQUEN    | Ver   |
| 5       | Càmara i    | Agropecuarios de   | e Plottier y Senillo | isa Plot  | tier Ruta 22 Km 12  | 275              | Plottier   | ·                 | VEUQUEN    | Ver   |
|         |             |                    |                      |           |                     |                  |            |                   |            |       |

Note que puede filtrar las organizaciones por **Localidad**, para eso seleccione la localidad que usted desee del listado desplegable que aparece en este campo y haga clic en **Actualizar**. Y luego, si lo desea, podrá también **Imprimir** o **Exportar XLS** (este último guarda las organizaciones en un archivo en formato Excel) estos datos que usted filtró.

| SIDesRu - Versión 3 | 48/74 |
|---------------------|-------|
|                     |       |

Si usted hace clic sobre el hipervínculo <u>Ver</u>, ubicado a la derecha de la organización que desea analizar, entonces se abrirá la pantalla correspondiente a esa organización tal como se explicó en el punto F1.

8 Asociación de Crianceros Picún leufú Primeros Pobladores s/n Picún Leufú NEUQUEN <u>Ver</u>

| Luego de cliquear en <u>V</u> | <u><b>rer</b></u> accederá a la pantalla mostrada a continuación: |
|-------------------------------|-------------------------------------------------------------------|
| PLANILLA ORGANIZACIONES       |                                                                   |

| Código Organización        | 8                                   |                   |
|----------------------------|-------------------------------------|-------------------|
| Nombre                     | Asociación de Crianceros            | Buscar en SIDesRu |
|                            |                                     |                   |
| Dirección                  | Picún leufú Primeros Pobladores s/n |                   |
| Provincia                  | NEUQUEN                             |                   |
| Localidad                  | Picún Leufú 💌                       |                   |
| Teléfono                   |                                     |                   |
| Email                      |                                     |                   |
| Nº Personeria Juridica     | 183/05 fecha 2704/05                |                   |
| Entidad Otorgante          |                                     |                   |
| Estado                     |                                     |                   |
| Fecha Obtención            | (dd/mm/yyyy)                        |                   |
| Inicio Actividades         | 27/04/2005 (dd/mm/yyyy)             |                   |
| Tipo de Organización       | SIN TIPO ASIGNADO                   |                   |
| Vigente Desde              | (dd/mm/yyyy)                        |                   |
| Vigente Hasta              | (dd/mm/yyyy)                        |                   |
| Página Web                 |                                     |                   |
| Renovacion Autoridades     | (dd/mm/vvvv)                        |                   |
| Cierre Eiercicio           |                                     |                   |
| Agencia                    |                                     |                   |
| Tipo de Producción         |                                     |                   |
| ····                       |                                     |                   |
|                            |                                     |                   |
| Observación                |                                     |                   |
|                            |                                     |                   |
| Historico de Observaciones | Obcomunció                          |                   |
|                            | 005814300                           |                   |
| PRODUCTORES                |                                     |                   |
| DNI Productor              |                                     |                   |
| 24865148 MAURO JAVIER      | <u>Ver/Mod.</u> <u>Eliminar</u>     |                   |
| Agregar                    |                                     |                   |
|                            |                                     |                   |
| BIENES DE LA ORGANIZACION  |                                     |                   |
| Tipo de Bien Tipo de Te    | mencia F. Desde F. Hasta Es         | tado Cantidad     |
| Agregar Bien               |                                     |                   |
|                            |                                     |                   |
|                            |                                     |                   |
| BENEFICIOS                 | Marke Heided Patrick Provide        |                   |
| Agregat Repetiei           | Monto Unidad Estado Expediente      |                   |
| Agregar Benetick           |                                     |                   |
|                            |                                     |                   |
| Guardar                    | Imprimir                            | Limpiar           |
|                            |                                     |                   |

Esto nos permite ver en una única pantalla los productores miembros de esta organización (idem procesos explicados en A4) y el listado de los beneficios que recibe la organización (idem procesos explicados en B8).

| SIDesRu - Versión 3 | 49/74 |
|---------------------|-------|
|                     |       |

# G. Reportes (en construcción)

Seleccione del menú principal la opción que se muestra a continuación.

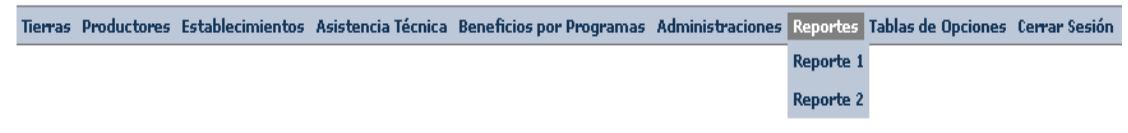

## H. Tablas de Opciones

La administración de las tablas de opciones se realizará desde el menú principal, ingresando a la parte que figura aquí.

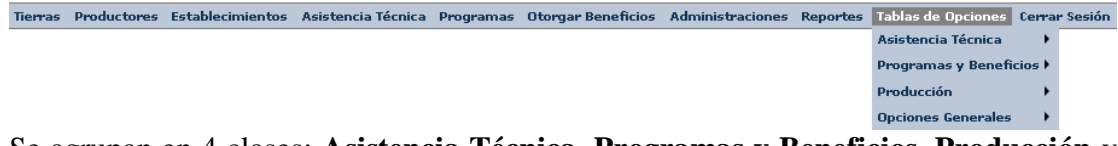

Se agrupan en 4 clases: Asistencia Técnica, Programas y Beneficios, Producción y Opciones Generales.

## H1). Grupo de opciones para Asistencia Técnica

La primera selección del grupo pertenece a Asistencia Técnica, cuyas opciones aparecen a continuación. Estas permitirán agregar tipos y subtipos que aparezcan en las selecciones de las listas desplegables relacionadas con Asistencia Técnica.

| 5 | Tablas de Opciones Cerra | r Sesión                 |
|---|--------------------------|--------------------------|
|   | Asistencia Técnica 🔷 🕨   | Tipos de Asistencias     |
|   | Programas y Beneficios 🕨 | Sub Tipos de Asistencias |
|   | Producción 🕨             | Motivos de Consultas     |
|   | Opciones Generales       | Funciones de Técnicos    |

### H1.1). Tipos de Asistencias

En esta primera opción aparecerá la siguiente pantalla: TIPOS DE ASISTENCIA TÉCNICA

| Nuevo Tipo de Asistencia Técnica |             |   |
|----------------------------------|-------------|---|
| Tipo Asistencia Técnica          |             |   |
| Consulta                         | (3)         | R |
| Otros Trámites                   | <b>(3</b> ) | Ś |
| Reunión Grupal                   | <b>(3</b> ) | Ś |
| Visita                           | 3           | Ŵ |

Para agregar un nuevo tipo de asistencia técnica al listado ya existente haga clic sobre el botón **Nuevo Tipo de Asistencia Técnica**.

Esto producirá la siguiente imagen en donde usted podrá cargar este nuevo tipo de Asistencia Técnica, escribiendo sobre el campo *Descripción* y posteriormente, haciendo clic sobre el botón **Aceptar**.

| Tipos de Asistencia Técnica |                  |  |
|-----------------------------|------------------|--|
| Descripción:                |                  |  |
|                             | Aceptar Cancelar |  |

Para borrar alguno de los elementos de la lista haga clic sobre 0.

Por otro lado, para hacer una modificación en un tipo haga clic sobre 🔪.

### H1.2). Subtipo de Asistencia Técnica

Cada tipo de asistencia técnica podrá a su vez contar con uno o más Subtipos de Asistencia Técnica. Por ejemplo, el tipo de asistencia técnica CONSULTA, puede ser DE PROGRAMA o TÉCNICA (a éstos dos últimos son los que denominamos los subtipos asociados al tipo CONSULTA).

| -                  | 1 /                               |
|--------------------|-----------------------------------|
| Tablas de Opciones | s Cerrar Sesión                   |
| Asistencia Técnica | Tipos de Asistencias              |
| Programas y Bene   | ficios ) Sub Tipos de Asistencias |
| Producción         | Motivos de Consultas              |
| Opciones Generale  | s 🕴 Funciones de Técnicos         |
| Veamos la lista de | e subtipos:                       |
| UBTIPOS DE ASI:    | STENCIA TÉCNICA                   |
|                    |                                   |

| Nuevo Subtipo de Asistencia Técnica |                            |   |   |
|-------------------------------------|----------------------------|---|---|
| Tipo Asistencia Técnica             | Subtipo Asistencia Técnica |   |   |
| Consulta                            | De Programa                | 0 |   |
| Visita                              | Espontánea                 | 0 | Ś |
| Visita                              | Programada                 | 0 | Ś |
| Consulta                            | Técnica                    | 0 |   |

Para agregar un nuevo Subtipo de Asistencia Técnica haga clic sobre el botón **Nuevo Subtipo de Asistencia Técnica**.

| Subtipos de Asistencia Técnica |                                  |  |
|--------------------------------|----------------------------------|--|
| Tipo Asistencia<br>Técnica     |                                  |  |
| Descripción:                   | Consulta                         |  |
| -                              | Otros Trámites<br>Reunión Grupal |  |
|                                | Visita                           |  |
|                                |                                  |  |

Seleccione el tipo de asistencia técnica desde las opciones mostradas en el menú desplegable mostrado mas arriba.

Luego ingrese el texto de la **Descripción** en el campo correspondiente. Y parar grabar utilice el botón **Aceptar**. El nuevo subtipo ingresado aparecerá en la lista de los subtipos mostrados previamente.

| SIDesRu - Versión 3 | 51/74 |
|---------------------|-------|
|                     |       |

### H1.3). Motivos de Consulta.

Para administrar los tipos de consulta que aparecen en las opciones del listado desplegable del módulo de servicio técnico, ingrese a la opción del menú que se muestra a continuación.

| Tablas de Opciones Cerra | r Sesión                 |
|--------------------------|--------------------------|
| Asistencia Técnica 💦 🕨   | Tipos de Asistencias     |
| Programas y Beneficios 🕨 | Sub Tipos de Asistencias |
| Producción               | Motivos de Consultas     |
| Opciones Generales 💦 🕨   | Funciones de Técnicos    |

Se tiene entonces la pantalla de administración de las clases de Motivos de Consultas.

```
MOTIVOS DE CONSULTAS
```

| Nuevo Motivo de Consulta |   |          |
|--------------------------|---|----------|
| Motivos de Consulta      |   |          |
| Agua-Riego               | 0 |          |
| Infraestructura          | 0 | <b>N</b> |
| Plagas                   | 0 |          |
| Sanitaria                | 0 |          |

Para agregar haga clic sobre **Nuevo Motivo de Consulta**, y siga los mismos pasos que se mostraron previamente en H1.1. Estos también se repetirán respecto de H1.1 para las operaciones de modificar o borrar registros.

### H1.4). Funciones de Técnicos

Para poder administrar las opciones de funciones de técnicos ingrese a la siguiente parte del menú principal.

| Tablas de Opciones Cerrar Sesión |                          |  |
|----------------------------------|--------------------------|--|
| Asistencia Técnica 💦 🕨 🕨         | Tipos de Asistencias     |  |
| Programas y Beneficios 🕨         | Sub Tipos de Asistencias |  |
| Producción 🔶                     | Motivos de Consultas     |  |
| Opciones Generales 💦 🕨           | Funciones de Técnicos    |  |

Para acceder a la siguiente pantalla.

FUNCIONES DE TÉCNICOS

| Nueva Función de Técnicos |   |          |
|---------------------------|---|----------|
|                           | _ |          |
| lipo Beneficio            |   |          |
| Administración/Trámites   | 0 | <b>N</b> |
| Operario                  | 0 | N.       |
| Paratécnico               | 0 |          |
| Profesional               | 0 |          |
| Técnico                   | 0 | <b>N</b> |

Sin cambiar la forma de proceder de H1.3, para agregar haga clic sobre **Nueva Función de Técnicos**, y siga los mismos pasos que se mostraron previamente en H1.3. Estos también se repetirán respecto de H1.3 para las operaciones de modificar o borrar registros.

## H2). Grupo de opciones para Programas y Beneficios

En esta parte nos referiremos a la administración de las opciones o clases referidas a Programas y Beneficios.

Acceda siguiendo el siguiente recorrido desde el menú principal.

| Tablas de Opciones Cerrar Sesión |                                     |  |
|----------------------------------|-------------------------------------|--|
| Asistencia Técnica 💦 🕨           |                                     |  |
| Programas y Beneficios 🕨         | Sectores de Programas               |  |
| Producción 🕨                     | Estados Programas                   |  |
| Opciones Generales 💦 🕨           | Tipos de Beneficio                  |  |
|                                  | Tipos de Beneficia <del>ri</del> os |  |
|                                  | Destinos de Beneficios              |  |
|                                  | Estados de Beneficios               |  |

### H2.1). Sectores de Programas

SECTORES DE PROGRAMAS

Acceda a esta parte haciendo clic en la opción mostrada a continuación.

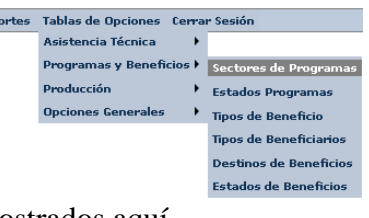

Así obtendrá acceso a la lista de Sectores de Programas mostrados aquí.

| Nuevo Sector de Programas |             |
|---------------------------|-------------|
| Sectores                  |             |
| Acuicola                  | <b>(3</b> ) |
| Alimentos                 | <b>(</b> )  |
| Apicola                   | 0           |
| Desarrollo Rural          | <b>(3</b> ) |
| Forestal                  | <b>(3</b> ) |
| Frutícola                 | 0           |
| Ganadero                  | <b>(3</b> ) |
| Hongos                    | 0           |
| Hortícola                 | 0           |
| Servicios Agricolas       | <b>O</b>    |
| Sin Sector Asignado       | 0           |

Siguiendo lo explicado previamente en H1.3, para dar de alta un nuevo ítem a la lista haga clic sobre el botón **Nuevo Sector de Programas**. Y para borrar o modificar solo

utilice los iconos 🍳 o 🔪 respectivamente.

### H2.2). Estados de Programa

Desde el menú principal se tiene acceso haciendo clic en la opción mostrada a continuación.

| Tablas de Opciones Cerrar Sesión |                                     |  |  |
|----------------------------------|-------------------------------------|--|--|
| Asistencia Técnica 🔷 🕨           |                                     |  |  |
| Programas y Beneficios 🕨         | Sectores de Programas               |  |  |
| Producción 🕨                     | Estados Programas                   |  |  |
| Opciones Generales 💦 🕨           | Tipos de Beneficio                  |  |  |
|                                  | Tipos de Beneficia <del>ri</del> os |  |  |
|                                  | Destinos de Beneficios              |  |  |
|                                  | Estados do Popofisios               |  |  |

Así accedemos a la lista de los distintos estados de programas u operatorias.

#### ESTADOS DE PROGRAMAS

| Nuevo Estados de Programas |            |
|----------------------------|------------|
| <u>Estados</u>             |            |
| A Ejecutar                 | <b>O</b> 🔍 |
| En Ejecución               | <b>Ø</b> 🔍 |
| No disponible              | 0          |

Haga clic sobre **Nuevo Estado de Programa** para dar de alta un nuevo estado. Paso siguiente haga clic en **Aceptar**. Para modificar o borrar datos de la lista solo utilice

los íconos sobre la derecha de la fila que desee modificar o borrar. Con ingresa a la modificación o edición de la línea, y por otro lado con el otro ícono or podrá borrar ese ítem de la lista.

#### H2.3). Tipos de Beneficio

Se accede de la siguiente manera:

| Tablas de Opciones Cerra | r Sesión                            |
|--------------------------|-------------------------------------|
| Asistencia Técnica 💦 🕨   |                                     |
| Programas y Beneficios 🕨 | Sectores de Programas               |
| Producción 🔹 🕨           | Estados Programas                   |
| Opciones Generales 💦 🕨   | Tipos de Beneficio                  |
|                          | Tipos de Beneficia <del>ri</del> os |
|                          | Destinos de Beneficios              |
|                          | Estados de Beneficios               |

| SIDesRu - Versión 3 |
|---------------------|
|---------------------|

#### Para acceder a la pantalla:

TIPOS DE BENEFICIOS

Tipo Beneficio

Apoyo a la comercialización
Image: Compression of the second second

Repita los mismos procesos que en H2.2 para agregar, editar o dar de baja alguno de los ítems.

### H2.4). Tipos de Beneficiarios

Las personas o instituciones que reciban un beneficio podrán ser clasificados y los tipos de esa clasificación administrados en la siguiente parte del menú.

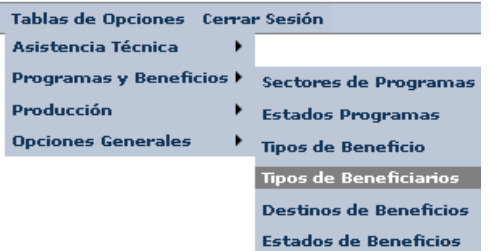

Y así tendremos el acceso a la lista de estos tipos.

TIPOS DE BENEFICIARIOS

| Nuevo Tipo de Beneficiario                              |   |  |
|---------------------------------------------------------|---|--|
| Tipo Beneficiario                                       |   |  |
| Desempleado                                             | 0 |  |
| Empresario Rural                                        | 0 |  |
| Pequeño Productor                                       | 0 |  |
| Pequeño Productor con otra/s actividades                | 0 |  |
| Pequeño Productor y Trabajador Agropecuario Permanente  | 0 |  |
| Pequeño Productor y Trabajador Agropecuario Transitorio | 0 |  |
| Productor Familiar Capitalizado                         | 0 |  |
| Trabajador Agropecuario Permanente                      | 0 |  |
| Trabajador Agropecuario Transitorio                     | 0 |  |

Para administrar esta lista se siguen los mismos pasos que en H2.3. Teniendo en cuenta que para dar de alta el texto del botón ahora es **Nuevo Tipo de Beneficiario**.

#### H2.5). Destinos de Beneficios

Se llega a esta parte haciendo clic en la opción mostrada mas abajo. Aquí se clasifica los distintos tipos de cómo se utilizarán los beneficios entregados a productores u organizaciones.

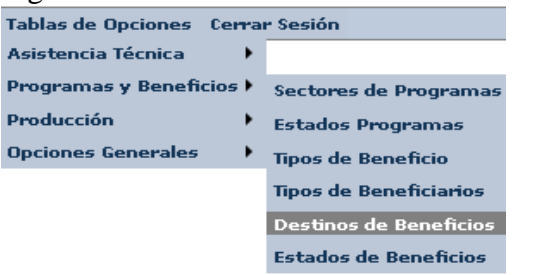

Esta trae a su vez la siguiente pantalla.

DESTINOS DE BENEFICIOS

| Nuevo Destino de Beneficios |     |
|-----------------------------|-----|
| Destino de Beneficios       |     |
| Comercializacion            | 0   |
| Invernadero                 | 0 🔍 |
| Mejoras Prediales           | 0 🔍 |
| Sin Destino Definido        | 0 🔍 |

Para agregar, modificar o dar de baja elementos de la lista los pasos son los mismos que los mostrados en H2.3 solo que para el alta el texto del botón es **Nuevo Destino de Beneficios**.

#### H2.6). Estados de Beneficios.

Acceda a esta opción mediante el ingreso a la siguiente parte del menú.

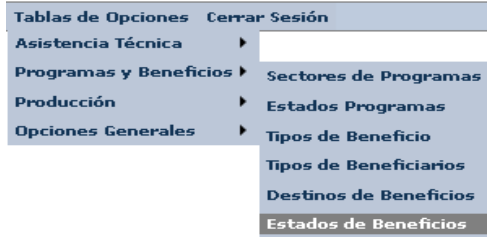

Para tener la siguiente tabla de estados posibles de los beneficios.

ESTADOS DE BENEFICIOS

| Nuevo Estado de Beneficios |   |
|----------------------------|---|
| <u>Estado</u>              |   |
| Aprobado                   | 0 |
| Con Expediente             | 0 |
| Denegado                   | 0 |
| En tramite                 | 0 |
| Rechazado                  | 0 |
| Vencido                    | 0 |

Para agregar, modificar o dar de baja elementos de la lista los pasos son los mismos que los mostrados en H2.3 solo que para el alta el texto del botón es **Nuevo Estado de Beneficios**.

| SIDesRu - Versión 3 | 56/74 |
|---------------------|-------|
|                     |       |

## H3). Grupo de opciones para Producción

Se tiene aquí un agrupamiento que conduce a clasificar los tipos de producción. Las opciones contemplan son las siguientes:

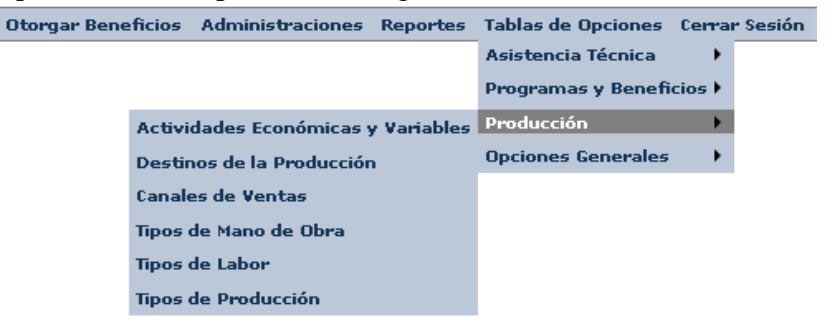

### H3.1). Actividades Económicas y Variables

Se muestran a continuación algunas de estas actividades. En la parte inferior de la pantalla aparecen los números 1,2 para mostrar que se tiene una lista de 2 páginas, y se podrá y cambiando de página haciendo clic sobre el número que corresponda.

| Actividad Económica    | Descripción                                                                                                    | Perfil Productivo |     |
|------------------------|----------------------------------------------------------------------------------------------------|-------------------|-----|
| Acuicultura            | Es la cría de camarones, crustáceos y moluscos.                                                                                                    | Ganadero          | 0   |
| Agroturismo            |                                                                                                    | Comercial         | 0   |
| Apicultura             | Es la cría de abejas.                                                                                                    | Ganadero          | 0   |
| Aromáticas             |                                                                                                    | Agrícola          | 0   |
| Avicultura             | Es la cría de aves.                                                                                                    | Ganadero          | 0   |
| Cultivo de cereales    | Avena, cebada cervecera, cebada<br>forrajera, centeno, maíz, mijo, sorgo<br>granífero, trigo.                                                                                                    | Agrícola          | 0 🔨 |
| Cultivo de forrajes    | Agropiro, Alfalfa pura, Falaris, Festuca,<br>Pasto llorón, Pasto ovillo, Raigrás<br>perennes, Sorgo negro, Tréboles, Otras<br>perennes puras, Alfalfa consociada,<br>Avena, Caupí, Vicia, Cebada forrajera,<br>Centeno, Maíz, Melilotus, Moha, Raigrás<br>anual, Sorgo forrajero. | Agrícola          | 0 🔨 |
| Cultivo de legumbres   |                                                                                                    | Agrícola          | 0   |
| Cultivo de oleaginosas |                                                                                                    | Agrícola          | 0   |
| Cultivo para semillas  |                                                                                                    | Agrícola          | 0   |
| Cunicultura            | Es la cría de conejos y liebres.                                                                                                    | Ganadero          | 0   |
| Floricultura           |                                                                                                    | Agrícola          | 0   |
| Forestación            | Álamo, Eucalipto, Sauces, Pino Oregón,<br>Otros pinos, Otras coníferas, Pehuén,<br>Otras nativas, Otras especies.                                                                                                    | Agrícola          | 0   |
| Fruticultura           | Cítricos, De Pepita: Manzano,<br>Membrillo, Peral, De Carozo:<br>Cerezo,Ciruelo,Damasco,Duraznero,<br>Pelón, Olivo, Secos: Almendro,<br>Avellano, Castaño, Nogal, Berries:<br>Arándano, Frambuesa, Grosella.                                                                      | Agrícola          | 0 🔨 |
| Ganado auquénido       | Es la cría de llamas, alpacas, guanacos<br>y vicuñas.                                                                                                    | Ganadero          | 0   |
| Ganado caprino         | Es la cría de chanchos y cerdos.                                                                                                    | Ganadero          | 0   |
| Ganado cérvido         | Es la cría de ciervos.                                                                                                    | Ganadero          | 0   |
| Ganado equino          | Es la cría de caballos y yeguas                                                                                                    | Ganadero          | 0   |
| Ganado ovino           | Es la cría de ovejas.                                                                                                    | Ganadero          | 0   |
| Ganado porcino         | Es la cría de cabras.                                                                                                    | Ganadero          | 0   |

| SIDesRu - Versión 3 | 57/74 |
|---------------------|-------|
|                     |       |

Si desea agregar una nueva actividad haga clic en Hueva Actividad Económica Y accede a la siguiente pantalla:

| ACTIVIDADES ECONÓMICAS      |         |        |
|-----------------------------|---------|--------|
|                             |         |        |
| Actividades Económicas      |         |        |
| Actividad Económica:        |         |        |
| Descripción Act. Económica: |         |        |
| Perfil Productivo:          |         |        |
| Variables<br>Hueva Variable |         |        |
|                             | Guardar | Volver |

Complete los datos de los campos *Actividad Económica*, *Descripción Act. Económica* y *Perfil Productivo*. Para agregar una o mas variables, utilice el botón **Nueva Variable** e ingrese la misma.

|            | Actividades Económicas |        |
|------------|------------------------|--------|
| Variable:  |                        |        |
|            |                        |        |
| Respuesta: |                        |        |
|            |                        |        |
| Unidades:  |                        |        |
|            |                        |        |
|            | Guardar                | Cerrar |

Un ejemplo de datos cargados de esta manera se muestra en el siguiente ejemplo. ACTIVIDADES ECONÓMICAS

| Actividad Económica:                             | Forestación              |                                                                     |                                                  |          |             |
|--------------------------------------------------|--------------------------|---------------------------------------------------------------------|--------------------------------------------------|----------|-------------|
| Descripción Act. Económica:                      | :                        | Álamo, Eucalipto, Sauc<br>pinos, Otras coníferas<br>Otras especies. | es, Pino Oregón, Otros<br>, Pehuén, Otras native | 3<br>13, | .:          |
| Perfil Productivo:                               |                          | Agrícola                                                            |                                                  |          |             |
| Variables<br>Nueva Variable                      |                          |                                                                     |                                                  |          |             |
| Variable                                         |                          | <u>Respuesta</u>                                                    | Unidad                                           |          |             |
| Explotación                                      | Texto                    |                                                                     | aserradero, plantacion,<br>extraccion leña, etc  | ~        | 0           |
| mana ata                                         | Texto                    |                                                                     |                                                  | A        | 0           |
| Especie                                          | TOACO                    |                                                                     |                                                  |          | U           |
| Espècie<br>Tipo de Monte                         | Texto                    |                                                                     | Leñero, Forestal                                 |          | 0           |
| Tipo de Monte<br>Superficie                      | Texto<br>Número          |                                                                     | Leñero, Forestal<br>Has                          |          | C<br>C<br>C |
| Tipo de Monte<br>Superficie<br>Control Sanitario | Texto<br>Número<br>Texto |                                                                     | Leñero, Forestal<br>Has                          |          |             |

La función del botón **Volver** es para regresar a la pantalla anterior de carga (no olvide hacer clic en **Guardar** para que sus datos queden almacenados en la base de datos). En este caso se retornaría al listado general de actividades económicas.

| SIDesRu - Versión 3 | 58/74 |
|---------------------|-------|
|                     |       |

#### H3.2). Destino de la Producción.

Necesario para clasificar que destino se dará a la producción de un productor en particular. Acceda haciendo clic en la opción mostrada mas abajo.

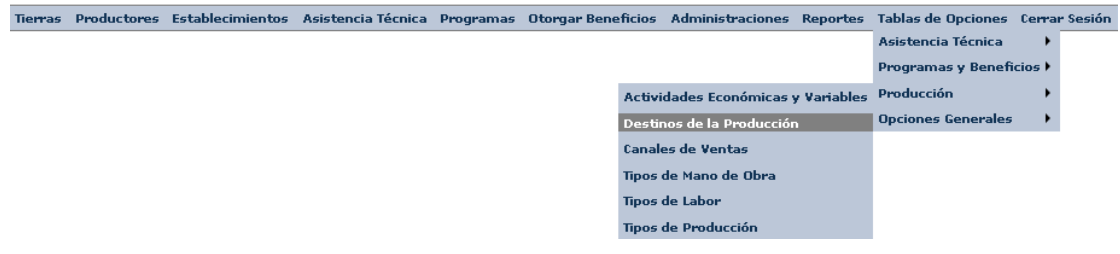

Esta pantalla dará acceso a la siguiente pantalla.

TIPOS DE DESTINOS DE PRODUCCIÓN

| Nuevo Tipo de Destino de Producción |     |
|-------------------------------------|-----|
| Destino producción                  |     |
| Autoconsumo                         | 0 🔍 |
| Mercado                             | 0   |
| Trueque                             | 0   |

El alta de un nuevo destino será mediante un clic sobre el botón **Nuevo Tipo de Destino de Producción**. Y para modificar o borrar uno de los ítems de la lista haga clic sobre el botón del lápiz o el circulo con la x respectivamente.

### H3.3). Canales de Venta

Los posibles Canales de Venta que serán utilizados para la comercialización de la producción serán accedidos y/o modificados siguiendo los siguientes pasos.

| Tierras Productores | Establecimientos | Asistencia Técnica | Programas | Otorgar Beneficios | Adm    | inistracione | s Report   | tes Tablas de Opciones | Cerra    | r Sesiói |
|---------------------|------------------|--------------------|-----------|--------------------|--------|--------------|------------|------------------------|----------|----------|
|                     |                  |                    |           |                    |        |              |            | Asistencia Técnica     | •        |          |
|                     |                  |                    |           |                    |        |              |            | Programas y Bene       | ficios 🕨 |          |
|                     |                  |                    |           | Activi             | dades  | Económica    | s y Variab | oles Producción        |          |          |
|                     |                  |                    |           | Desti              | nos de | la Producci  | ión        | Opciones Generale      | 5 🕨      |          |
|                     |                  |                    |           | Canal              | es de  | Ventas       | _          |                        |          |          |
|                     |                  |                    |           | Tipos              | de Ma  | no de Ubra   |            |                        |          |          |
|                     |                  |                    |           | Tipos              | de Pro | oducción     |            |                        |          |          |
|                     |                  |                    |           |                    |        |              |            |                        |          |          |
| Y luego se t        | iene:            |                    |           |                    |        |              |            |                        |          |          |
| T Tuego se t        |                  |                    |           |                    |        |              |            |                        |          |          |
| TIPOS DE C.         | ANAL DE V        | ENTA               |           |                    |        |              |            |                        |          |          |
|                     |                  |                    |           |                    |        |              |            |                        |          |          |
|                     |                  |                    |           |                    |        |              |            |                        |          |          |
| Nuevo Tipo          | de Canal de V    | /enta              |           |                    |        |              |            |                        |          |          |
|                     |                  |                    |           |                    |        |              |            |                        |          |          |
|                     | Tipo             | o Canal Venta      | 1         |                    |        |              |            |                        |          |          |
| Acopiador           |                  |                    |           |                    | 0      | <b>N</b>     |            |                        |          |          |
| Cooperativa o       | de compra        |                    |           |                    | 0      | N            |            |                        |          |          |
| Empacadora          |                  |                    |           |                    | 0      | No.          |            |                        |          |          |
| Exportador          |                  |                    |           |                    | 0      | No.          |            |                        |          |          |
| Forma directa       | a domicilio      |                    |           |                    | 0      | No.          |            |                        |          |          |
|                     |                  | 12                 |           |                    |        |              |            |                        |          |          |

Observe que este listado cuenta con 2 páginas y acceda a cada una de ellas haciendo clic sobe los número que figura en la parte inferior de la pantalla anterior.

Para agregar un **Nuevo Tipo de Canal de Venta**, haga clic sobre ese botón. Para borrar o modificar datos, haga clic sobre el ícono de la izquierda o de la derecha respectivamente (borrar, editar), según corresponda.

### H3.4). Tipos de Mano de Obra

Clasificación que se realiza teniendo cuenta la permanencia o no de un trabajador en el lugar.

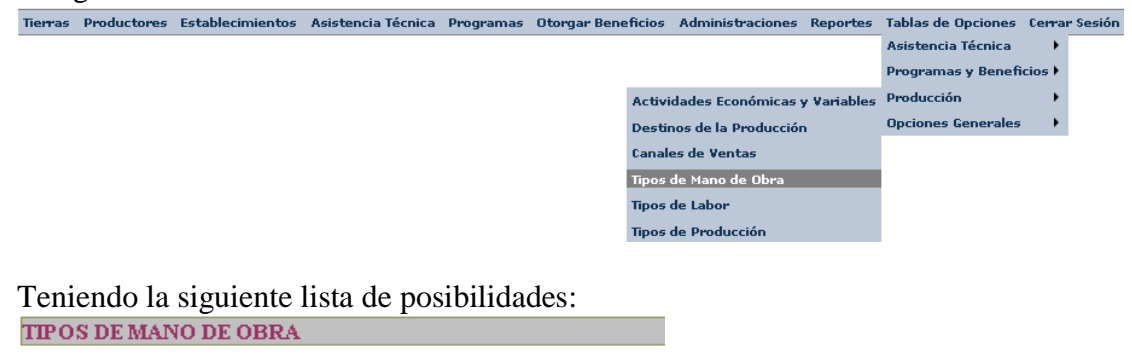

| Nuevo Tipo de Mano de Obra |   |    |
|----------------------------|---|----|
| Tipo de Mano de Obra       |   |    |
| Permanente                 | 0 | N. |
| Temporario                 | 0 | N. |

Se procede a la modificación de esta lista siguiendo los mismos pasos que se vieron en H3.3 (solo que el botón de alta cambia su texto por **Nuevo Tipo de Mano de Obra**).

#### H3.5). Tipos de Labor

La clase de labor que desarrolla el recurso humano se clasifica en este segmento del menú principal.

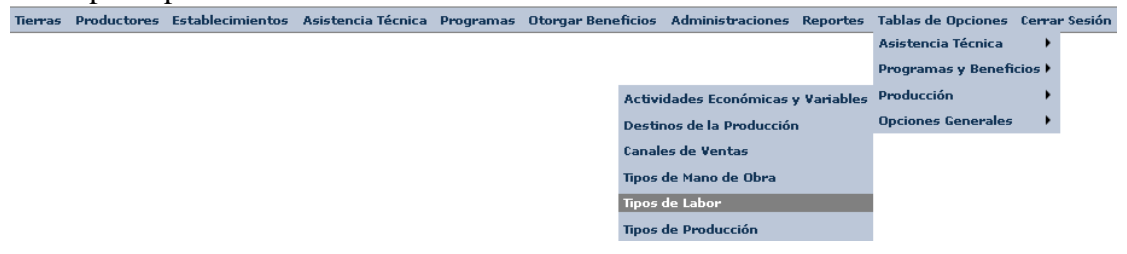

Y se muestra la lista de estos tipos a continuación.

| TIPO LABOR             |          |
|------------------------|----------|
| Nuevo Tipo Labor       |          |
|                        |          |
| <u>Tipo de Labores</u> |          |
| Administrador          | <b>S</b> |
| Alambrador             | 0 🔍      |
| Albañil                | 0 🔍      |
| Apicultor              | 📀 📎      |
| Artesano/a             | 📀 📎      |
| Ayudante Especializado | 0 🔍      |
| Capataz                | 0 🔍      |
| Cocinero/a             | 0 🔍      |
| Conductor tractorista  | 0 🔍      |
| Cosechador             | 0 🔍      |
| Desmalezador           | 0 🔍      |
| Encargado              | 0 🔍      |
| Estibador              | 0 🔍      |
| Hachero                | 0 🔍      |
| Inseminador            | 📀 📎      |
| Jardinero              | 0 🔍      |
| Jornalero              | <b>O</b> |
| Labores Culturales     | 0 🔍      |
| Ladrillero             | 0        |
| Maestranza             | 0        |
| 12                     |          |

Cuya administración será similar a la explicada en H3.4.

### H3.6). Tipos de Producción

Accedemos a esta opción haciendo clic en la parte del menú que se muestra en la siguiente pantalla.

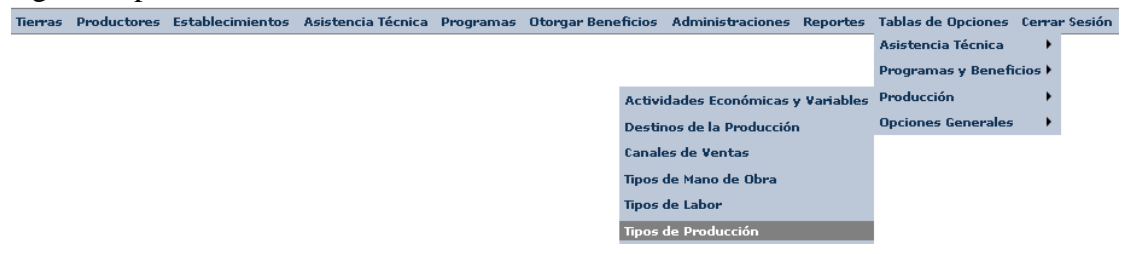

Y se tiene entonces la lista de los tipos o clases nombrados previamente.

Nuevo Tipo de Producción

| Tipo de Producción                |   |    |
|-----------------------------------|---|----|
| AGRICOLA                          | 0 |    |
| AGRICOLA GANADERO                 | 0 | ×, |
| APICOLA                           | 0 |    |
| ARTESANIAS                        | 0 |    |
| FORESTAL                          | 0 |    |
| FRUTICOLA                         | 0 |    |
| FRUTIHORTICOLA                    | 0 |    |
| GANADERA                          | 0 |    |
| GRANJAS INTEGRALES AGROTURISTICAS | 0 |    |
| HORTICOLA                         | 0 |    |
| PEQUEÑAS GRANJAS FAMILIARES       | 0 | N. |
| TURISMO                           | 0 |    |

El botón Nuevo Tipo de Producción permitirá agregar un nuevo tipo mas. Y los botones de borrado y edición son los mismos que se mostraran en las opciones ya explicadas.

## H4). Grupo para Opciones Generales

Esta clasificación enmarca aquellas clases que no pertenecen a ningún elemento en particular.

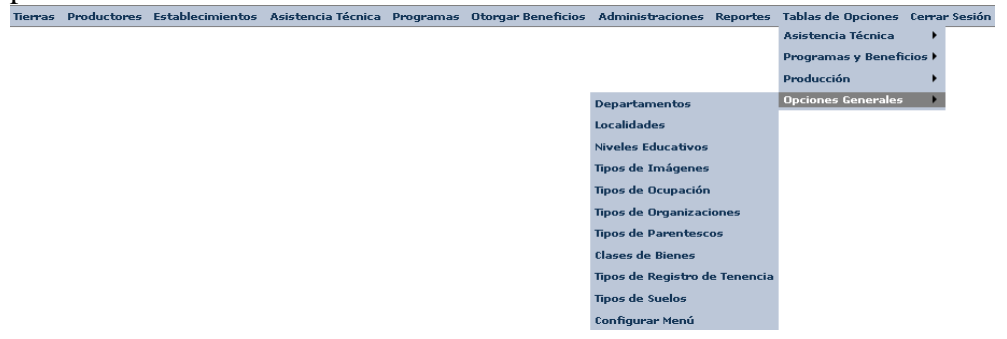

#### H4.1). Departamentos.

Referido a los Departamentos de la provincia de Neuquén, como por ejemplo: Confluencia.

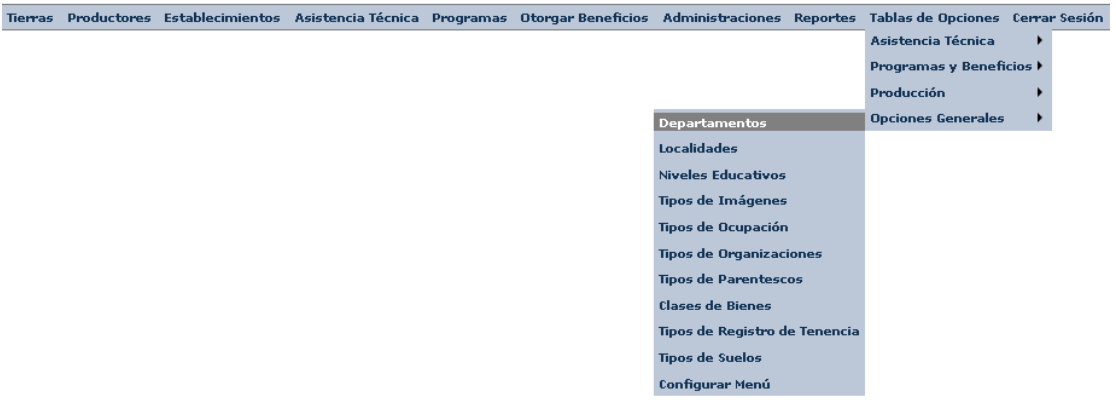

Se tiene el siguiente listado, el cual podrá ser modificado agregando un nuevo departamento a la lista haciendo clic sobre **Nuevo Departamento**.

| Nuevo Departamentos       |              |
|---------------------------|--------------|
|                           |              |
| <u>Departamentos</u>      |              |
| Aluminé                   | <b>6</b> 3 🔨 |
| Añelo                     | 🕄 🔍          |
| Catán Lil                 | 📀 📎          |
| Chos Malal                | 📀 📎          |
| Collón Curá               | C) 📎         |
| Confluencia               | 0 🔍          |
| Huiliches                 | 0 🔍          |
| Lácar                     | 0 🔍          |
| Loncopué                  | 0 🔍          |
| Los Lagos                 | 0 🔍          |
| Minas                     | 0 🔍          |
| Ñorquin                   | 0 🔍          |
| Pehuenches                | 0 🔍          |
| Picún Leufú               | 0 🔍          |
| Picunches                 | 0            |
| SIN DEPARTAMENTO ASIGNADO | 0            |
| Zapala                    | 0 🔍          |

Para modificar o eliminar utilice el ícono con el lápiz de la derecha para lo primero o la x dentro del circulo si desea borrar un departamento de la lista.

| SIDesRu - Versión 3 | 64/74 |
|---------------------|-------|
|                     |       |

### H4.2). Localidades.

Administra las localidades, ya sean ciudades o pequeños poblados. Para ello se las clasifica en distintas categorías.

| Nueva Localidad |              |                     |                    |             |
|-----------------|--------------|---------------------|--------------------|-------------|
| Provincia       | Departamento | Categoría           | Localidad          |             |
| NEUQUEN         | Añelo        | Comisión de Fomento | Aguada San Roque   | 0           |
| NEUQUEN         | Aluminé      | Segunda             | Aluminé            | <b>O</b>    |
| NEUQUEN         | Minas        | Segunda             | Andacollo          | <b>0</b> 1  |
| NEUQUEN         | Añelo        | Segunda             | Añelo              | <b>(3</b> ) |
| NEUQUEN         | Picunches    | Tercera             | Bajada del Agrio   | <b>(3</b> ) |
| NEUQUEN         | Pehuenches   | Tercera             | Barrancas          | <b>6</b>    |
| NEUQUEN         | Pehuenches   | Segunda             | Buta Ranquil       | <b>O</b>    |
| NEUQUEN         | Ñorquin      | Tercera             | Caviahue-Copahue   | <b>6</b>    |
| NEUQUEN         | Confluencia  | Primera             | Centenario         | <b>O</b>    |
| NEUQUEN         | Loncopué     | Comisión de Fomento | Chorriaca          | <b>6</b>    |
| NEUQUEN         | Chos Malal   | Primera             | Chos Malal         | <b>O</b>    |
| NEUQUEN         | Zapala       | Comisión de Fomento | Covunco Abajo      | <b>(3</b> ) |
| NEUQUEN         | Chos Malal   | Comisión de Fomento | Coyuco-Cochico     | <b>(3</b> ) |
| NEUQUEN         | Confluencia  | Primera             | Cutral-Co          | <b>(3</b> ) |
| NEUQUEN         | Ñorquin      | Tercera             | El Cholar          | <b>(3</b> ) |
| NEUQUEN         | Ñorquin      | Tercera             | El Huecú           | 0           |
| NEUQUEN         | Picún Leufú  | Comisión de Fomento | El Sauce           | <b>(3</b> ) |
| NEUQUEN         | Minas        | Comisión de Fomento | Guañacos           | <b>(3</b> ) |
| NEUQUEN         | Minas        | Tercera             | Huinganco          | <b>(3</b> ) |
| NEUQUEN         | Huiliches    | Primera             | Junin de los Andes | 0           |

Nuevamente, para agregar un nuevo elemento a la lista haga clic en el botón arriba a la derecha de la misma, **Nueva Localidad** en este caso, y siga los mismos pasos para editar o borrar elementos de la lista utilizando los 2 botones a la derecha de cada línea.

#### H4.3). Niveles Educativos

Estos permiten informar sobre el nivel de educación formal con que cuentan las personas ingresadas al sistema.

| Administraciones Reportes     | Tablas de Opciones  | Cerrar | Sesión |
|-------------------------------|---------------------|--------|--------|
|                               | Asistencia Técnica  | •      |        |
|                               | Programas y Benefic | cios 🕨 |        |
|                               | Producción          | •      |        |
| Departamentos                 | Opciones Generales  | •      |        |
| Localidades                   |                     |        |        |
| Niveles Educativos            |                     |        |        |
| Tipos de Imágenes             |                     |        |        |
| Tipos de Ocupación            |                     |        |        |
| Tipos de Organizaciones       |                     |        |        |
| Tipos de Parentescos          |                     |        |        |
| Clases de Bienes              |                     |        |        |
| Tipos de Registro de Tenencia |                     |        |        |
| Tipos de Suelos               |                     |        |        |
| Configurar Menú               |                     |        |        |
|                               |                     |        |        |

| SIDesRu - Versión 3 | 65/74 |
|---------------------|-------|
|                     |       |

Se tendrá así acceso a la lista de niveles educativos.

NIVELES EDUCATIVOS

Nuevo Nivel Educativo

| Niveles Educativos                 |    |  |
|------------------------------------|----|--|
| Analfabeto                         | 0  |  |
| Educación especial (discapacitado) | 0  |  |
| EGB                                | 0  |  |
| Jardín/ Preescolar                 | 0  |  |
| Polimodal                          | 0  |  |
| Posgrado Univ.                     | 0  |  |
| Primario                           | 0  |  |
| Secundario                         | 0  |  |
| Terciario                          | 63 |  |
| Universitario                      | 0  |  |

Agregue un nuevo elemento a la lista con el botón **Nuevo Nivel Educativo**. Por otra parte si desea borrar un elemento de la lista o modificarlo, haga clic sobre los íconos de borrado<sup>O</sup> y edición , ubicados a la derecha de cada línea.

### H4.4). Tipos de Imágenes

Permitirá clasificar los archivos que se adjunten, como por ejemplo fotos del establecimiento adjuntadas al registro del establecimiento.

| Tierras | Productores | Establecimientos | Asistencia Técnica | Programas | Otorgar Beneficios | Administraciones    | Reportes    | Tablas de Opciones | Cerrar  | r Sesión |
|---------|-------------|------------------|--------------------|-----------|--------------------|---------------------|-------------|--------------------|---------|----------|
|         |             |                  |                    |           |                    |                     |             | Asistencia Técnica | •       |          |
|         |             |                  |                    |           |                    |                     |             | Programas y Benefi | icios 🕨 |          |
|         |             |                  |                    |           |                    |                     |             | Producción         |         |          |
|         |             |                  |                    |           |                    | Departamentos       |             | Upciones Generales | •       |          |
|         |             |                  |                    |           |                    | Localidades         |             |                    |         |          |
|         |             |                  |                    |           |                    | Niveles Educativos  |             |                    |         |          |
|         |             |                  |                    |           |                    | These de Amagene    | <b>,</b>    |                    |         |          |
|         |             |                  |                    |           |                    | Tipos de Ocupación  | ionoc       |                    |         |          |
|         |             |                  |                    |           |                    | Tipos de Parentes   | :05         |                    |         |          |
|         |             |                  |                    |           |                    | Clases de Bienes    |             |                    |         |          |
|         |             |                  |                    |           |                    | Tipos de Registro d | le Tenencia |                    |         |          |
|         |             |                  |                    |           |                    | Tipos de Suelos     |             |                    |         |          |
|         |             |                  |                    |           |                    | Configurar Menú     |             |                    |         |          |
| Ασυί    | í aparec    | en los tipo      | os va ingres       | sados.    |                    |                     |             |                    |         |          |
| TIDO    |             | ACENES           | ~ J ~8             |           |                    |                     |             |                    |         |          |
| IIPO    | IS DE LIVI  | LAGENES          |                    |           |                    |                     |             |                    |         |          |
|         |             |                  |                    |           |                    |                     |             |                    |         |          |
|         |             |                  |                    |           |                    |                     |             |                    |         |          |
| Nue     | vo lipo d   | e Imagenes       |                    |           |                    |                     |             |                    |         |          |
|         |             |                  |                    |           |                    |                     |             |                    |         |          |
|         |             | <u>Tipo d</u>    | <u>le Imagenes</u> |           |                    |                     |             |                    |         |          |
| Fotos   | 5           |                  |                    |           | 0                  | <b>X</b>            |             |                    |         |          |
| Imag    | enes sate   | litales          |                    |           | 8                  | N                   |             |                    |         |          |
| Infor   | me Técnic   | D                |                    |           | 8                  | N                   |             |                    |         |          |
| Planil  | lla Inspeci | ciones           |                    |           | 0                  | No.                 |             |                    |         |          |
| Planc   |             |                  |                    |           | 0                  |                     |             |                    |         |          |

Para agregar, editar o eliminar elementos de la lista, siga los mismos pasos que en H4.4.

#### H4.5). Tipos de Ocupación

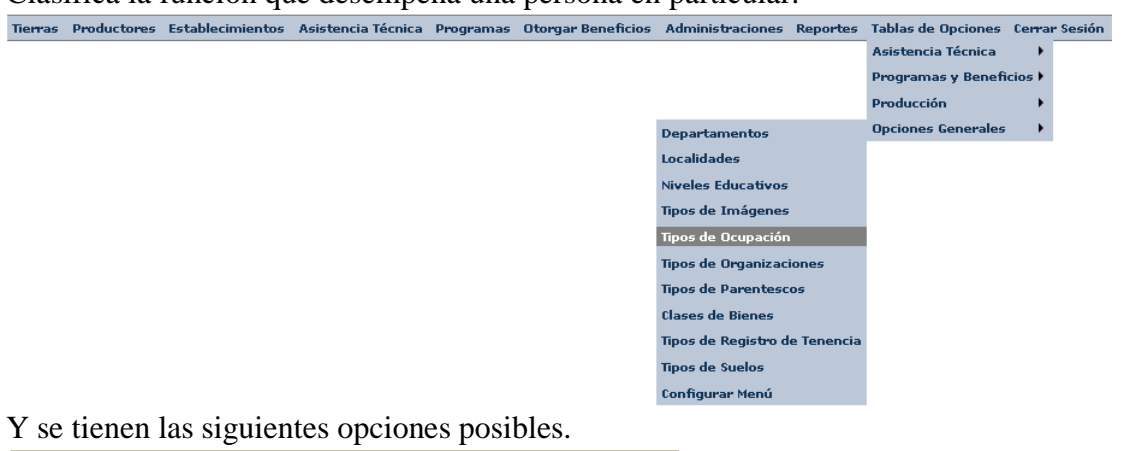

Clasifica la función que desempeña una persona en particular.

TIPOS DE OCUPACIONES

| Nuevo Tipo Ocupación   |   |   |
|------------------------|---|---|
| Tipos de Ocupaciones   |   |   |
| Adjudicatario en Venta | 0 | V |
| Con Titulo             | 0 |   |
| Cuidador               | 0 | V |
| NS/NC                  | 0 | V |
| Simple Ocupante        | 0 |   |

Para agregar cliquee **Nuevo Tipo Ocupación**, pero para editar o eliminar elementos de la lista solo siga los pasos explicados en H4.4).

#### H4.6). Tipos de Organizaciones

Tierras Productores Establecimientos Asistencia Técnica Programas Otorgar Beneficios Administraciones Reportes Tablas de Opciones Cerrar Sesión Asistencia Técnica . Programas y Beneficios 🕨 Producción Opciones Generales Departamentos Localidades Niveles Educativos Tipos de Imágenes Tipos de Ocupación Tipos de Organizaciones Tipos de Parentescos Clases de Bienes Tipos de Registro de Tenencia Tipos de Suelos Configurar Menú

Permite encuadrar a cada organización dentro de una clase o tipo.

Se tienen los siguientes tipos de organizaciones:

TIPOS DE ORGANIZACIONES

| Nuevo Tipo de Organzación |          |
|---------------------------|----------|
| Tipos de Organizaciones   |          |
| AFR                       | 0        |
| ASOCIACION CIVIL          | 0        |
| ASOCIACION DE PRODUCTORES | 0        |
| CLER                      | 0        |
| COMUNIDAD MAPUCHE         | 0        |
| CONSORCIO                 | <b>O</b> |
| COOPERADORA               | <b>O</b> |
| COOPERATIVA               | <b>O</b> |
| HUERTA COMUNITARIA        | 0        |
| INSTITUCIÓN               | 0        |
| MUTUAL                    | 0        |
| OTRAS                     | 0        |
| SIN TIPO ASIGNADO         | 0        |
| SOCIEDAD DE FOMENTO       | 0        |
| SOCIEDAD DE HECHO         | 0        |
| UNION VECINAL             | <b>8</b> |

Se agregará un nuevo elemento a la lista haciendo clic sobre **Nuevo Tipo de Organización**. Para editar o eliminar elementos de la lista haga clic sobre los iconos a la derecha de cada línea.

#### H4.7). Tipos de Parentescos

Permite que el operador seleccione que tipo de relación familiar tiene el productor con cada uno de los miembros de su familia que son ingresados al sistema.

| Tierras | Productores | Establecimientos | Asistencia Técnica | Programas | Otorgar Beneficios | Administraciones    | Reportes    | Tablas de Opciones  | Cerrar | r Sesión |
|---------|-------------|------------------|--------------------|-----------|--------------------|---------------------|-------------|---------------------|--------|----------|
|         |             |                  |                    |           |                    |                     |             | Asistencia Técnica  | •      |          |
|         |             |                  |                    |           |                    |                     |             | Programas y Benefic | cios 🕨 |          |
|         |             |                  |                    |           |                    |                     |             | Producción          | •      |          |
|         |             |                  |                    |           |                    | Departamentos       |             | Opciones Generales  | •      |          |
|         |             |                  |                    |           |                    | Localidades         |             |                     |        |          |
|         |             |                  |                    |           |                    | Niveles Educativos  |             |                     |        |          |
|         |             |                  |                    |           |                    | Tipos de Imágenes   | ;           |                     |        |          |
|         |             |                  |                    |           |                    | Tipos de Ocupación  | 1           |                     |        |          |
|         |             |                  |                    |           |                    | Tipos de Organizac  | iones       |                     |        |          |
|         |             |                  |                    |           |                    | Tipos de Parentesc  | :05         |                     |        |          |
|         |             |                  |                    |           |                    | Clases de Bienes    |             |                     |        |          |
|         |             |                  |                    |           |                    | Tipos de Registro d | le Tenencia |                     |        |          |
|         |             |                  |                    |           |                    | Tipos de Suelos     |             |                     |        |          |
|         |             |                  |                    |           |                    | Configurar Menú     |             |                     |        |          |

Cuyas posibles opciones aparecen a continuación.

TIPOS DE PARENTESCO

| Nuevo Tipo de Parentesco  |          |
|---------------------------|----------|
| <u>Tipo de Parentesco</u> |          |
| Cónyuge/Pareja            | 📀 🔦      |
| Hermano/a                 | <b>3</b> |
| Hijo/a Hijastro/a         | <b>O</b> |
| Jefa/e de hogar           | 0 📎      |
| Madre/Padre               | 0 📎      |
| Nieto/a                   | 0 📎      |
| No Familiares             | 0 🔌      |
| Otros Familiares          | 0 🔌      |
| Suegro/a                  | 0 🔌      |
| Yerno/Nuera               | 0        |

Agregue un nuevo elemento a la lista con el botón **Nuevo Tipo de Parentesco**. Por otra parte si desea borrar un elemento de la lista o modificarlo, haga clic sobre los íconos de borrado<sup>O</sup> y edición , ubicados a la derecha de cada línea.

### H4.8). Clases de Bienes

Aquí se clasifican los distintos activos (sin contar la producción) con que cuenta un productor u organización.

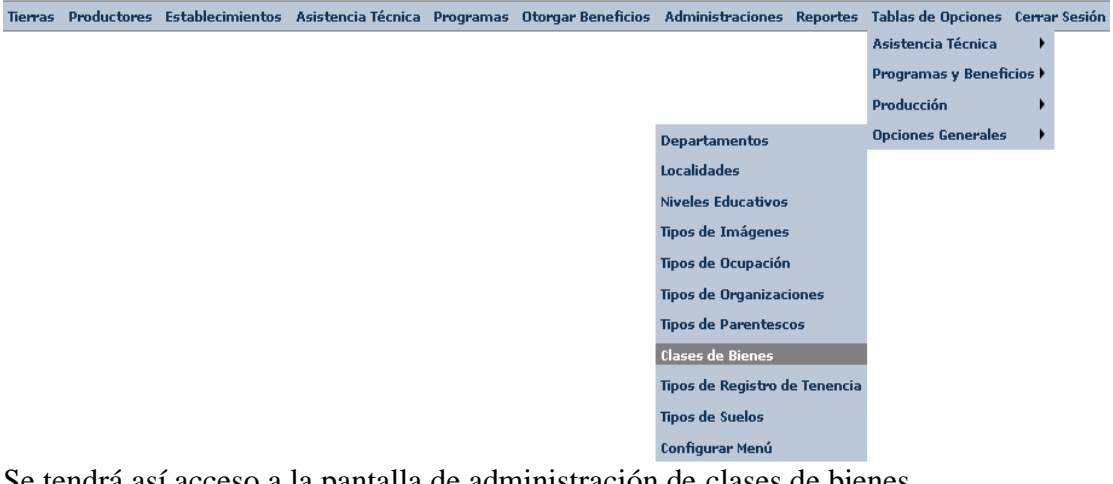

Se tendrá así acceso a la pantalla de administración de clases de bienes.

Es importante remarcar que una de las columnas que aparece en pantalla es Unidad y se utiliza para cuantificar el bien al que nos referimos. Por ejemplo: la clase de bien Camioneta se contabiliza en unidades, o sea una camioneta, dos camionetas, etc.

Pero si hablamos de dinero, este puede ser medido en Pesos, Dólares Estadounidenses, Euros, etc.

| Nueva clase de bienes   |        |     |  |  |  |  |
|-------------------------|--------|-----|--|--|--|--|
| Tipo de Bienes          | Unidad |     |  |  |  |  |
| Acoplado                | Unidad | 0 🔍 |  |  |  |  |
| Acoplado plano dos ejes | Unidad | 0 🔍 |  |  |  |  |
| Acoplado Playo          | Unidad | 0 🔍 |  |  |  |  |
| Acoplado Rural          | Unidad | 0 🔍 |  |  |  |  |
| Afiladora               | Unidad | 0 🔍 |  |  |  |  |
| Aholladora              | Unidad | 0 🔍 |  |  |  |  |
| Alambrador              | Unidad | 0 🔍 |  |  |  |  |
| Amoladora               | Unidad | 0 🔍 |  |  |  |  |
| Aparcador               | Unidad | 0 🔍 |  |  |  |  |
| Arado                   | Unidad | 0 🔍 |  |  |  |  |
| Arado Chico             | Unidad | 0 🔍 |  |  |  |  |
| Arado Cincel            | Unidad | 0 🔍 |  |  |  |  |
| Arado de Discos         | Unidad | 0 🔍 |  |  |  |  |
| Arado Grande            | Unidad | 0 🔍 |  |  |  |  |
| Arado Rejas             | Unidad | 0 🔍 |  |  |  |  |
| Arado Rotativo          | Unidad | 0 🔍 |  |  |  |  |
| Balanza Digita          | Unidad | 0   |  |  |  |  |
| Balanza Electronica     | Unidad | 0   |  |  |  |  |
| Barra                   | Unidad | 0   |  |  |  |  |
| Barra de Tiro           | Unidad | 0   |  |  |  |  |
| 1234                    | 567    |     |  |  |  |  |

Agregue un nuevo elemento a la lista con el botón Nuevo Tipo de Patrimonio. Por otra parte si desea borrar un elemento de la lista o modificarlo, haga clic sobre los íconos de borrado<sup>0</sup> y edición  $\mathbb{N}$ , ubicados a la derecha de cada línea.

### H4.9). Tipos de Registro de Tenencia

Se clasifica de esta manera el tipo de tenencia del productor o la organización sobre su patrimonio o establecimiento en el cual produce.

| Administraciones Reportes     | Tablas de Opciones  | Cerrar | Sesión |
|-------------------------------|---------------------|--------|--------|
|                               | Asistencia Técnica  | •      |        |
|                               | Programas y Benefic | ios 🕨  |        |
|                               | Producción          | •      |        |
| Departamentos                 | Opciones Generales  | •      |        |
| Localidades                   |                     |        |        |
| Niveles Educativos            |                     |        |        |
| Tipos de Imágenes             |                     |        |        |
| Tipos de Ocupación            |                     |        |        |
| Tipos de Organizaciones       |                     |        |        |
| Tipos de Parentescos          |                     |        |        |
| Clases de Bienes              |                     |        |        |
| Tipos de Registro de Tenencia |                     |        |        |
| Tipos de Suelos               |                     |        |        |
| Configurar Menú               |                     |        |        |

Y se accede a la pantalla de administración de tipos de registro de tenencia: TIPOS DE TENENCIAS

| Nuevo Tipo de Tenencia  |   |   |
|-------------------------|---|---|
| <u>Tipo de Tenencia</u> |   |   |
| Adjudicación en Venta   | 0 | 1 |
| Aparcería               | 0 |   |
| Arrendamiento           | 0 |   |
| Comodato                | 0 |   |
| Contrato accidental     | 0 |   |
| En sucesión indivisa    | 0 |   |
| Ocupación con Permiso   | 0 |   |
| Ocupación de hecho      | 0 |   |
| Otros                   | 0 |   |
| Propiedad               | 0 |   |

Agregue un nuevo elemento a la lista con el botón **Nuevo Tipo de Tenencia**. Por otra parte si desea borrar un elemento de la lista o modificarlo, haga clic sobre los íconos de borrado<sup>O</sup> y edición , ubicados a la derecha de cada línea.

### H4.10). Tipos de Suelos

Se trata aquí de encuadrar el tipo de terreno sobre el cual se ejerce la actividad productiva.

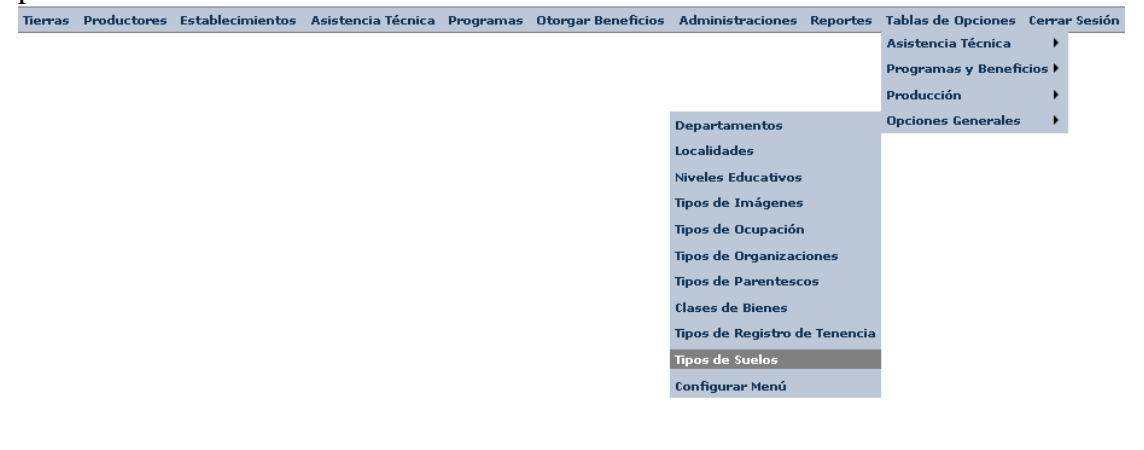

En esta opción se accederá a la lista de tipos de suelo mencionados previamente.

| Iluevo Tipo de Suelo |   |   |
|----------------------|---|---|
| Tipo de Suelo        |   |   |
| DEGRADADO            | 0 |   |
| FERTIL               | 0 |   |
| REGULAR              | 0 | Ń |

Agregue un nuevo elemento a la lista con el botón **Nuevo Tipo de Suelo**. Por otra parte si desea borrar un elemento de la lista o modificarlo, haga clic sobre los íconos de borrado<sup>O</sup> y edición , ubicados a la derecha de cada línea.

### H4.11). Configurar Menú (en construcción)

Se tiene aquí la posibilidad de proteger la información mediante la clasificación de los usuarios y la consiguiente posibilidad de acceso a las distintas pantallas.

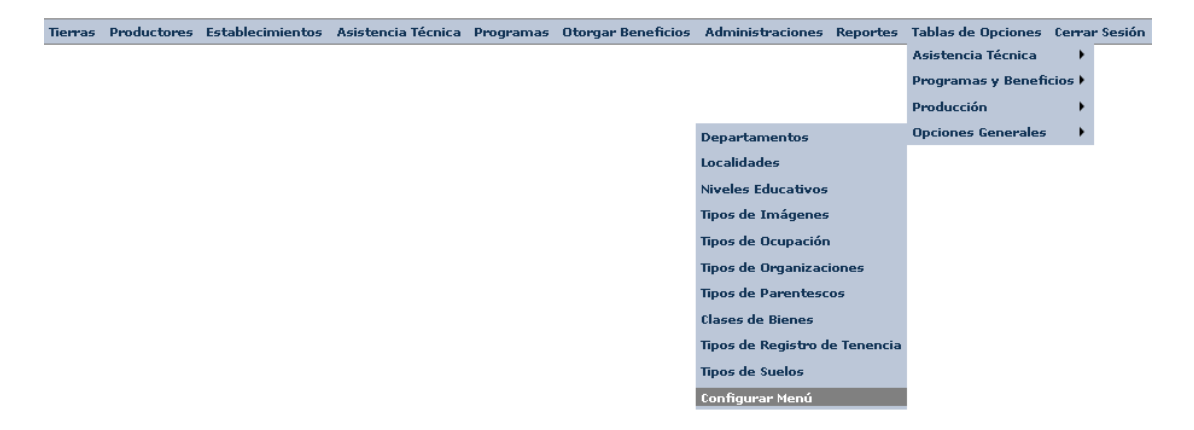

Se tiene entonces la siguiente pantalla:

| USUARIOS                   | PANTALLAS                             |           |          |          |
|----------------------------|---------------------------------------|-----------|----------|----------|
| 🗖 Aceto Eduardo            | Menú                                  | 🗌 Lectura | 🗌 Modif. | 🗌 Oculto |
| Alvarez Jose G             | Tierras                               |           |          |          |
| 🗆 Andino Jose              | Tierras/Relevamiento                  |           |          |          |
| 🗆 Anrique Lorena           | Tierras/Documentación                 |           |          |          |
| 🗌 Aravena Bernardino       | Tierras/Listados                      |           |          |          |
| 🗌 Arrieta Fernando         | Productores                           |           |          |          |
| 🗌 Avila Carlos             | Productores/Productores               |           |          |          |
| 🗌 Avila Margarita Graciela | Productores/Documentación             |           |          |          |
| Bernardo M. Alejandra      | Productores/Listados                  |           |          |          |
| Bergies Viviana            | Establecimientos                      |           |          |          |
| Betonour Domion            | Establecimientos/Establecimientos     |           |          |          |
|                            | Establecimientos/Documentación        |           |          |          |
|                            | Establecimientos/Listados             |           |          |          |
| Bonvin Federico            | Asistencia Técnica                    |           |          |          |
| Bravo Gabriel A            | Asistencia Técnica/Asistencia Técnica |           |          |          |
| 🗌 Carignano Edgardo S      | Asistencia Técnica/Agenda por Técnico |           |          |          |
| 🗌 Cebrero María Angelica   | Asistencia Técnica/Documentación      |           |          |          |
| 🗆 Escanilla Emiliano       | Asistencia Técnica/Listados           |           |          |          |
|                            |                                       |           |          |          |

Haciendo clic sobre alguna de las cuadros del título, se seleccionan todos los elementos de la lista. Para deseleccionar haga clic sobre ese mismo cuadro.

| Menú                 | 🗹 Lectura | 🗌 Modif. | 🗌 Oculto |
|----------------------|-----------|----------|----------|
| Tierras              |           |          |          |
| Tierras/Relevamiento |           |          |          |

| SIDesRu - Versión 3 | 72/74 |
|---------------------|-------|
|                     |       |
Un ejemplo de cómo funciona esta pantalla es haciendo clic sobre uno de los usuarios, por ejemplo Alvarez Jose G. y otorgandole el permiso de lectura y escritura en la pantallas Tierras y Tierras Relevamiento. Entonces este usuario podrá modificar datos en esas dos pantallas.

| USUARIOS                 | PANTALLAS                 |           |          |          |  |
|--------------------------|---------------------------|-----------|----------|----------|--|
| Aceto Eduardo            | Menú                      | 🗌 Lectura | 🗌 Modif. | 🗌 Oculto |  |
| ✓ Alvarez Jose G         | Tierras                   |           |          |          |  |
| Andino Jose              | Tierras/Relevamiento      |           |          |          |  |
| Anrique Lorena           | Tierras/Documentación     |           |          |          |  |
| Aravena Bernardino       | Tierras/Listados          |           |          |          |  |
| Arrieta Fernando         | Productores               |           |          |          |  |
| Avila Carlos             | Productores/Productores   |           |          |          |  |
| Avila Margarita Graciela | Productores/Documentación |           |          |          |  |
| Bernardo M. Alejandra    | Productores/Listados      |           |          |          |  |
|                          |                           |           |          |          |  |

Si se desea restringir el acceso de este usuario al resto de las pantallas entonces haga clic sobre Oculto, seleccionando el total y luego desmarque las dos primeras líneas.

| USUARIOS                 | PANTALLAS                 |           |          |                     |  |
|--------------------------|---------------------------|-----------|----------|---------------------|--|
| 🗆 Aceto Eduardo          | Menú                      | 🗌 Lectura | 🗌 Modif. | 🗹 Oculto            |  |
| ✓ Alvarez Jose G         | Tierras                   |           |          |                     |  |
| Andino Jose              | Tierras/Relevamiento      |           |          |                     |  |
| Anrigue Lorena           | Tierras/Documentación     |           |          |                     |  |
| Aravena Bernardino       | Tierras/Listados          |           |          |                     |  |
| Arrieta Fernando         | Productores               |           |          |                     |  |
| Avila Carlos             | Productores/Productores   |           |          |                     |  |
| Avila Margarita Graciela | Productores/Documentación |           |          |                     |  |
| Remarde M. Aleiandra     | Productores/Listados      |           |          |                     |  |
|                          | Establecimientos          |           |          | <ul><li>✓</li></ul> |  |
| Deroisa viviana          |                           | _         | _        | _                   |  |

Podrá también realizarse una selección de varios usuarios a la vez, utilizándose esto en caso de querer configurar un conjunto de usuarios que tienen iguales permisos a las mismas pantallas.

## I. Cerrar Sesión

Para salir o desloguearse de la aplicación SIDesRu utilice la opción Cerrar Sesión del menú. Principal.

Tierras Productores Establecimientos Asistencia Técnica Programas Otorgar Beneficios Administraciones Reportes Tablas de Opciones Cerrar Sesión

Para ingresar luego a SIDesRu tendrá que escribir su número de documento y su contraseña como se explicó en primer punto de este manual de uso.